# Nokia N93 מדריך למשתמש עבור

9245296 ISSUE 1 HE

# **€€**0434 **(**

הצהרת תאימות אנו, NOKIA CORPORATION, מצהירים במסגרת אחריותו הבליעדית, כי המוצר השניד, אריותו הבליעדית, כי המוצר אירופית הבאה: הקהילה האירופית הבאה: ארצוע ווקע הצירת התאימות ניתן http://www.nokia.com/ הכיחלי .phones/declaration\_of\_conformity/

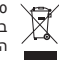

סמל פח האשפה שעליו מצויר X משמעו שבאיחוד האירופי יש לאסוף את המוצר באיסוף נפרד בתום חייו. דבר זה חל על ההתקן שלך, אך גם על כל אביזר העשרה. המסומן בסמל זה. אל תשליך מוצרים אלה באשפה עירונית לא ממוינת.

.Copyright © 2006 Nokia כל הזכויות שמורות.

שכפול, העברה, הפצה או אחסון של חלק כלשהו ממסמך זה או של כולו בכל צורה שהיא, מבלי לקבל היתר בכתב מראש מ-Nokia, אסורים.

Pop-Port-i Visual Radio ,Nokia Connecting People ,Nokia a סימנים מסחריים או סימנים מסחריים רשומים של Nokia Corporation שמות אחרים של מוצרים וחברות אחרות המוזכרים במסמך זה, עשויים להיות סימנים מסחריים או שמות מסחריים של הבעלים המיוחסים להם.

Nokia Corporation הוא סימן קולי של Nokia tune

## symbian

This product includes software licensed from Symbian Software Ltd © 1998-200(6). Symbian and Symbian OS are trademarks of Symbian Ltd.

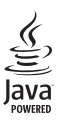

Java<sup>™</sup> and all Java-based marks are trademarks or registered trademarks of Sun Microsystems, Inc.

Stac \$, LZS \$, \$1996, Stac, Inc., \$1994-1996 Microsoft Corporation. Includes one or more U.S. Patents: No. 4701745, 5016009, 5126739, 5146221, and 5414425. Other patents pending.

Hi/fn 

, LZS 

, ©1988-98, Hi/fn. Includes one or more U.S. Patents: No. 4701745, 5016009, 5126739, 5146221, and 5414425. Other patents pending. Part of the software in this product is 

Copyright ANT Ltd. 1998. All rights reserved.

פטנט מספר 5818437 בארה"ב ופטנטים תלויים ועומדים נוספים.

T9 text input software Copyright © 1997-2006. Tegic Communications, Inc. All rights reserved.

השימוש במוצר זה הינו ברישיון (MPEG-4 Visual Patent Portfolio License (i) על-ידי שימוש אישי ושימוש שאינו עסקי בהקשר למידע שקודד בהתאם לתקן MPEG-4 על-ידי צרכנים המעורבים בפעילות אישית ולא עסקית, ו-(i) לשימוש הקשר עם ידאו MPEG-4 המסופק על-ידי ספק וידאו מורשה. לא יוענק או יינתן במשתמע כל רישיון לכל שימוש אחר. מידע נוסף כלול, אשר מתייחס לשימוש פרסומי, שימוש פנימי או מסחרי, ניתן לקבל מ-LLC ,MPEG LA.

This product is licensed under the MPEG-4 Visual Patent Portfolio License (i) for personal and noncommercial use in connection with information which has been encoded in compliance with the MPEG-4 Visual Standard by a consumer engaged in a personal and noncommercial activity and (ii) for use in connection with MPEG-4 video provided by a licensed video provider. No license is granted or shall be implied for any other use. Additional information, including that related to promotional, internal, and commercial uses, may be obtained from MPEG LA, LLC. See <htp://www.mpegla.com>.

Nokia מפעילה מדיניות של פיתוח מתמשך. Nokia שומרת לעצמה את הזכות להוסיף שינויים ושיפורים לכל אחד מהמוצגים המתוארים במסמך זה ללא הודעה מוקדמת. Nokia לא תהיה בשום מצב אחראית לאובדן כלשהו של נתונים או הכנסה או לכל נזקים מיוחדים, מקריים, תוצאתיים או בלתי ישירים בלא תלות כיצד נגרמו.

תוכן מסמך זה ניתן "כפי שהוא" (as is). מלבד האחריות הנדרשת לפי החוק החל, לא תינתן אחריות מכל סוג שהוא, מפורשת או משתמעת, לרבות אחריות משתמעת לסחירות והתאמה מסוימת הנוגעת לדיוק, לאמינות או לתוכן של מסמך זה Wokia שומרת לעצמה את הזכות לתקן מסמך זה או לסגת ממנו בכל עת ללא הודעה מראש.

.... הזמיינות של מוצרים מסוימים עשויה להשתנות מאזור לאזור. לפרטים פנה למשווק של Nokia הקרוב למקום מגוריך.

התקן זה עשוי להכיל חומרים, טכנולוגיות או תוכנה הכפופים לחוקי ייצוא ולתקנות של ארה"ב ומדינות אחרות. פעולה המנוגדת לחוק אסורה בהחלט.

FCC/INDUSTRY CANADA NOTICE

התקן זה עלול לגרום להפרעות לטלוויזיה או לרדיו (לדוגמה, בעת שימוש בטלפון בקרבת ציוד קליטה). Cord או Canada שלחים לחיים לחייב הפסקת השימוש בטלפון אם לא ניתן למנוע הפרעות מסוג זה. במידה ודרוש סיוע, צור קשר עם ספק השירות המקומי. התקן זה תואם את חלק 15 של חוקי COrd. הפעלה מתמינת בכך שהתקן זה אינו גורם להפרעות מזיקות.

# תוכן העניינים

| 6  | למען בטחונך                    |
|----|--------------------------------|
| 9  | שלך Nokia N93                  |
| 9  | מצבים                          |
| 11 | קיצורים מועילים                |
| 12 | הגדרות                         |
| 12 | העברת תוכן מהתקן אחר           |
| 13 | מחוונים חיוניים                |
| 14 | נעילת מקשים                    |
| 14 | בקרת עוצמת קול ורמקול          |
| 14 | שעון                           |
| 15 | דיבורית אישית                  |
| 15 | רצועות אחיזה ומכסה עדשה        |
| ת  | רשת תקשורת מקומית (LAN) אלחוטי |
| 17 | רשת ביתית                      |
| 18 | כרטיס זיכרון                   |
| 20 | מנהל קבצים                     |
| 21 | עזרה                           |
| 21 | הדרכה                          |
| 22 | מצלמה                          |
| 22 | הקלטת קטעי וידאו               |
| 24 | צילום תמונות                   |

| 29 | גלריה                           |
|----|---------------------------------|
| 30 | הצגת תמונות ווידאו קליפים       |
| 30 | עריכת וידאו קליפים              |
| 32 | עריכת תמונות                    |
| 33 | מצגת שקופיות                    |
| 33 | מצב יציאת טלוויזיה              |
| 34 | מצגות                           |
| 34 | אלבומים                         |
| 34 | PrintOnline                     |
| 35 | Online sharing                  |
| 38 | יישומי מדיה                     |
| 38 |                                 |
| 30 | נגן נווס זווי                   |
| 40 | ווו פסונ ונגונוז<br>נירוי קרצים |
| +0 |                                 |
| 41 | הודעות                          |
| 42 | כתיבת טקסט                      |
| 43 | כתיבה ושליחה של הודעות          |
| 45 | דואר נכנס—קבלת הודעות           |
| 47 | תא דואר                         |
| 49 | הצגת הודעות בכרטיס SIM          |
| 49 | הגדרות הודעות                   |

| נ           | 54                                      | ביצוע שיחות                                                                                                    |
|-------------|-----------------------------------------|----------------------------------------------------------------------------------------------------|
| ۱           | 54                                      | שיחות קוליות                                                                                                    |
|             | 56                                      | שיחות וידאו                                                                                                    |
|             | 57                                      | שיתוף וידאו (שירות רשת)                                                                                                    |
| )           | 60                                      | מענה לשיחה או דחייתה                                                                                                    |
| r           | 62                                      | יומן                                                                                                    |
| r<br>1      | 64                                      | אנשי קשר (ספר טלפונים)                                                                                                    |
| נ           | 64                                      | שמירת שמות ומספרי טלפון                                                                                                    |
|             | 65                                      |                                                                                                    |
|             | 66                                      | הוספת צלצולים לאנשי קשר                                                                                                    |
| 7           | 66                                      | יצירת קבוצות אנשי קשר                                                                                                    |
| ۱           | 07                                      |                                                                                                    |
| )           | 07                                      | רשת                                                                                                    |
| ۱           | 67                                      | נקודת גישה לאינטרנט                                                                                                    |
| נ           | 67                                      | תצוגת סימניות                                                                                                    |
| )           | 60                                      |                                                                                                    |
|             | 08                                      | אבטחת חיבור                                                                                                    |
| נ           | 68                                      | אבטחת חיבור<br>גלישה                                                                                                    |
| נו          | 68<br>69                                | אבטחת חיבור<br>גלישה<br>הורדה ורכישה של פריטים                                                                                     |
| נו          | 68<br>69<br>69                          | אבטחת חיבור<br>גלישה<br>הורדה ורכישה של פריטים<br>ניתוק חיבור                                                                      |
| נו          | 68<br>69<br>69<br>70                    | אבטחת חיבור<br>גלישה<br>הורדה ורכישה של פריטים<br>ניתוק חיבור<br>הגדרות רשת                                                        |
| נ<br>ו<br>ו | 68<br>69<br>69<br>70                    | אבטחת חיבור<br>גלישה<br>הורדה ורכישה של פריטים<br>ניתוק חיבור<br>הגדרות רשת                                                        |
| נ<br>ו<br>נ | 68<br>68<br>69<br>69<br>70<br><b>71</b> | אבטחת חיבור<br>גלישה<br>הורדה ורכישה של פריטים<br>ניתוק חיבור<br>הגדרות רשת<br><b>לוח שנה</b>                                      |
| כ<br>נ<br>נ | 68                                      | אבטחת חיבור<br>גלישה<br>הורדה ורכישה של פריטים<br>ניתוק חיבור<br>הגדרות רשת<br><b>לוח שנה</b><br>יצירת ערכי לוח-שנה                |
|             | 68                                      | אבטחת חיבור<br>גלישה<br>הורדה ורכישה של פריטים<br>ניתוק חיבור<br>הגדרות רשת<br><b>לוח שנה</b><br>יצירת ערכי לוח-שנה<br>בקשות פגישה |

| 73       | היישומים שלי                           |
|----------|----------------------------------------|
| 72<br>72 | יהול רשומות לוח-השנה<br>הנדבות לוח-שנה |
|          |                                        |

| 73 | (שירות רשת) Visual Radio |
|----|--------------------------|
| 75 | RealPlayer               |
| 77 | Flash Player             |
| 78 | במאי סרטים               |
| 79 | משחקים                   |

| 80 | קישוריות                 |
|----|--------------------------|
| 80 | <br>קישוריות Bluetooth , |
| 83 | חיבור אינפרא אדום        |
| 84 | כבל נתונים               |
| 84 | חיבורי מחשב              |
| 84 | מנהל חיבורים             |
| 85 | סינכרון                  |
| 86 | מנהל התקנים              |
| 86 | רשת ביתית                |
|    |                          |

| 90 | משרד              |
|----|-------------------|
| 90 | מחשבוו            |
| 90 | ממיר              |
| 90 | פנקס              |
| 91 | <br>רפדפן אינטרנט |
| 91 | -שמקול            |

Copyright © 2006 Nokia. All rights reserved.

| 91<br>92                             | קורא ברקודQuickoffice                                                                              |
|--------------------------------------|----------------------------------------------------------------------------------------------------|
| <b>95</b><br>96<br>97                | <b>התאמה אישית של ההתקן.</b> .<br>פרופילים—הגדרת צלילים<br>שינוי המראה של ההתקן<br>מצב המתנה פעילה |
|                                      |                                                                                                    |
| 98                                   | כלים                                                                                               |
| <b>98</b>                            | <b>כלים</b><br>מקש מדיה                                                                            |
| <b>98</b><br>98                      | <b>כלים .</b> מקש מדיה<br>מקש מדיה<br>הגדרות                                                       |
| <b>98</b><br>98<br>109               | <b>כלים</b><br>מקש מדיה<br>הגדרות<br>תצורת טלוויזיה                                                |
| <b>98</b><br>98<br>109<br>109        | <b>כלים</b><br>מקש מדיה<br>הגדרות<br>תצורת טלוויזיה<br>פקודות קוליות                               |
| <b>98</b><br>98<br>109<br>109<br>110 | <b>כלים</b><br>מקש מדיה<br>הגדרות<br>תצורת טלוויזיה<br>פקודות קוליות.<br>מנהל יישומים              |

| 112                      | אישורי הפעלה עבור קבצים מוגני-זכויות יוצרים                                     |
|--------------------------|---------------------------------------------------------------------------------|
| <b>113</b><br>113        | <b>פתרון בעיות</b><br>שאלות ותשובות                                             |
| <b>117</b><br>117<br>117 | <b>מידע על סוללות</b><br>טעינה ופריקה<br>הנחיות לאימות המקוריות של סוללות Nokia |
| 120                      | טיפול ותחזוקה                                                                   |
| 121                      | מידע בטיחות נוסף                                                                |
| 124                      | אינדקס                                                                          |

# למען בטחונך

קרא את ההנחיות הפשוטות הבאות. אי-הקפדה עליהן עלולה להיות מסוכנת ואף בלתי חוקית. למידע נוסף קרא את המדריך המלא למשתמש.

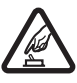

הפעלה בטוחה אל תפעיל את ההתקן כשהשימוש בטלפון סלולרי אסור, או כששימוש בטלפון סלולרי עלול לחולל הפרעות או להוות סכנה.

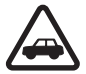

זהירות בדרכים קודמת לכל ציית לכל החוקים המקומיים. שמור תמיד את ידיך חופשיות לתפעול הרכב במהלך הנהיגה. תשומת לבך במהלך נהיגה חייבת להיות מוקדשת בראש ובראשונה לבטיחות בדרכים.

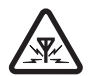

**הפרעות** כל ההתקנים הסלולריים עלולים לסבול מהפרעות, שעלולות להשפיע על הביצועים שלהם.

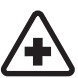

**כבה בבתי חולים** ציית לכל ההגבלות. כבה את ההתקן בקרבת ציוד רפואי.

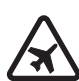

**כבה במטוסים** ציית לכל ההגבלות. התקנים סלולריים עלולים לחולל הפרעות במטוס.

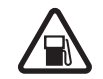

**כבה בתחנות דלק** אל תשתמש בהתקן בתחנות דלק. אל תשתמש בהתקן בקרבת דלק או כימיקלים.

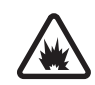

כבה במקום שמופעלים בו חומרי נפץ ציית לכל ההגבלות. אל תשתמש בהתקן במקום שמופעלים בו חומרי נפץ.

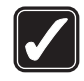

שימוש נבון אחוז בהתקן בדרך הרגילה בלבד, כמוסבר בתיעוד המוצר. אל תיגע באנטנה שלא לצורך.

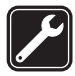

**שירות מוסמך** רק טכנאי שירות מוסמך רשאי להתקין או לתקן מוצר זה.

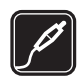

**אביזרי העשרה וסוללות** השתמש רק באביזרי העשרה ובסוללות מאושרים. אין לחבר מוצרים שאינם תואמים.

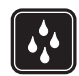

**עמידות במים** ההתקן אינו עמיד במים. הקפד שיישאר יבש.

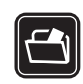

**עותקי גיבוי** זכור להכין עותקי גיבוי, או לשמור רישום כתוב של כל המידע החיוני.

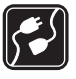

חיבור להתקנים אחרים בעת חיבור הטלפון להתקן אחר, עיין בהוראות הבטיחות שבמדריך למשתמש שלו. אין לחבר מוצרים שאינם תואמים.

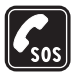

שיחות חירום ודא שפונקציית הטלפון של ההתקן מופעלת, ושההתקן נמצא באזור שקיימת בו קליטה סלולרית. לוח המקשים פעיל רק במצב פומית פתוחה. לחץ על 🍊 כמספר הפעמים הדרוש כדי לנקות את הצג ולחזור למסך הפתיחה. הקש את מספר החירום ולחץ על 🕒 . מסור את מיקומך. אל תנתק את השיחה עד שתתבקש לעשות זאת.

# ההתקן

ההתקן הסלולרי המתואר במדריך זה מאושר לשימוש ברשתות סלולריות מסוג EGSM 900/1800/1900 ו-UMTS ו-UMTS לקבלת מידע נוסף על רשתות סלולריות, פנה אל ספק השירות שלך.

בעת שימוש בתכונות שבהתקן זה, ציית לכל החוקים וכבד את הפרטיות ואת הזכויות הלגיטימיות של אחרים.

בצילום תמונות ווידאו קליפים ובשימוש בהם, ציית לכל החוקים וכבד את המנהגים המקומיים ואת הפרטיות והזכויות הלגיטימיות של אחרים.

התקן זה תומך בתכונות נפוצות של Microsoft Word, PowerPoint ו-PowerPoint גרסאות 97, 2000, XP ו-2003). לא כל תבניות הקבצים ניתנות להצגה או לשינוי.

אזהרה: כדי להשתמש בתכונות כלשהן בהתקן זה מלבד השעון המעורר, ההתקן חייב לפעול. אל תפעיל את ההתקן כששימוש בהתקן סלולרי עלול לחולל הפרעות או להוות סכנה.

# שירותי רשת

כדי להשתמש בהתקן עליך לקבל שירות מספק שירותים סלולריים. חלק גדול ממאפייני התקן זה תלויים בתכונות של הרשת. ייתכן ששירותי רשת אלה לא יהיו זמינים בכל הרשתות הסלולריות, או שתצטרך להגיע להסדרים ספציפיים עם ספק השירות שלך, כדי שתוכל להשתמש בשירותי רשת. ייתכן שספק השירות שלך יצטרך לספק לך הנחיות נוספות אודות השימוש בשירותי רשת אלה, ולהסביר אילו חיובים חלים עליהם. ברשתות מסוימות תיתכנה הגבלות, שעלולות להשפיע על אופן השימוש בשירותי רשת. לדוגמה, ייתכן שרשתות מסוימות לא יתמכו בכל ערכות התווים או השירותים תלויי השפה. תכונות הרשת מוגדרות על-ידי (שירותי רשת).

ייתכן שספק השירות שלך ביקש שתכונות מסוימות יבוטלו או לא יופעלו בהתקן שלך. במקרה זה, תכונות אלה לא יוצגו בתפריט ההתקן. ייתכן גם שההתקן שברשותך יוגדר באופן מיוחד. התצורה עשויה לכלול שינויים בשמות התפריטים, בסדר התפריטים ובסמלים. לקבלת מידע נוסף, פנה אל ספק השירות שלך. התקן זה תומך בפרוטוקולי WAP 2.0 (כלומר, HTTP ו-SSL) שפועלים עם פרוטוקולי TCP/IP. תכונות מסוימות בהתקן זה, כגון MMS, גלישה, דואר אלקטרוני, והורדת תכנים באמצעות הדפדפן או באמצעות MMS, דורשות תמיכה של הרשת הסלולרית בטכנולוגיות אלה.

לקבלת מידע על זמינותם של שירותי כרטיס SIM ומידע על השימוש בהם, פנה לספק כרטיס ה-SIM. ספק זה עשוי להיות ספק השירות, מפעיל הרשת הסלולרית או ספק אחר.

## אביזרי העשרה, סוללות ומטענים

לפני הסרת הסוללה כבה תמיד את ההתקן ונתק את המטען.

בדוק את מספר הדגם של כל מטען לפני חיבורו להתקן זה. התקן זה נועד לשימוש כשהוא מקבל אספקת חשמל ממטען ACP-8 ,ACP-7 ,AC-1 או ממטען AC-47, ACP-8 ,ACP-9 ,ACP-9 בעת שימוש LCH-9 ,LCH-8 ,ACP-12 ,ACP-9 במתאם מטען CA-44.

הסוללה המיועדת לשימוש עם התקן זה היא סוללת BP-6M.

אזהרה: השתמש רק בסוללות, במטענים ובאביזרי העשרה שאושרו על ידי Nokia לשימוש בדגם ספציפי זה. שימוש בסוגים אחרים עלול לגרום לתפוגת כל אישור או אחריות, ועלול להיות מסוכן.

למידע על הזמינות של אביזרי העשרה מאושרים, פנה אל המשווק. כשאתה מנתק את כבל אספקת החשמל של אביזר העשרה כלשהו, אחוז בתקע ומשוך, ולא בכבל.

9

# שלך Nokia N93

מספר דגם: Nokia N93-1

.Nokia N93 להלן

### מצבים

ההתקן שברשותך כולל ארבעה מצבים מכניים הממוטבים עבור מצבי שימוש שונים: **פומית סגורה** לנשיאה, פו<mark>מית פתוחה</mark> לשימוש רגיל בטלפון נייד, עיבוד תמונות להקלטת וידאו וצילום תמונות ותצוגה להצגת התמונות והווידאו. כדי לעבור בין המצבים, סובב את הפומית והטה את צג הציר. קיימת השהיה קצרה לפני הפעלה של כל מצב.

#### מצב פומית סגורה

כאשר הפומית סגורה, התצוגה הראשית מפסיקה לפעול ותצוגת הכיסוי מוארת. שיחות פעילות מסתיימות, אלא אם כן נעשה שימוש ברמקול או אם מחוברת דיבורית אישית תואמת. כדי לשנות את ההגדרות, ראה 'תצוגת כיסוי', בעמוד 99. אם אתה משתמש בנגן כדי להאזין לקליפ קולי, הוא ימשיך לפעול.

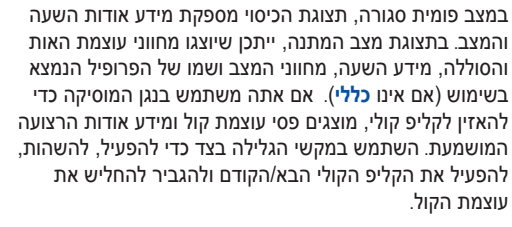

אם אתה משתמש ב-Visual Radio במצב פומית סגורה, לא יוצג התוכן החזותי בתצוגת הכיסוי. באפשרותך לאחסן מספר תחנות קבועות מראש עם שם תחנה, תדר ופרטי מיקום. מידע זה מוצג בתצוגת הכיסוי. כדי להפעיל ולבטל את השמע, להחליף את הערוץ ולחפש ערוצים חדשים, השתמש במקש הגלילה שבצד ההתקן.

תזכורות לוח-שנה ושעון כמו גם הודעות על שיחות שלא נענו והודעות חדשות שהתקבלו, מוצגות אף הן. כדי להציג הודעות טקסט שהתקבלו ואת הטקסט ואובייקטי התמונות של הודעות מולטימדיה שהתקבלו, פתח את התיקייה והצג את ההודעה בתצוגה הראשית.

שיחות נכנסות מצוינות באמצעות הצליל הרגיל שלהן והערה. בהגדרות תצוגת הכיסוי, בחר **מענה עם פתיחת המכסה** כדי לענות לשיחה בעת פתיחת הפומית. אם מחוברת להתקן דיבורית אישית תואמת, לחץ על מקש המענה בדיבורית האישית. כדי לשנות את ההגדרות, ראה 'תצוגת כיסוי', בעמ' 99.

כדי לבצע שיחות או להשתמש בתפריט, פתח את הפומית.

כדי להשתמש בהבזק כפנס, לחץ על מקש ההבזק בצידו של ההתקן. כדי להפעיל את הפנס:

- לחץ במהירות על מקש ההבזק פעם אחת. הפנס מופעל למשך 1.5 שניות.
- לחץ במהירות על מקש ההבזק פעמיים. הפנס מופעל למשך
   5 דקות או עד שתלחץ על מקש ההבזק פעם נוספת.
- לחץ והחזק את מקש ההבזק. הפנס מופעל ונשאר מופעל כל עוד תחזיק את המקש לחוץ או עד שיחלפו 3 דקות.

#### מצב פומית פתוחה

בעת פתיחת הפומית, מצב פומית פתוחה מופעל באופן אוטומטי. התצוגה הראשית מוארת, לוח המקשים זמין ובאפשרותך לגשת אל התפריט. גלול בתפריט באמצעות מקש הגלילה.

מצב פומית פתוחה מופעל גם אם הפומית אינה פתוחה לגמרי. הפומית נפתחת קרוב ל-160 מעלות, כמוצג בתמונה. אל תנסה לפתוח בכוח את הפומית יותר מכך.

#### מצב עריכת תמונה

בעת פתיחת הפומית עד 90 מעלות, החזקת ההתקן על הצד וסיבוב הפומית כלפי מטה כך שהתצוגה הראשית פונה אליך, מופעל מצב עיבוד תמונות. המצלמה הראשית מופעלת, ובאפשרותך לראות את מה שברצונך לצלם.

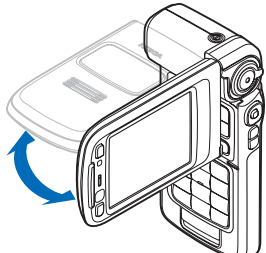

במצב עיבוד התמונות, באפשרותך להקליט וידאו ולצלם תמונות. ראה 'מצלמה', בעמוד 22.

במצב עריכת תמונה, לוח המקשים אינו פעיל. באפשרותך להשתמש במקש הלכידה, במקש הזום, במקש הגלילה שבצד, במקש מצב מצלמה ובמקש ההבזק (הממוקמים כולם בצד ההתקן), במקש ההפעלה/כיבוי ובמקשי בחירת הנוף ומקשי הבחירה שליד התצוגה הראשית.

### מצב תצוגה

כאשר הפומית סגורה, הרמת הצד של צג הציר מפעילה את מצב התצוגה.

השתמש במצב התצוגה כדי לבצע את הפעולות הבאות:

- הצגת התמונות שלך.
- הפעלת תמונות וסרטים מהגלריה לצפייה במצגות שקופיות.
- ביצוע שיחות וידאו בידיים
   חופשיות ושליחת וידאו חי
   במהלך שיחת וידאו.

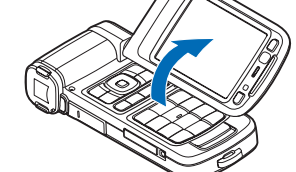

שנה את זווית הצג עבור זווית מצלמה משנית מיטבית.

# קיצורים מועילים

השתמש בקיצורי הדרך כדי להפיק את מרב התועלת מההתקן. עיין בסעיפים הרלוונטיים במדריך למשתמש זה לקבלת פרטים נוספים אודות הפונקציות.

#### מצב המתנה

 למעבר בין יישומים פתוחים, לחץ והחזק את המקש ובחר יישום כלשהו. אם אין די זיכרון, ייתכן שההתקן יסגור חלק מהיישומים. לפני סגירת יישום, ההתקן שומר נתונים שלא נשמרו. השארת יישומים פועלים ברקע מגבירה את צריכת החשמל מהסוללה ומקצרת את משך חיי הסוללה.

- כדי להפעיל את המצלמה, לחץ לחיצה מלאה על מקש הלכידה במצב עיבוד תמונות.
  - לחץ והחזק את המקש 1 כדי לחייג לתא הקולי שלך
     (שירות רשת).
  - לחץ והחזק את המקש ⇔ כדי לפתוח יישומי מולטימדיה. ראה גם 'מקש מדיה', בעמוד 98.
    - לשינוי הפרופיל, לחץ על (ו) ובחר פרופיל
  - למעבר בין הפרופיל כללי והפרופיל שקט, לחץ והחזק את המקש #. אם יש ברשותך שני קווי טלפון, פעולה זו מבצעת מעבר בין שני הקווים.
- . 🛏 לפתיחת רשימת מספרי הטלפון שחויגו לאחרונה, לחץ על
  - לשימוש בפקודות קוליות, לחץ והחזק את המקש 🦳
    - להתחברות לשירותים, לחץ והחזק את המקש 0.
       ראה 'רשת', בעמוד 67.

למידע אודות קיצורים אחרים הזמינים במצב המתנה, ראה 'מצב המתנה פעילה', בעמוד 97.

#### עריכת טקסט ורשימות

- לסימון פריט ברשימה, נווט אל הפריט ולחץ על 
   א במקביל.
- לסימון מספר פריטים ברשימה, לחץ והחזק את המקש ◊ , בו-זמנית עם לחיצה על 
   מון לסיום הבחירה,
   שחרר את המקש ◊ .

# הגדרות

בדרך כלל, הגדרות GPRS ,MMS, הזרימה והאינטרנט הנייד בהתקן Nokia N93 שברשותך, מוגדרות בהתקן באופן אוטומטי, בהתאם למידע של ספק השירות או של מפעיל הרשת. ייתכן שהגדרות מספקי השירותים שלך יהיו מותקנות כבר בהתקן, או שתקבל את ההגדרות מספקי השירותים כהודעת טקסט מיוחדת.

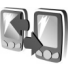

# העברת תוכן מהתקן אחר

באפשרותך להעתיק תוכן, כגון אנשי קשר ורשומות לוח שנה, מטלפון Nokia תואם אל התקן Nokia N93 שברשותך דרך קישוריות Bluetooth או אינפרא אדום. סוג התוכן שניתן להעתיק תלוי בדגם הטלפון.

הגנות על זכויות יוצרים עלולות למנוע העתקה, שינוי או העברה של תמונות, מוסיקה (לרבות צלצולים) ותכנים אחרים.

תוכל להכניס את כרטיס ה-SIM שלך להתקן אחר. כשה-Nokia N93 מופעל ללא כרטיס SIM, הפרופיל 'לא מקוון' מופעל באופן אוטומטי.

#### העברת תוכן

- Nokia N93 לחץ על 🕄 ובחר כלים > העברה בהתקן 1 שברשותך.
  - 2 בחלון המידע, בחר **המשך**.

- 3 בחר אם ברצונך להשתמש בקישוריות Bluetooth או אינפרא אדום להעברת הנתונים. שני ההתקנים חייבים לתמוך בסוג החיבור שנבחר.
- 4 אם תבחר קישוריות Bluetooth, בחר המשך כדי שהתקן 800 Nokia N93 שברשותך יחפש התקנים עם קישוריות Bluetooth בחר את ההתקן האחר מהרשימה. תתבקש להזין קוד בהתקן מדגם Nokia N93 שברשותך. הזן קוד (16 - 1 ספרות), ובחר אישור. הזן את אותו הקוד בהתקן השני ובחר אישור. ההתקנים מותאמים כעת. ראה 'התאמת התקנים', בעמוד 82.

בדגמי טלפונים מסוימים, היישום **העברה** יישלח להתקן האחר כהודעה. להתקנת היישום **העברה** בהתקן האחר, פתח את ההודעה ופעל על פי ההוראות שעל הצג. אם בחרת אינפרא אדום, חבר את שני ההתקנים. ראה 'חיבור

- אינפרא אדום' בעמוד 83. בהתקן מדגם Nokia N93 שברשותך, בחר את התוכן **5** 
  - בהתקן מדגם Nokia N93 שברשותך, בחר את התוכן א שברצונך להעתיק מההתקן האחר.

התוכן יועתק מהזיכרון ומכרטיס זיכרון תואם (אם מותקן) של ההתקן האחר למיקום המתאים בהתקן ה-Nokia N93 ובכרטיס הזיכרון שברשותך (אם מותקן). זמן ההעתקה תלוי בכמות הנתונים להעברה. באפשרותך לבטל את ההעתקה ולהמשיך אותה במועד אחר.

כדי להציג את מידע היומן של ההעברה הקודמת, בתצוגה הראשית, בחר <mark>יומן העברה</mark>.

כדי להציג את ההתקנים שמהם העתקת או העברת נתונים, בתצוגה הראשית, בחר **טלפונים**.

# מחוונים חיוניים

.GSM ההתקן מחובר לרשת סלולרית מסוג  $\Psi$ 

שירות רשת). UMTS ההתקן מחובר לרשת סלולרית מסוג **3G** 

יש הודעה אחת או יותר שלא נקראו בתיקייה דואר נכנס שבהודעות.

. קיבלת הודעת דואר אלקטרוני חדשה בתא הדואר המרוחק 🧿

יש הודעות ממתינות לשליחה בתיקייה דואר יוצא. 🏦

קיימות שיחות שלא נענו. 🌪

אין מוצג אם תצורת צלצול מוגדרת לשקט, וצליל התראת הודעה, צליל התראת הודעה, צליל התראת צ'אט וצליל התראת דואר מוגדרים למופסק.

מקשי ההתקן נעולים.

. קיימת תזכורת שעון פעילה 🖓

.(שירות רשת). קו הטלפון השני נמצא בשימוש ${f 2}$ 

ברשותך להעקן מועברות למספר אחר. אם ברשותך שני קווי טלפון (שירות רשת), מחוון ההפניה עבור הקו הראשון הוא <u>1</u>, ומחוון ההפניה עבור הקו השני הוא <u>2</u>.

דיבורית אישית מחוברת להתקן. 🎧

. נותק Bluetooth החיבור לדיבורית אישית בעלת קישוריות אישית 💫

עזר שמיעה מחובר להתקן. J

טלפון טקסט מחובר להתקן. 🕢 סימת שיחת נתונים פעילה. D

י חיבור נתוני מנה מסוג GPRS או EDGE זמין. 🐰

EDGE קיים חיבור נתוני מנה פעיל מסוג 🛱 או EDGE.

. חיבור נתוני מנה מסוג GPRS או EDGE נמצא בהמתנה. 🏒

35 קיים חיבור נתוני מנה מסוג UMTS.

.UMTS קיים חיבור נתוני מנה פעיל מסוג

נמצא בהמתנה. UMTS מצא בהמתנה. 💆

שם הורית להתקן לסרוק רשתות תקשורת מקומיות אלחוטיות, וקיימת רשת תקשורת מקומית אלחוטית זמינה. ראה 'רשת תקשורת מקומית (LAN) אלחוטית', בעמוד 104.

חיבור לרשת תקשורת מקומית אלחוטית פעיל ברשת 🗗 בעלת הצפנה.

חיבור לרשת תקשורת מקומית אלחוטית פעיל ברשת שאין 🚜 בה הצפנה.

. אופעלת Bluetooth קישוריות 🏶

.Bluetooth נתונים משודרים בעזרת קישוריות (**\*)** 

פעיל. USB קיים חיבור 🖽

חיבור אינפרא אדום פעיל. אם המחוון מהבהב, ההתקן שעד שברשותך מנסה להתחבר להתקן האחר, או שהחיבור נותק.

# נעילת מקשים

השתמש בנעילת המקשים כדי למנוע לחיצה מקרית על המקשים. להפעלת תאורת הצג כשהמקשים נעולים, לחץ על מקש ההפעלה/כיבוי.

- לנעילה: במצב המתנה. לחץ על 🦳 ולאחר מכו על ∗. . כשהמקשים נעולים, הסמל 🕰 מופיע בתצוגה.
- לביטול הנעילה במצב פומית פתוחה: לחץ על 🦳 ולאחר מכן . .\* על
  - לביטול הנעילה במצב פומית סגורה: לחץ על מקש הגלילה. . תיבת דו-שיח ביטול נעילה מופיעה בתצוגת הכיסוי. בחר כן על-ידי הזזת מקש הגלילה.

כאשר המקשים נעולים, ייתכן שתוכל לחייג למספר החירום הרשמי שתוכנת בהתקן.

# בקרת עוצמת קול ורמקול

כדי להגביר או להחליש את עוצמת השמע במהלך שיחה פעילה, או כשאתה מאזין לצליל כלשהו, על 🖸 או 问.

הרמקול המובנה מאפשר לך לדבר ולהאזין להתקן ממרחק קצר, מבלי להחזיק את ההתקו בצמוד לאוזו.

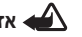

אזהרה: אל תקרב את ההתקן לאוזנך כשהרמקול פועל, 🕰 מכיוון שעוצמת הקול עלולה להיות חזקה ביותר.

> כדי להתחיל להשתמש ברמקול במהלך שיחה פעילה. בחר אפשרויות > הפעלת רמקול.

לכיבוי הרמקול, בחר **אפשרויות > הפעלת הטלפון**.

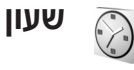

לחץ על 🕄 ובחר שעון. להגדרת התראה חדשה. בחר אפשרויות > הגדרת התראה. כשקיימת התראה פעילה יוצג המחוון 📿

לכיבוי ההתראה, בחר עצירה. לחלופין, כדי לעצור את ההתראה למשר 5 דקות בחר **נודניק**.

בהגיע שעת ההתראה כשההתקן כבוי, יופעל ההתקן מעצמו ויתחיל להשמיע את צליל ההתראה. אם תבחר עצירה. תישאל אם ברצונך להפעיל את ההתקן לניהול שיחות. בחר לא כדי לכבות את ההתקן, או כן כדי לבצע ולקבל שיחות. אל תבחר כן כשהשימוש בטלפון סלולרי עלול לגרום להפרעה או להוות סכנה.

לביטול התראה, בחר **שעון > אפשרויות > הסרת התראה**.

#### הגדרות שעון

לשינוי הגדרות השעון, בחר **שעון > אפשרויות > הגדרות**.

לשינוי השעה או התאריך, בחר שעה או תאריך.

לשינוי השעוו המוצג במצב המתנה. בחר סוג שעוו > אנלוגי או דיגיטלי

כדי לאפשר לרשת הסלולרית לעדכו את מידע השעה. התאריר ואזור הזמן בהתקן (שירות רשת), בחר עדכון שעה ממפעיל הרשת > עדכון אוטומטי.

לשינוי צליל השעוו המעורר. בחר צליל שעוו מעורר.

### שעון עולמי

לפתיחת חלון השעון עולמי, בחר שעון ולחץ על 问. בתצוגה שעון עולמי. באפשרותר להציג את השעה בערים שונות.

> להוספת ערים לרשימה. בחר אפשרויות > הוספת עיר. ניתו להוסיף לרשימה עד 15 ערים.

לקביעת העיר הנוכחית. גלול אל עיר כלשהי. ובחר אפשרויות > **העיר הנוכחית שלי**, העיר מוצגת בתצוגה הראשית של היישום שעון, והשעה בהתקן משתנה בהתאם לעיר שנבחרה. ודא שהשעה נכונה ומתאימה לאזור הזמן שלך.

## דיבורית אישית

חרר דירורית אישית תואמת למחבר ה-™Pop-Port של ההתקן.

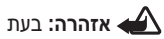

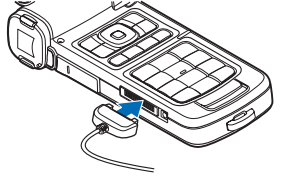

השימוש בדיבורית האישית יכולתך לשמוע את הסביבה עלולה להיפגע.

אל תשתמש בדיבורית האישית במקומות שבהם היא עלולה לסכו את בטיחותך.

## רצועות אחיזה ומכסה עדשה

השחל את הרצועות כמוצג בתרשים והדק אותן.

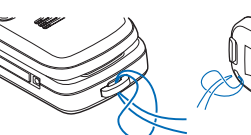

# רשת תקשורת מקומית (LAN) אלחוטית

ההתקן שברשותך תומך ברשת תקשורת מקומית אלחוטית (wireless LAN). רשת תקשורת מקומית אלחוטית מאפשרת לחבר את ההתקו שברשותר לאינטרנט ולהתקנים תואמים שתומכים ברשת תקשורת מקומית אלחוטית. למידע על שימוש בהתקן ברשת ביתית, ראה 'רשת ביתית', בעמוד 17.

במקומות מסוימים, כגון בצרפת, חלות מגבלות על השימוש ברשת LAN אלחוטית. לקבלת מידע נוסף, פנה לרשויות המקומיות.

תכונות שמשתמשות ברשת תקשורת מקומית אלחוטית, או הפעלה של תכונות כאלו ברקע במהלך שימוש בתכונות אחרות, מגבירות את צריכת החשמל מהסוללה ומקצרים את משך חיי הסוללה.

ההתקן שברשותך תומך בתכונות הבאות של רשת תקשורת מקומית אלחוטית:

- תקן IEEE 802.11b/g
- פעולה בתדר 2.4 GHz
- שיטות הצפנה Wired equivalent privacy) WEP) בעלת מפתחות של עד 128 סיביות, WPA (Wi-Fi protected) שרא ו ו-802.1x ניתן להשתמש בפונקציות אלה רק אם הן נתמכות על-ידי הרשת.

תוכל ליצור נקודת גישה לאינטרנט (IAP) ברשת תקשורת מקומית אלחוטית, ולהשתמש בה עבור יישומים שדורשים חיבור לאינטרנט.

#### יצירת נקודת גישה לאינטרנט

- . לחץ על 🕄, ובחר קישוריות > מנ. חיבור > רש' WLAN זמ'.
  - 2 ההתקן יחפש רשתות תקשורת מקומיות אלחוטיות בטווח קליטה. נווט אל הרשת שברצונך ליצור בה נקודת גישה לאינטרנט, ובחר אפשרויות > הגדרת נקודת גישה.
  - 3 ההתקן ייצור נקודת גישה לאינטרנט לפי הגדרות ברירת המחדל. להצגה או לשינוי של הגדרות אלה, ראה 'נקודות גישה', בעמוד 101.

כשיישום כלשהו מבקש ממך לבחור נקודת גישה, בחר את נקודת הגישה שנוצרה. לחלופין, כדי לחפש רשתות תקשורת מקומיות אלחוטיות בטווח קליטה, בחר חיפוש WLAN.

חיבור לרשת תקשורת מקומית אלחוטית נוצר כשאתה יוצר חיבור נתונים בעזרת נקודת גישה לאינטרנט ברשת תקשורת מקומית אלחוטית. החיבור הפעיל לרשת התקשורת המקומית האלחוטית ינותק כשתנתק את חיבור הנתונים. כדי לסיים את החיבור, ראה 'מנהל חיבור', בעמוד 84.

תוכל להשתמש ברשת תקשורת מקומית אלחוטית במהלך שיחה קולית, או כשנתוני מנה פעילים. תוכל להתחבר בכל רגע נתון לנקודת גישה אחת בלבד לרשת תקשורת מקומית אלחוטית, אך כמה יישומים יכולים להשתמש באותו החיבור לרשת התקשורת המקומית האלחוטית.

כשאתה מפעיל את הפרופיל לא מקוון, תוכל להמשיך להשתמש ברשת תקשורת מקומית אלחוטית (אם זמינה). זכור לציית לכל דרישות הבטיחות החלות כשאתה מתחבר לרשת תקשורת מקומית אלחוטית ומשתמש בה.

קיימים שני מצבי הפעלה ברשת תקשורת מקומית אלחוטית: תשתית ואד-הוק.

מצב ההפעלה תשתית מאפשר שני סוגים של תקשורת: ההתקנים האלחוטייים מחוברים זה לזה דרך נקודת גישה של רשת תקשורת מקומית אלחוטית, או שההתקנים האלחוטיים מחוברים לרשת תקשורת מקומית בכבלים דרך נקודת גישה לרשת תקשורת מקומית אלחוטית.

במצב הפעלה אד-הוק, התקנים יכולים לשלוח ולקבל נתונים ביניהם באופן ישיר. ליצירת נקודת גישה לאינטרנט עבור רשת אד-הוק, ראה 'נקודות גישה', בעמוד 101.

לביקת כתובת בקרת הגישה למדיה (MAC ,Control MAC ,Control) הייחודית שמזהה את ההתקן שברשותך, הזן #62209526# במצב המתנה.

### רשת ביתית

ההתקן שברשותך תואם ל-UPnP) Universal Plug and Play). בעזרת נקודת גישה לרשת תקשורת מקומית אלחוטית, תוכל ליצור רשת ביתית ולחבר לרשת התקני UPnP תואמים שתומכים ברשת תקשורת מקומית אלחוטית, כגון התקן ה-Nokia N93 שברשותך, מחשב תואם, מדפסת תואמת, מערכת שמע/טלוויזיה תואמת או מערכת שמע/טלוויזיה שמצוידת במקלט מולטימדיה אלחוטי תואם.

לאחר הגדרת הרשת הביתית, תוכל להעתיק, להציג או להשמיע קובצי מדיה תואמים ולהדפיס תמונות מה**גלריה** בהתקנים תואמים אחרים (לדוגמה, להציג תמונות ששמורות ב-Nokia N93 בטלוויזיה תואמת). ראה 'רשת ביתית', בעמוד 86 ו'הדפסת תמונה', בעמוד 39.

הגנות על זכויות יוצרים עלולות למנוע העתקה, העברה, הצגה,

השמעה או הדפסה של תמונות, מוסיקה (לרבות צלצולים) ותכנים אחרים.

להגדרת רשת ביתית ברשת התקשורת המקומית האלחוטית שלך, צור והגדר תחילה את נקודת הגישה לאינטרנט ברשת התקשורת המקומית האלחוטית שבביתך, ולאחר מכן הגדר את ההתקנים. בהתקן מדגם Nokia N93 שברשותך, קבע את ההגדרות ביישום **רשת ביתית**. כדי לחבר מחשב תואם לרשת הביתית, עליך להתקין במחשב את התוכנה Home Media מה-DVD-ROM שצורף להתקן מדגם Nokia N93 שברשותך.

לאחר השלמת ההגדרות הדרושות בכל ההתקנים שמחוברים לרשת, תוכל להתחיל להשתמש ב**רשת ביתית** כדי לשתף את קובצי המדיה שלך. ראה 'הצגת קובצי מדיה', בעמוד 88.

הרשת הביתית משתמשת בהגדרות האבטחה של חיבור רשת התקשורת המקומית האלחוטית. השתמש בתכונת הרשת הביתית ברשת תשתית של רשת תקשורת מקומית אלחוטית עם נקודת גישה לרשת תקשורת מקומית אלחוטית ובהצפנה מאופשרת.

חשוב: אפשר תמיד את אחת משיטות ההצפנה הזמינות כדי להגביר את האבטחה ברשת ה-LAN האלחוטית שלך. שימוש בהצפנה מקטין את הסיכון לגישה בלתי מורשית אל הנתונים שלך.

ההתקן שלך מחובר לרשת הביתית רק אם תקבל בקשת חיבור מהתקן אחר או אם בגלריה, תבחר באפשרות להציג, להפעיל, להדפיס או להעתיק קובצי מדיה בהתקן Nokia N93 שברשותך או לחפש התקנים אחרים בתיקייה **רשת ביתית**.

### מידע אבטחה חשוב

כשאתה מגדיר את רשת התקשורת המקומית האלחוטית בביתך, אפשר שיטת הצפנה כלשהי - תחילה בנקודה הגישה ולאחר מכן בהתקנים האחרים שברצונך לחבר לרשת הביתית. עיין בתיעוד של ההתקנים. שמור את הסיסמאות במקום חסוי ובטוח, בנפרד מההתקנים.

להצגה או לשינוי של הגדרות נקודת הגישה לאינטרנט של רשת התקשורת המקומית האלחוטית בהתקן מדגם Nokia N93 שברשותך, ראה 'נקודות גישה', בעמוד 101.

אם אתה משתמש במצב הפעלה אד-הוק כדי ליצור רשת ביתית עם התקן תואם כלשהו, אפשר אחת משיטות ההצפנה דרך מצב אבטחת WLAN כשאתה מגדיר את נקודת הגישה לאינטרנט. שלב זה מצמצם את הסיכון שמשתמש לא רצוי יצטרף לרשת האד-הוק.

ההתקן שברשותך יודיע לך אם התקן אחר ינסה להתחבר אליו ולרשת הביתית. אל תאשר בקשות חיבור מהתקן לא מוכר.

אם אתה משתמש ברשת תקשורת מקומית אלחוטית ברשת שאין בה הצפנה, כבה את שיתוף הקבצים של ההתקן מדגם Nokia N93 עם התקנים אחרים, או אל תשתף קובצי מדיה פרטיים. כדי לשנות את הגדרות השיתוף, ראה 'הגדרות רשת ביתית', בעמוד 87.

# כרטיס זיכרון

תוכל לרכוש כרטיס זיכרון miniSD תואם, ולהשתמש בו כנפח אחסון נוסף לשמירת הזיכרון שבהתקן שברשותך. באפשרותך גם לגבות מידע מההתקן בכרטיס הזיכרון.

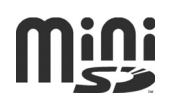

השתמש רק בכרטיסי זיכרון miniSD תואמים בהתקן זה. כרטיסי זיכרון אחרים, כגון כרטיסי מולטימדיה זעירים (Reduced Size (MultiMediaCards), אינם מתאימים לחריץ כרטיס הזיכרון ואינם תואמים להתקן זה. שימוש בכרטיס זיכרון לא תואם עלול לפגוע בכרטיס הזיכרון ובהתקן, ונתונים השמורים בכרטיס הלא תואם עלולים להיפגם.

שמור את כל כרטיסי הזיכרון הרחק מהישג ידם של ילדים קטנים.

#### הכנסת כרטיס הזיכרון

1 כדי לפתוח את הדלת של החריץ לכרטיס הזיכרון, סובב אותה כלפי מעלה נגד כיוון השעון.

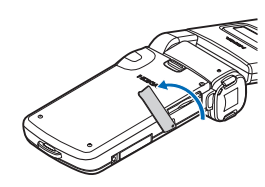

הכנס את כרטיס הזיכרון לתוך החריץ. ודא שאזור המגע של הכרטיס פונה כלפי מעלה.

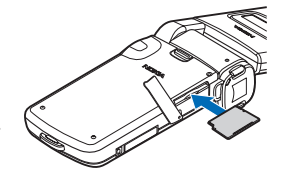

- לחץ את הכרטיס פנימה. כשהכרטיס 3 יינעל למקומו תישמע נקישה.
- 4 סגור את הדלת. לא ניתן להשתמש בכרטיס הזיכרון כשהדלת פתוחה.

#### הוצאת כרטיס הזיכרון

- לפני הסרת כרטיס הזיכרון, לחץ על מקש ההפעלה/כיבוי ובחר **הסרת כרטיס זיכרון.** כל היישומים ייסגרו.
- 2 כשמוצגת ההודעה הסירו כרטיס זיכרון ולחצו על 'אישור', פתח את הדלת של חריץ כרטיס הזיכרון.
  - לחץ על כרטיס הזיכרון כדי לשחרר אותו מהחריץ. 3
- 4 הוצא את כרטיס הזיכרון. אם ההתקן מופעל, בחר אישור כאשר תתבקש לאשר את ההוצאה.

חשוב: אל תוציא את כרטיס הזיכרון באמצע פעולה, כאשר מבוצעת גישה אל הכרטיס. הוצאת הכרטיס במהלך ביצוע פעולה כלשהי עלולה לגרום נזק לכרטיס הזיכרון ולהתקן, ונתונים ששמורים בכרטיס עלולים להיפגם.

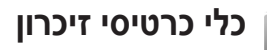

לחץ על 🕄, ובחר כלים > זיכרון. תוכל להשתמש בכרטיס זיכרון miniSD כנפח זיכרון נוסף, וכן לגבות את המידע שבזיכרון ההתקן.

לגיבוי מידע מזיכרון ההתקן לכרטיס זיכרון, בחר אפשרויות > . גיבוי זיכרון הטלפון.

לשחזור מידע מכרטיס הזיכרון לזיכרון ההתקן, בחר אפשרויות > שחזור מתוך כרטיס.

#### פירמוט כרטיס זיכרון

פירמוט מחדש של כרטיס זיכרון גורם לאובדן כל הנתונים שהיו בו, ולא ניתן לשחזר אותם.

כרטיסי זיכרון מסוימים מסופקים כשהם מפורמטים-מראש, וכרטיסים אחרים יש לפרמט. פנה אל ספק הכרטיס כדי לברר אם עליך לפרמט את כרטיס הזיכרון לפני שתוכל להשתמש בו.

כדי לפרמט כרטיס זיכרון, בחר <mark>אפשרויות > פירמוט כר. זיכרו</mark>ן. בחר <mark>כן</mark> כדי לאשר.

ל עצה! לקבלת ביצועים מיטביים, השתמש בהתקן מדגם Nokia N93 שברשותך לאתחול כל כרטיסי הזיכרון החדשים מסוג miniSD.

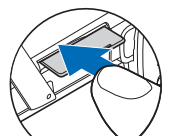

믭

# מנהל קבצים

תכונות רבות בהתקן (כגון אנשי קשר, הודעות, תמונות, וידאו קליפים, צלצולים, הערות לוח-שנה, מסמכים ויישומים שהורדו) משתמשות בזיכרון לשמירת נתונים. הזיכרון הפנוי הזמין תלוי בכמות הנתונים שכבר נשמרה בזיכרון ההתקן.

באפשרותך להשתמש בכרטיס זיכרון כשטח אחסון נוסף. כרטיסי זיכרון ניתנים לכתיבה מחדש, כך שתוכל למחוק מידע ישן ולשמור נתונים חדשים בכרטיס זיכרון.

לעיון בקבצים ובתיקיות שבזיכרון ההתקן או בכרטיס הזיכרון (אם הכנסת כרטיס זיכרון להתקן), לחץ על €, ובחר כלים > מנ' קבצים. חלון זיכרון ההתקן (ת) ייפתח. לחץ על ☉ כדי לפתוח את חלון כרטיס הזיכרון (ת) (אם זמין).

להעברה או להעתקה של קבצים לתיקייה, לחץ על ⊗ ועל בו-זמנית כדי לסמן קובץ, ובחר אפשרויות > העברה לתיקייה או העתקה לתיקייה.

לחיפוש קובץ מסוים, בחר <mark>אפשרויות > חיפוש,</mark> בחר את הזיכרון שבו ברצונך לחפש והזן את הטקסט לחיפוש שמתאים לשם הקובץ.

### הצגת צריכת הזיכרון

להצגת סוגי הנתונים שבהתקן, וכמה זיכרון צורכים סוגי הנתונים השונים, בחר אפשרויות > פרטי זיכרון. כמות הזיכרון הזמין תוצג תחת זיכרון פנוי.

### מעט זיכרון—פינוי זיכרון

. ההתקן יודיע אם זיכרון ההתקן או כרטיס הזיכרון מתמלא

לפינוי זיכרון בהתקן, העבר נתונים לכרטיס זיכרון (אם ברשותך אחד כזה). סמן קבצים להעברה, בחר **העברה לתיקייה > כרטיס** זיכרון, ולאחר מכן בחר תיקייה.

תוכל להעביר גם קובצי מדיה למחשב תואם, לדוגמה, בעזרת אפשרות ההעברה שבגלריה. ראה גיבוי קבצים' בעמוד 40.

Nokia Phone Browser שלג השתמש ביישום Nokia Phone Browser שלג לעביר PC Suite כדי להציג את הזיכרונות השונים שבהתקן ולהעביר נתונים.

להסרת נתונים כדי לפנות זיכרון, השתמש ביישום **מנ' קבצים** או ביישום המתאים. לדוגמה, באפשרותך להסיר את הפריטים הבאים:

- הודעות מהתיקיות דואר נכנס, טיוטות ונשלחו ביישום
   הודעות.
  - הודעות דואר אלקטרוני שאוחזרו מזיכרון ההתקן
    - דפי אינטרנט שנשמרו •
    - קובצי תמונות, וידאו וצליל שנשמרו
      - מידע קשר
      - הערות לוח שנה

- יישומים שהורדו. ראה גם 'מנהל היישומים', בעמוד 110.
- נתונים אחרים מכל סוג שהוא, אשר אינך זקוק להם יותר

# עזרה

ההתקן שברשותך כולל עזרה תלוית-הקשר. כדי לגשת לעזרה עבור התצוגה הנוכחית כאשר יישום פתוח, בחר אפשרויות > עזרה.

בעת קריאת ההוראות, ניתן לעבור בין הפונקציה עזרה ליישום הפתו קריאת ההוראות, ניתן לעבור בין הפונקציה ליישום.

כדי לפתוח את העזרה מהתפריט הראשי, בחר **כלים > עזרה**. בחר את היישום הרצוי כדי להציג את נושאי העזרה עבורו.

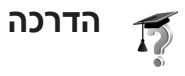

ההדרכה מספקת מידע אודות חלק מתכונות ההתקן. כדי לגשת להדרכה בתפריט, לחץ על & ובחר **היישומים שלי > הדרכה**, לאחר מכן בחר את הסעיף הרצוי.

# מצלמה

ההתקן מדגם Nokia N93 שברשותך כולל שתי מצלמות: מצלמה בעלת רזולוציה גבוהה בצד ההתקן (המצלמה הראשית), ומצלמה בעלת רזולוציה נמוכה יותר בחלק העליון של התצוגה הראשית (המצלמה המשנית). באפשרותך להשתמש בשתי המצלמות כדי לצלם תמונות סטילס ולהקליט וידאו בתצוגות לאורך ולרוחב.

ההתקן Nokia N93 תומך ברזולוציית לכידת תמונה של 2048x1536 פיקסלים במצלמה הראשית. רזולוציית התמונה בתכנים אלה עשויה להיראות שונה.

התמונות והווידאו קליפים נשמרים באופן אוטומטי בתיקייה וידאו ותמונות שבגלריה. המצלמות יוצרות תמונות בתבנית jpeg. וידאו קליפים מוקלטים בתבנית קובץ mp4. או בתבנית קובץ 3GPP עם סיומת קובץ 3gp. (מצבי שיתוף). ראה 'הגדרות וידאו', בעמוד 23.

תוכל לשלוח תמונות ווידאו קליפים בהודעת מולטימדיה, כמסמך מצורף לדואר אלקטרוני או דרך קישוריות Bluetooth.

# הקלטת קטעי וידאו

הפעל את המצלמה הראשית על-ידי סיבוב התצוגה למצב עיבוד תמונות. אם המצלמה נמצאת במ<mark>צב תמונה</mark>, השתמש במקש מצב מצלמה כדי לבחור **מצב וידאו**.

לחץ על מקש הלכידה כדי להתחיל בהקלטה. סמל ההקלטה • יוצג. מחוון ההקלטה האדום מהבהב באיטיות ומושמע צליל, המציין שווידאו מוקלט.

- . כדי לעצור את ההקלטה בכל עת, לחץ על מקש הלכידה.
- 2 לחץ על מקש הלכידה שוב כדי לחדש את ההקלטה. הווידאו קליפ נשמר באופן אוטומטי בתיקייה וידאו ותמונות בגלריה. ראה 'גלריה', בעמוד 29.

כדי לבצע שינויי תאורה וצבע לפני הקלטת וידאו במצב עיבוד תמונה, השתמש במקש הגלילה בצד כדי לגלול בסרגל הכלים. ראה 'הגדרות - שינוי צבע ותאורה', בעמוד 27 ו'מצבי צילום', בעמוד 27.

כדי להתקרב או להתרחק מנושא הצילום (זום אופטי רציף 3X וזום דיגיטלי של עד 20x), סובב את מקש הזום בצידו של ההתקן. עינית הווידאו מציגה את הפרטים הבאים:

- מחווני מצב (1) עבור השתקת שמע מופעל,
   ייצוב מופעל ומצב הצילום הנוכחי.
- סרגל הכלים (2), שבו ניתן לגלול לפני ההקלטה כדי לבחור את מצב הצילום, האיזון

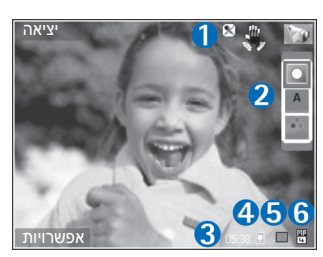

הלבן וגוון הצבע (סרגל הכלים לא מוצג בעת ההקלטה).

- זמן הקלטת הווידאו הזמין הכולל (3). בעת ההקלטה,
   מחוון אורך הווידאו הנוכחי מציג גם את הזמן שחלף ואת
   הזמן שנותר.
- מחווני זיכרון ההתקן (

   מחווני זיכרון ההתקן
   וכרטיס הזיכרון
   יישמרו הווידאו קליפים.
- מחוון איכות הווידאו (5) מציין אם איכות הווידאו היא טלוויזיה (גבוהה), טלוויזיה (רגילה), טלפון (גבוהה), טלפון (רגילה) או שיתוף.
- סוג הקובץ של הווידאו קליפ (6).
   קי בחר אפשרויות > הפעלת סמלים כדי להציג את

כל מחווני העינית או **ביטול סמלים** כדי להציג רק את מחווני מצב הווידאו.

לאחר הקלטת וידאו קליפ, בחר באפשרויות שלהלן מסרגל הכלים:

- להפעלה מיידית של הווידאו קליפ שהקלטת זה עתה, בחר הפעלה.
  - אם אינך רוצה לשמור את הווידאו, בחר מחיקה.
- כדי לשלוח את הווידאו באמצעות מולטימדיה, דואר אלקטרוני, Bluetooth או אינפרא אדום, לחץ על מקש החיוג או בחר שליחה. לקבלת מידע נוסף, ראה 'הודעות', בעמוד 41, ו'קישוריות Bluetooth', בעמוד 80. אפשרות זו אינה זמינה במהלך שיחה פעילה. לא ניתן לשלוח וידאו קליפים שנשמרו בתבנית קובץ mp4. בהודעת מולטימדיה.
  - להקלטת וידאו קליפ חדש, בחר וידאו חדש.
  - עצה! הפעל את הפרופיל לא מקוון כדי להבטיח שהקלטת 🔆 הווידאו שלך לא תופרע על-ידי שיחות נכנסות או הודעות.

#### הגדרות וידאו

ישנם שני סוגי הגדרות עבור מקליט הווידאו: הגדרת וידאו והגדרות ראשיות. כדי לשנות את הגדרת הווידאו, ראה 'הגדרות - שינוי צבע ותאורה', בעמוד 27. ההגדרות יחזרו לערכי ברירת המחדל לאחר שתסגור את המצלמה, אולם ההגדרות הראשיות יישארו זהות עד שתשנה אותן שוב. לשינוי ההגדרות הראשיות, בחר אפשרויות > הגדרות, ומבין האפשרויות הבאות:

**הקלטת שמע**—בחר מופעל אם ברצונך להקליט קול.

איכות וידאו—הגדר את איכות הווידאו קליפ כטלוויזיה (גבוהה) (איכות מיטבית עבור שימוש לטווח ארוך והפעלה בטלוויזיה או במחשב תואמים ובהתקן), טלוויזיה (רגילה), טלפון (גבוהה), טלפון (רגילה) או שיתוף (גודל וידאו קליפ מוגבל לשליחה בהודעת מולטימדיה (MMS)). אם ברצונך להציג את הווידאו בטלוויזיה או במחשב, בחר טלוויזיה (גבוהה), שהיא בעלת רזולוציית VGA (40x480) עלמית קובץ mp4. לשליחת הווידאו קליפ דרך MMS, בחר שיתוף (רזולוציית QCIF, תבנית קובץ קליפ דרך 300 גבור שיתוף (רזולוציית 300 (כ-20 שניות), כך שניתן יהיה לשלוח אותו באופן נוח ל-30 KB להתקן תואם.

ייצוב וידאו—בחר מופעל כדי להקטין את רעידת המצלמה בעת הקלטת הווידאו.

הוסף לאלבום—בחר אם ברצונך להוסיף את הווידאו קליפ שהוקלט לאלבום מסוים בגלריה. בחר כן כדי לפתוח רשימה של אלבומים זמינים.

הצגת קטע וידאו שצולם—בחר אם ברצונך שהתמונה הראשונה של הווידאו קליפ שהוקלט תוצג על המסך לאחר הפסקת ההקלטה. בחר הפעלה מסרגל הכלים (מצלמה ראשית) או אפשרויות > הפעלה (מצלמה משנית) כדי להציג את הווידאו קליפ.

> זום אופטי במהלך ההקלטה—בחר מופעל או מופסק. בחר מופסק כדי למנוע רעשים מכניים שנוצרים מתנועה של העדשות בעת שימוש בזום במהלך הקלטה.

זיכרון בשימוש—הגדר את זיכרון ברירת המחדל לשמירה: זיכרון ההתקן או כרטיס הזיכרון (אם מותקן).

# צילום תמונות

הפעל את המצלמה הראשית על-ידי סיבוב התצוגה למצב עיבוד תמונות. אם המצלמה נמצאת במצב וידאו, השתמש במקש מצב מצלמה כדי להחליף למצב תמונה.

כדי לנעול את המיקוד על אובייקט, לחץ על מקש הלכידה לחיצה חלקית (מצלמה ראשית בלבד). מחוון המיקוד הנעול הירוק מופיע בתצוגה. אם המיקוד לא ננעל, יופיע מחוון המיקוד האדום. שחרר את מקש הלכידה ולחץ עליו שוב לחיצה חלקית. עם זאת, באפשרותך לצלם את התמונה מבלי לנעול את המיקוד.

לצילום תמונה, לחץ על מקש הלכידה במצלמה הראשית. אל תזיז את ההתקן לפני שמירת התמונה.

באפשרותך לבצע שינויי תאורה וצבע לפני צילום תמונה במצב עיבוד תמונות, באמצעות מקש הגלילה בצד כדי לגלול בסרגל הכלים. ראה 'הגדרות—שינוי צבע ותאורה', בעמוד 27.

שמירת התמונה שצולמה עשויה להימשך יותר מהרגיל אם שינית את הגדרות ההגדלה/הקטנה, התאורה או הצבע.

עינית המצלמה מציגה את הפרטים הבאים:

 מחווני מצב (1) עבור רצף מופעל,
 טיימר עצמי מופעל;
 מצב הבזק אוטומטי
 (לף), מופעל
 או מופסק
 או מופסק
 או מופסק
 הנוכחי.

סרגל הכלים (2),

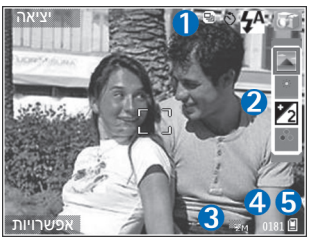

- שבו ניתן לגלול לפני צילום התמונה כדי לבחור את מצב הצילום, האיזון הלבן, ערך החשיפה וגוון הצבע (סרגל הכלים לא מוצג בעת המיקוד וצילום התמונה).
- מחוון רזולוציית התמונה (3) מציין אם איכות התמונה היא הדפסה 3M - גדולה (רזולוציה של 2048x1536), הדפסה 1.3M - בינונית (רזולוציה של 1600x1200), הדפסה 2MM - קטנה (רזולוציה של 1280x960) או MMS 0.3M (רזולוציה של 640x480).
- מונה התמונות (4) מציג את מספר התמונות המשוער שבאפשרותך לצלם בהגדרת איכות התמונה הנוכחית והזיכרון שבשימוש (המונה לא מוצג בעת מיקוד וצילום תמונה).
- מציגים היכן (ם) וכרטיס הזיכרון (ם) (5) מציגים היכן יישמרו התמונות.

עצה! בחר אפשרויות > הפעלת סמלים כדי להציג את כל מחווני העינית או ביטול סמלים כדי להציג רק את מחווני מצב המצלמה.

בעת צילום תמונה, שים לב לנקודות הבאות:

- השתמש בשתי ידיך כדי לייצב את המצלמה.
- האיכות של תמונה מוגדלת באופן דיגיטלי נמוכה מזו של תמונה שבה לא בוצעה הגדלה (זום).
- המצלמה תעבור למצב חיסכון בחשמל כשלא לוחצים על מקש
   כלשהו למשך זמן מה. להמשך צילום תמונות, לחץ על 

   .

לאחר צילום התמונה, בחר באפשרויות שלהלן מסרגל הכלים:

- אם אינך רוצה לשמור את התמונה, בחר מחיקה.
- כדי לשלוח את הווידאו באמצעות מולטימדיה, דואר אלקטרוני, Bluetooth או אינפרא אדום, לחץ על מקש החיוג או בחר שליחה.
  - לצילום תמונה חדשה, בחר תמונה חדשה.
  - להדפסת התמונה, בחר הדפסה. ראה 'הדפסת תמונה', בעמוד 39.

# הגדרות מצלמה לצילום סטילס

ישנם שני סוגי הגדרות עבור מצלמת תמונות הסטילס: הגדרת תמונה והגדרות ראשיות. כדי לשנות את הגדרת התמונה, ראה 'הגדרות - שינוי צבע ותאורה', בעמוד 27. ההגדרות יחזרו לערכי ברירת המחדל לאחר שתסגור את המצלמה, אולם ההגדרות הראשיות יישארו זהות עד שתשנה אותן שוב. לשינוי ההגדרות הראשיות, בחר אפשרויות > הגדרות, ומבין האפשרויות הבאות:

איכות תמונה—הדפסה 3M - גדולה (רזולוציה של 2048x1536), הדפסה 2M - בינונית (רזולוציה של 1600x1200), הדפסה 1.3M - קטנה (רזולוציה של 1280x960) או MMS 0.3M (רזולוציה של 640x480). ככל שאיכות התמונה גבוהה יותר, כך נדרש זיכרון רב יותר לאחסון התמונה. אם ברצונך להדפיס את התמונה, בחר הדפסה 3M - גדולה, הדפסה 2M - בינונית או הדפסה MMS - קטנה. אם ברצונך לשלוח את התמונה באמצעות דואר אלקטרוני, בחר הדפסה 1.3M. - קטנה. לשליחת התמונה ב-MMS 0.3M.

רזולוציות אלה זמינות רק במצלמה הראשית.

הוסף לאלבום—בחר אם ברצונך לשמור את התמונה באלבום מסוים בגלריה. אם תבחר כן, תיפתח רשימה של אלבומים זמינים.

הצגת תמונה שצולמה—בחר כן אם ברצונך לראות את התמונה שנלכדה לאחר צילומה, או לא אם ברצונך להמשיך לצלם מיד.

זום מורחב (מצלמה ראשית בלבד)—בחר מופעל (רציף) כדי לאפשר מעברי זום חלקים ורציפים בין זום דיגיטלי ומורחב, מופעל (מושהה) כדי לאפשר השהיה של מרווחי הזום בנקודת המעבר בין הזום הדיגיטלי למורחב. אם ברצונך להגביל את הזום לנקודה כלשהי, שבה איכות התמונה נשמרת, בחר מופסק.

ביטול הבהוב—בחר 50Hz או 60Hz.

צליל צילום—בחר את הצליל שברצונך לשמוע כשאתה מצלם תמונה.

זיכרון בשימוש—בחר היכן לשמור את התמונות שלך.

## צילום תמונות ברצף

הפונקציה מצב רצף זמינה רק במצלמה הראשית.

כדי להגדיר את המצלמה לצילום עד שש תמונות ברצף (אם קיים די זיכרון זמין), בחר <mark>אפשרויות > מצב רצף</mark>.

לצילום התמונות, לחץ על מקש הלכידה.

לאחר צילום התמונות, הן יוצגו ברשת על הצג. להצגת תמונה מסוימת, לחץ מסוימת, לחץ

תוכל להשתמש במצב הרצף גם עם הטיימר העצמי.

לחזרה לעינית מצב הרצף, לחץ על מקש הלכידה.

### אתה בתמונה—צילום עצמי

פונקציית הטיימר העצמי זמינה רק במצלמה הראשית.

השתמש בטיימר העצמי כדי להשהות את הלכידה, כך שתוכל להצטרף לתמונה. להגדרת ההשהיה של הטיימר העצמי, בחר אפשרויות > טיימר עצמי > 2 שניות, 10 שניות או 20 שניות. להפעלת הטיימר העצמי, בחר הפעלה. מחוון הטיימר העצמי (()) יהבהב, וההתקן יצפצף כשהטיימר פועל. המצלמה תצלם את התמונה בתום ההשהיה שנבחרה.

תוכל להשתמש בטיימר העצמי גם במצב רצף.

עצה! בחר אפשרויות > טיימר עצמי > 2 שניות כדי לשמור 🔆 עני ידיציבה בעת צילום תמונה.

### הבזק

ההבזק זמין רק במצלמה הראשית.

שמור על מרחק בטוח בעת השימוש בהבזק. אל תשתמש בהבזק על אנשים או בעלי חיים בטווח קצר. אל תכסה את ההבזק בעת צילום תמונה.

המצלמה מצוידת בהבזק LED לצילום בתנאי תאורה נמוכה. ניתן לבחור מבין מצבי ההבזק הבאים: אוטומטי (לא), מופעל (ל) ומופסק (א).

כדי לעבור בין מצבי ההבזק, לחץ על מקש ההבזק.

#### הגדרות - שינוי צבע ותאורה

כדי לאפשר למצלמה להפיק צבעים ותאורה מדויקים יותר, או כדי להוסיף אפקטים לתמונות או לקטעי ווידאו, השתמש במקש הגלילה כדי לגלול בסרגל הכלים ובחר מבין האפשרויות הבאות:

מצב צילום—בחר מצב צילום, שמתאים לסביבה שאתה מצלם בה. כל מצב צילום משתמש בהגדרות תאורה ייחודיות, שהותאמו לסוג מסוים של סביבה.

איזון לבן—בחר את מצב התאורה הנוכחי מהרשימה. הגדרה זו מאפשרת למצלמה לשחזר צבעים בדיוק רב יותר.

ערך חשיפה (תמונות בלבד)—שינוי משך החשיפה של המצלמה.

גוון צבע—בחר אפקט צבע מהרשימה.

שינויי ההגדרות שתבצע יוצגו על המסך, כך שתראה כיצד כל שינוי ישפיע על התמונות או על הווידאו קליפים.

ההגדרות הזמינות תלויות במצלמה שנבחרה.

ההגדרות ספציפיות למצלמה; אם תשנה את ההגדרות של המצלמה המשנית, ההגדרות של המצלמה הראשית לא ישתנו. ההגדרות עוברות, עם זאת, בין מצבי צילום של תמונות ווידאו.

## מצבי צילום

מצב צילום מסייע לך למצוא את הגדרות הצבע והתאורה המתאימות לסביבה הנוכחית. בחר מצב צילום מתאים לצילום תמונות או להקלטת וידאו קליפים מרשימת מצבי הצילום. ההגדרות של כל מצב צילום הותאמו לסגנון או לסביבה מסוימים.

מצבי צילום זמינים רק במצלמה הראשית.

השתמש במקש הגלילה בצד כדי לגלול בסרגל הכלים ובחר מבין האפשרויות הבאות:

#### מצבי צילום וידאו

(ברירת מחדל) ולילה (

#### מצבי צילום תמונות

אוטומטי (♠) (ברירת מחדל), משתמש (ܪָּ), מצב תקריב (שֵׁ), נוף (גָּלָה (בַּיָ).

כשאתה מצלם תמונות, מצב ברירת המחדל לצילום הוא אוטומטי. להגדרת מצב צילום שמתאים לסביבה מסוימת בעצמך, נווט עד מוגדר משתמש ובחר אפשרויות > שינוי.

במצב הצילום המוגדר על-ידי המשתמש, תוכל לכוונן הגדרות תאורה וצבע שונות. להעתקת ההגדרות של מצב צילום אחר, בחר בהתאם למצב צילום ואחר כך בחר את מצב הצילום הרצוי.

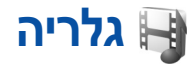

לשמירה ולארגון של תמונות, וידאו קליפים, קליפים קוליים, רשימות השמעה וקישורי זרימה, או לשיתוף קבצים עם התקנים אחרים תואמי Universal Plug and Play דרך רשת תקשורת מקומית אלחוטית, לחץ על לי ובחר גלריה. לפתיחת הגלריה מהיישום מצלמה, בחר אפשרויות > מעבר לגלריה. ביישום מצלמה, זמינה רק התיקייה וידאו ותמונות.

למעבר מגלריה למצלמה, בתיקייה וידאו ותמונות, לחץ עצה! למעבר מגלריה למצלמה, בתיקייה וידאו ותמונות, לחץ על מקש הלכידה או על מקש מצב המצלמה, או בחר אפשרויות > מעבר למצלמה.

בחר וידאו ותמונות 닮, רצועות ۞, קליפים קוליים 2, קישורי זרימה 会, מצגות 말去, כל הקבצים 닮 או רשת ביתית 솔 ולחץ על ◙ כדי לפתוח אותם.

וידאו קליפים, קובצי ram. וקישורי זרימה ייפתחו ויופעלו ביישום RealPlayer. ראה 'RealPlayer', בעמוד 75. תוכל גם ליצור אלבומים, ולסמן ולהוסיף פריטים לאלבומים. ראה 'אלבומים', בעמוד 34.

לפתיחת קובץ, לחץ על (ם). וידאו קליפים נפתחים ב-RealPlayer וקליפי מוסיקה וקול נפתחים בנגן המוסיקה. ראה 'הצגת תמונות ווידאו קליפים', בעמוד 30.

להעתקה או העברה של קבצים לכרטיס הזיכרון (אם הוכנס) או לזיכרון ההתקן, בחר קובץ ולאחר מכן בחר אפשרויות > העברה והעתקה > העתקה לכרטיס זיכרון/העברה לכרטיס זיכרון או העתקה לזיכרון הטלפון/העברה לזיכרון הטלפון.

קבצים השמורים בכרטיס הזיכרון (אם הוכנס) מסומנים בסמל 🚺. קבצים השמורים בזיכרון ההתקן מסומנים בסמל 🕼.

לצמצום הגודל של תמונות שכבר העתקת למיקומים אחרים (כגון מחשב תואם), בחר **אפשרויות > העברה וזיכרון > כיווץ.** בחירה באפשרות כיווץ תפחית את הרזולוציה של תמונה ל-640x480. כדי להגדיל את הזיכרון הפנוי לאחר העתקת פרטים למיקומים או התקנים אחרים, בחר קובץ ובחר אפשרויות > פינוי זיכרון. ראה 'גיבוי קבצים', בעמוד 40.

להורדת קבצים לג**לריה** באחת התיקיות הראשיות בעזרת הדפדפן, בחר <mark>הורדת גרפיקה, הורדות וידאו, הורדת רצועות</mark> או <mark>הורדת צלילים</mark>. הדפדפן ייפתח, ותוכל לבחור סימנייה שממנה ניתן להוריד את האתר.

לשיתוף קובצי מדיה ששמורים בגלריה עם התקני UPnP תואמים אחרים דרך רשת התקשורת המקומית האלחוטית, עליך ליצור ולהגדיר תחילה את נקודת הגישה לאינטרנט ברשת התקשורת המקומית האלחוטית הביתית, ולאחר מכן להגדיר את היישום רשת ביתית. ראה 'רשת תקשורת מקומית אלחוטית', בעמוד 15.

האפשרויות הקשורות ליישום **רשת ביתית** אינן זמינות ב<mark>גלריה</mark> לפני קביעת ההגדרות עבור היישום.

### הצגת תמונות ווידאו קליפים

וידאו קליפים שהוקלטו ותמונות שצולמו באמצעות המצלמה, מאוחסנים בתיקייה וידאו ותמונות בגלריה. בנוסף, ניתן לשלוח להתקן שלך וידאו קליפים ותמונות בהודעת מולטימדיה, כמסמך מצורף להודעת דואר אלקטרוני, דרך קישוריות Bluetooth או בעזרת אינפרא אדום. כדי שתוכל להציג תמונה או וידאו קליפ שהתקבלו בגלריה או בנגן המדיה, עליך לשמור אותה בזיכרון ההתקן או בכרטיס זיכרון (אם הוכנס).

פתח את התיקייה וידאו ותמונות בגלריה. קובצי התמונות והווידאו קליפים מסודרים בלולאה ומאורגנים לפי תאריך. מספר הקבצים מוצג. כדי לעיין בקבצים אחד אחרי השני, גלול שמאלה או ימינה. כדי לנווט בקבצים בקבוצות, גלול למעלה או למטה.

לעריכת וידאו קליפ או תמונה, בחר **אפשרויות > עריכה**. עורך תמונה או עורך וידאו נפתח. ראה 'עריכת וידאו קליפים', בעמוד 30. ראה 'עריכת תמונות', בעמוד 32.

להוספת תמונה או וידאו קליפ לאלבום בגלריה, בחר אפשרויות > אלבומים > הוסף לאלבום. ראה 'אלבומים', בעמוד 34.

ליצירת וידאו קליפים מותאמים אישית, בחר וידאו קליפ או מספר וידאו קליפים בגלריה ובחר <mark>אפשרויות > עריכה</mark>. ראה 'עריכת וידאו קליפים', בעמוד 30.

כדי להדפיס תמונות במדפסת תואמת, או כדי לשמור את התמונות בכרטיס הזיכרון (אם הוכנס) לשם הדפסה, בחר <mark>אפשרויות</mark> > הדפסה. ראה 'הדפסת תמונה', בעמוד 39.

כדי לשלוח הודעת מולטימדיה לשירות טעינת קובצי המדיה של ספק השירות שלך (שירות רשת), לחץ על מקש השיחה ובחר טעינה (אם האפשרות זמינה). לקבלת מידע נוסף, פנה אל ספק השירות שלך.

להצגת תמונה, גלול אל התמונה ולחץ על 🖲.

לאחר פתיחת תמונה, כדי להגדיל או להקטין אותה (זום), בחר אפשרויות > הגדלה או הקטנה. יחס הזום מוצג בחלק העליון של התצוגה. היחס אינו נשמר לצמיתות.

כדי להשתמש בתמונה כתמונת רקע, בחר את התמונה ולאחר מכן בחר אפשרויות > הקצאה > הגדרה כתמונת רקע.

למחיקת תמונה או וידאו קליפ, לחץ על 🕻 .

# עריכת וידאו קליפים

לעריכת וידאו קליפים בגלריה, וליצירת וידאו קליפים מותאמים אישית, גלול אל וידאו קליפ ובחר אפשרויות > עריכה. ראה 'גלריה', בעמוד 29. ליצירת וידאו קליפים מותאמים אישית, שלב וחתוך וידאו קליפים, והוסף תמונות, קליפים קוליים, מעברים ואפקטים. מעברים הם אפקטים ויזואליים שניתן להוסיף בתחילת וידאו, בסוף וידאו ובמעברים בין וידאו קליפים.

באפשרותך גם להשתמש ביישום במאי סרטים כדי ליצור וידאו קליפים מותאמים אישית. בחר את הווידאו קליפים והתמונות שמהם ברצונך ליצור muvee ובחר אפשרויות > עריכה > יצירת muvee. ראה 'במאי סרטים', בעמוד 78.

בעורך הווידאו מוצגים שני צירי זמן: ציר זמן של וידאו קליפ וציר זמן של קליפ קולי. התמונות, הטקסט והמעברים שהוספת לווידאו קליפ מוצגים על ציר הזמן של הווידאו קליפ. למעבר בין צירי הזמן, גלול למעלה או למטה.

### עריכת וידאו, צליל, תמונה, טקסט ומעברים

כדי ליצור וידאו קליפים מותאמים אישית, סמן ובחר וידאו קליפ אחד או יותר ובחר **אפשרויות > עריכה**.

לשינוי הווידאו קליפ, בחר מבין האפשרויות הבאות:

עריכת וידאו קליפ:

**חיתוך**–לחיתוך הווידאו קליפ בתצוגת חיתוך וידאו קליפ.

הוספת אפקט צבע—להוספת אפקט צבע לווידאו קליפ.

שימוש בהילוך איטי—להאטת המהירות של הווידאו קליפ.

**השתקת קול/ביטול השתקת קול**—להשתקה או ביטול השתקה של הקול המקורי בווידאו קליפ.

**העברה**—להעברת הווידאו קליפ למיקום שנבחר.

**הסרה**—להסרת הווידאו קליפ מהווידאו.

שכפול—ליצירת עותק של הווידאו קליפ שנבחר.

עריכת טקסט (מוצגת רק אם הוספת טקסט)—להעברה, הסרה או שכפול של טקסט; לשינוי הצבע והסגנון של הטקסט; לקביעת משך הזמן שבו הטקסט מוצג על המסך; ולהוספת אפקטים לטקסט.

עריכת תמונה (מוצגת רק אם הוספת תמונה)—להעברה, הסרה או שכפול של תמונה; לקביעת משך הזמן שבו התמונה מוצגת על המסך; ולהגדרת רקע או אפקט צבע לתמונה.

עריכת קליפ קולי (מוצגת רק אם הוספת קליפ קולי)—לחיתוך או העברה של הקליפ הקולי, לכוונון משך הקליפ, או להסרה או שכפול של הקליפ.

עריכת מעבר—קיימים שלושה סוגי מעברים: בתחילת וידאו, בסוף וידאו ובמעברים בין וידאו קליפים. באפשרותך לבחור מעבר התחלה כאשר המעבר הראשון בווידאו פעיל.

הוספה—בחר וידאו קליפ, תמונה, טקסט, קליפ קולי או קליפ קולי חדש.

סרט—לתצוגה מקדימה של הסרט במסך מלא או כתמונה ממוזערת, לשמירה או שליחה של הסרט, או לחיתוך הסרט לגודל המתאים לשליחה בהודעת מולטימדיה.

לצילום תמונה של וידאו קליפ, בתצוגת חיתוך וידאו, בחר אפשרויות > צלם תמונה. בתצוגה המקדימה של התמונות הממוזערות, לחץ על .

לשמירת הווידאו, בחר אפשרויות > סרט > שמירה. להגדרת האפשרות זיכרון בשימוש, בחר אפשרויות > הגדרות. ברירת המחדל היא זיכרון ההתקן.

בתצוגה הגדרות, באפשרותך גם להגדיר את שם הווידאו בבר. מחדל, שם צל. מסך בר. מחדל, רזולוציה וזיכרון בשימוש.

לשליחת הווידאו, בחר שליחה > דרך מולטימדיה, דרך דואר, דרך Bluetooth או דרך אינפרא אדום. לפרטים אודות הגודל המרבי של הודעת מולטימדיה שניתן לשלוח, פנה למפעיל הרשת הסלולרית או לספק השירות שלך. אם הווידאו שלך גדול מדי לשליחה בהודעת מולטימדיה, יוצג הסמל אן.

להודעת מולטימדיה המותר על-ידי ספק השירות שלך, באפשרותך להודעת מולטימדיה המותר על-ידי ספק השירות שלך, באפשרותך לשלוח את הקליפ באמצעות טכנולוגיית Bluetooth אלחוטית. ראה 'שליחת נתונים בעזרת קישוריות Bluetooth', בעמוד 82. בנוסף, באפשרותך להעביר וידאו קליפים למחשב תואם באמצעות קישוריות Bluetooth, או על-ידי שימוש באביזר העשרה קורא כרטיסי זיכרון.

# עריכת תמונות

לעריכת התמונות לאחר צילומן, או לעריכת תמונות שנשמרו כבר בגלריה, בחר אפשרויות > עריכה.

בחר ה<mark>חלת אפקט</mark> לחיתוך ולסיבוב התמונה; לכוונון הבהירות, הצבע, הניגודיות והרזולוציה; ולהוספת אפקטים, טקסט, פריט אוסף תמונות או מסגרת לתמונה.

לחיתוך תמונה, בחר **אפשרויות > החלת אפקט > חיתוך**. לחיתוך ידני של התמונה, בחר **ידני**, או בחר יחס רוחב-גובה מוגדר מראש מהרשימה. אם תבחר באפשרות **ידני**, יופיע צלב בפינה השמאלית העליונה של התמונה. הזז את מקש הגלילה לבחירת האזור לחיתוך, ובחר **קביעה**. צלב נוסף יופיע בפינה הימנית התחתונה. בחר שוב את האזור לחיתוך. לכוונון האזור שנבחר בתחילה, בחר חזרה. האזורים שנבחרו יוצרים מלבן, המייצג את התמונה החתוכה.

אם בחרת יחס רוחב-גובה מוגדר מראש, בחר את הפינה השמאלית העליונה של האזור לחיתוך. לשינוי גודל האזור המסומן, השתמש במקש הגלילה. להקפאת האזור שנבחר, לחץ על . להזזת האזור בתמונה, השתמש במקש הגלילה. לבחירת האזור לחיתוך, לחץ על .

להפחתת עיניים אדומות בתמונה, בחר אפשרויות > החלת אפקט > הפחתת עיניים אדומות. הזז את הצלב לתוך העין, ולחץ על (
 לולאה מופיעה בתצוגה. לשינוי גודל הלולאה כך שתתאים לגודל העין, הזז את מקש הגלילה. להפחתת הצבע האדום, לחץ על (

קיצורים בעורך התמונות:

- להצגת תמונה במסך מלא, לחץ על \*. לחזרה לתצוגה הרגילה, לחץ שוב על \*.
  - לסיבוב תמונה בכיוון השעון או נגד כיוון השעון, לחץ
     על 3 או 1.
    - להתקרבות או להתרחקות, לחץ על 5 או 0
- לתנועה בתמונה שהוגדלה, גלול למעלה, למטה, שמאלה או ימינה.

## מצגת שקופיות

בחר **אפשרויות > מצגת שקופיות > הפעלה** להצגת וידאו קליפים ותמונות במצב מסך מלא. מצגת השקופיות תתחיל מהקובץ שנבחר. בחר מבין האפשרויות הבאות:

- הפעלה—לפתיחת היישום RealPlayer ולהפעלת וידאו קליפ שנבחר
  - הפסקה—להשהיית מצגת השקופיות
  - המשך—לחידוש מצגת השקופיות, אם הושהתה
    - סיום—לסגירת מצגת השקופיות

לניווט בתמונות, לחץ על 🖸 (הקודמת) או 🖸 (הבאה).

לכוונון הקצב של מצגת השקופיות, לפני תחילת המצגת, בחר אפשרויות > מצגת שקופיות > הגדרות > השהייה בין שקופיות.

להוספת קול למצגת השקופיות, בחר **אפשרויות** > מצגת שקופיות > הגדרות, ובחר מבין האפשרויות הבאות:

- מוסיקה—בחר מופעלת או מופסקת.
- רצועה—בחר קובץ מוסיקה מהרשימה.

כדי להחליש או להגביר את עוצמת השמע במהלך מצגת השקופיות, לחץ על 🙆 או 🗔.

# מצב יציאת טלוויזיה

באפשרותך לצפות בתמונות ובווידאו קליפים המאוחסנים בהתקן שלך על גבי המסך של טלוויזיה תואמת. חבר את כבל יציאת הווידאו של Pop-Port (CA-64U) Nokia של יציאת הטלוויזיה בהתקן לכניסת הווידאו בטלוויזיה תואמת. עבור כל היישומים, פרט לתיקייה ווידאו ותמונות בגלריה ול-RealPlayer, מסך הטלוויזיה מציג את מה שמוצג במסך ההתקן.

בעת פתיחת תמונה בתצוגת תמונות ממוזערות במהלך צפייה בטלוויזיה, האפשרות התקרבות אינה זמינה. כאשר תמונה אינה מוגדלת, התמונה הנפתחת מוצגת בטלוויזיה במסך מלא.

באפשרותך להציג וידאו ותמונות כמצגת שקופיות. כל הפריטים באלבום, או וידאו קליפים ותמונות שסומנו, מוצגים בטלוויזיה במסך מלא, כאשר המוסיקה שנבחרה מושמעת.

בעת פתיחת וידאו קליפ מסומן, RealPlayer מפעיל את הווידאו קליפ בתצוגת ההתקן ובמסך הטלוויזיה. ראה 'RealPlayer', בעמוד 75.

כל השמע, לרבות צליל הסטריאו של וידאו קליפים, צלצולים וצלילי מקשים, מנותבים לטלוויזיה כאשר כבל יציאת הווידאו של Nokia מחובר להתקן. ניתן להשתמש במיקרופון של ההתקן כרגיל.

יש לקבוע את הגדרות יציאת הטלוויזיה בהתאם למערכת הטלוויזיה וליחס הרוחב-גובה של הטלוויזיה. ראה 'הגדרת תצורה של טלוויזיה', בעמוד 109.

# מצגות

באמצעות מצגות, תוכל להציג קובצי SVG (גרפיקה וקטורית מדורגת), כגון סרטי הנפשה ומפות. תמונות SVG שומרות על המראה שלהן כאשר מדפיסים או מציגים אותן ברזולוציות ובגודלי מסך שונים. להצגת קובצי SVG, בחר את התיקייה מצגות, גלול אל תמונה כלשהי ובחר אפשרויות > הפעלה.

להתקרבות, לחץ על 5. להתרחקות, לחץ על 0.

למעבר בין מסך מלא למסך רגיל, לחץ על \*.

# אלבומים

באמצעות אלבומים, באפשרותך לנהל בנוחות את התמונות והווידאו קליפים שלך. להצגת רשימת האלבומים, בתיקייה וידאו ותמונות, בחר אפשרויות > אלבומים > הצגת אלבומים.

להוספת תמונה או וידאו קליפ לאלבום בגלריה, גלול אל תמונה או וידאו קליפ ובחר **אפשרויות > אלבומים > הוסף לאלבום.** נפתחת רשימה של אלבומים. בחר את האלבום שאליו ברצונך להוסיף את התמונה או הווידאו קליפ, ולחץ על .

להסרת קובץ מאלבום, לחץ על **C** . הקובץ אינו נמחק מהתיקייה וידאו ותמונות בגלריה.

# PrintOnline

או הערה: זמינות השירות עשויה להשתנות בהתאם למדינה או לאזור המכירות.

באמצעות היישום PrintOnline, באפשרותך להדפיס תמונות באופן מקוון ולהזמין מוצרים שונים עם תמונה נבחרת, כגון ספלים ורפידות לעכבר. זמינות המוצרים תלויה בספק השירות.

כדי להשתמש ב-PrintOnline, עליך להירשם כמנוי לשירות אצל ספק של שירות הדפסה מקוון, ושיהיה ברשותך לפחות קובץ תצורה מותקן אחד של שירות הדפסה. ניתן להשיג את הקבצים מספקי שירותי הדפסה התומכים ב-PrintOnline.

באפשרותך להדפיס תמונות בתבנית jpeg. בלבד.

הגנות על זכויות יוצרים עלולות למנוע העתקה, שינוי או העברה של תמונות, מוסיקה (לרבות צלצולים) ותכנים אחרים.

- 1 לחץ על 
  ⊕ ובחר גלריה > וידאו ותמונות. בחר תמונה אחת או מספר תמונות, ובחר אפשרויות > הדפסה > הזמנת תדפיסים.
  - בחר ספק שירות מהרשימה. 2
  - 3 בחר אפשרויות ומבין האפשרויות הבאות: פתיחה—להפעלת החיבור לספק השירות

**הסרה**–להסרת ספק השירות מהרשימה. אם תסיר את הספק האחרון שנותר ברשימה, האפשרות הזמנת תדפיסים לא תהיה זמינה עד שיותקן לפחות קובץ תצורה אחד. יומן רישום-להצגת הפרטים של הזמנות קודמות: שם ספק השירות. הסכום הכולל ומצב ההזמנה. לאחר ההתחברות לשרת של ספק השירות. נפתחת התצוגה המקדימה של התמונות, שמציגה את התמונות שנבחרו בגלריה.

בחר **אפשרויות** ומביו האפשרויות הבאות: 4 תצוגה מקדימה---להצגת התמונה לפני הזמנת תדפיס. גלול למעלה או למטה כדי להציג את התמונות. הזמן כעת-לשליחת ההזמנה

שינוי ההזמנה—להתאמת פרטי ההזמנה ומספר העותקים עבור התמונה הנבחרת. בתצוגת הזמנת המוצר. באפשרותר לבחור את הסוג והמוצר שברצונך להזמין. האפשרויות והמוצרים הזמינים משתנים בהתאם לספק השירות. גלול שמאלה או ימינה כדי להציג ולשנות את פרנוי התמונה עבור התמונות האחרות בהזמנה.

שינוי מידע הלקוח—לשינוי מידע הלקוח וההזמנה. באפשרותך להעתיק את מידע הלקוח מתוך אנשי קשר. **הוספת תמונה**—להוספת תמונות נוספות להזמנה **הסרת תמונה**—להסרת תמונות מההזמנה יומן רישום—להצגת הפרטים של הזמנות קודמות. לאחר שליחת ההזמנה, מופיעה ההודעה ההזמנה נשלחה בהצלחה.

# שיתוף מקוון

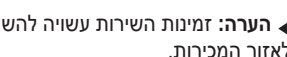

הערה: זמינות השירות עשויה להשתנות בהתאם למדינה או 🚛 לאזור המכירות.

באמצעות היישום שיתוף מקוון, באפשרותך לשתף את התמונות וקטעי הווידאו באלבומים מקוונים ויומנים מקוונים, או בשירותי שיתוף מקוונים אחרים באינטרנט. ניתן לטעון תוכן, לשמור הצבות שלא הושלמו כטיוטות ולהמשיך בעבודה עליהן מאוחר יותר, ולהציג את תוכן האלבומים. סוגי התוכן הנתמכים עשויים להשתנות, בהתאם לספק השירות.

הגנות על זכויות יוצרים עלולות למנוע העתקה, שינוי או העברה של תמונות. מוסיקה (לרבות צלצולים) ותכנים אחרים.

# תחילת העבודה

כדי להשתמש ביישום שיתוף מקוון, עליך להירשם כמנוי לשירות אצל ספק שירותים של שיתוף תמונות מקוון. בדרך-כלל ניתן להירשם כמנוי לשירות מדף האינטרנט של ספק השירות. לקבלת פרטים אודות הרשמה כמנוי לשירות, פנה לספק השירות שלך. לקבלת מידע נוסף אודות ספקי שירותים תואמים, בקר בכתובת .www.nokia.com/support/phones/N93

עם פתיחת השירות בפעם הראשונה ביישום **שיתוף מקוון**, תתבקש לספק את שם המשתמש והסיסמה שלך. באפשרותך לגשת אל ההגדרות בשלב מאוחר יותר דרך **אפשרויות > הגדרות** ביישום **שיתוף מקוון**. ראה 'הגדרות שיתוף מקוון', בעמוד 37.

### טעינת קבצים

לחץ על &, ובחר גלריה > וידאו ותמונות, את הקבצים שברצונך לטעון, ובחר <mark>אפשרויות > שליחה > טעינה</mark> לאינטרנט. באפשרותך לגשת אל היישום שיתוף מקוון גם מהמצלמה הראשית.

נפתחת התצוגה בחירת שירות. ליצירת חשבון חדש בשירות, בחר אפשרויות > הוספת חשבון חדש או את סמל השירות עם הטקסט יצירת חשבון ברשימת השירותים. אם יצרת חשבון חדש באופן לא מקוון, או שינית הגדרות של חשבון או שירות באמצעות דפדפן אינטרנט במחשב תואם, בחר אפשרויות > אחזור שירותים לעדכון רשימת השירותים בהתקן. לבחירת שירות, לחץ על מקש הגלילה.

לאחר בחירת השירות, התמונות והווידאו קליפים שנבחרו מוצגים במצב העריכה. באפשרותך לפתוח ולהציג את הקבצים, לארגן אותם מחדש, להוסיף להם טקסט או להוסיף קבצים חדשים.

לביטול תהליך הטעינה לאינטרנט ולשמירת ההצבה שיצרת כטיוטה, בחר חזרה > שמירה כטיוטה. אם הטעינה החלה כבר, בחר ביטול > שמירה כטיוטה.

להתחברות לשירות ולטעינת הקבצים לאינטרנט, בחר אפשרויות > . טעינה, או לחץ על 🦳 .

### פתיחת שירות מקוון

להצגה בהתקן של וידאו קליפים ותמונות שנטענו לשירות המקוון, כמו גם ערכי טיוטה ופריטים שנשלחו, בתיקייה וידאו ותמונות, בחר אפשרויות > שירותים מקוונים > פתיחת שירות. אם יצרת חשבון חדש באופן לא מקוון, או שינית הגדרות של חשבון או שירות באמצעות דפדפן אינטרנט במחשב תואם, בחר אפשרויות > אחזור שירותים. בחר שירות מהרשימה.

לאחר פתיחת שירות, בחר מבין האפשרויות הבאות:

- פתיחה בדפדפן אינטרנט—להתחברות לשירות הנבחר ולהצגת האלבומים הטעונים ואלבומי הטיוטות בדפדפן האינטרנט. התצוגה עשויה להשתנות, בהתאם לספק השירות.
  - טיוטות—להצגה ולעריכה של ערכי הטיוטה
     ולטעינתם לאינטרנט
  - נשלחו—להצגת 20 הערכים האחרונים שנוצרו
     באמצעות ההתקן
    - הצבה חדשה—ליצירת ערך חדש

האפשרויות הזמינות עשויות להשתנות, בהתאם לספק השירות.
### הגדרות שיתוף מקוון

לעריכת ההגדרות של <mark>שיתוף מקוון</mark>, ביישום שיתוף מקוון, בחר אפשרויות > הגדרות.

#### החשבונות שלי

תחת החשבונות שלי, באפשרותך ליצור חשבונות חדשים או לערוך קיימים. ליצירת חשבון חדש, בחר <mark>אפשרויות > הוספת חשבון חדש</mark>. לעריכת חשבון קיים, בחר חשבון ובחר <mark>אפשרויות</mark> > עריכה. בחר מבין האפשרויות הבאות:

שם חשבון—להזנת שם עבור החשבון

ספק שירות—לבחירת ספק השירות שבו ברצונך להשתמש. לא ניתן לשנות את ספק השירות עבור חשבון קיים; עליך ליצור חשבון חדש עבור ספק השירות החדש. אם תמחק שירות מתוך החשבונות שלי, יימחקו מההתקן גם השירותים הקשורים לחשבון, לרבות הפריטים שנשלחו לשירות.

שם משתמש וסיסמה—להזנת שם המשתמש והסיסמה שיצרת עבור החשבון בעת הרישום לשירות המקוון

גודל תמונה לטעינה—לבחירת הגודל שבו ייטענו התמונות לשירות

#### הגדרות היישום

גודל תמונה להצגה—לבחירת הגודל שבו התמונה מוצגת בתצוגת ההתקן. הגדרה זו אינה משפיעה על גודל התמונה לטעינה.

גודל טקסט להצגה—לבחירת גודל הגופן שבו נעשה שימוש להצגת טקסט בערכי טיוטה ופריטים שנשלחו, או בעת הוספה או עריכה של טקסט בערך חדש.

#### מתקדם

ספקי שירותים—להצגה או עריכה של הגדרות ספק שירות, להוספת ספק שירות חדש, או להצגת הפרטים של ספק שירות. אם תשנה את ספק השירות, כל מידע ה**חשבונות שלי** עבור ספק השירות הקודם יאבד. לא ניתן לשנות את ההגדרות של ספקי שירות מוגדרים מראש.

ברירת מחדל לנקודת גישה—לשינוי נקודת הגישה המשמשת להתחברות לשירות המקוון, בחר את נקודת הגישה הרצויה.

## יישומי מדיה

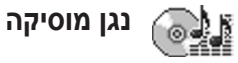

לחץ על 🤪 , ובחר נגן מוסיקה. בעזרת נגן המוסיקה, באפשרותך להפעיל קובצי מוסיקה וליצור רשימות השמעה ולהאזין להן.

אזהרה: האזן למוסיקה בעוצמת שמע מתונה. חשיפה ממושכת לעוצמת שמע גבוהה עלולה לפגוע בשמיעתך. אל תקרב את ההתקן לאוזנך כשהרמקול פועל, מכיוון שעוצמת הקול עלולה להיות חזקה ביותר.

## הוספת מוסיקה

כשאתה פותח את נגן המוסיקה בפעם הראשונה, הנגן יחפש קובצי מוסיקה בזיכרון ההתקן כדי ליצור ספריית מוסיקה.

לאחר הוספה או הסרה של קובצי מוסיקה להתקן, עדכן את ספריית המוסיקה שלך. בחר אפשרויות > ספריית מוסיקה > אפשרויות > עדכון ספריית מוסיקה.

לעצ**ה!** תוכל להעביר קובצי מוסיקה מההתקן שברשותך ללכרטיס זיכרון תואם (אם מותקן) בעזרת היישום Nokia Audio ארטיס זיכרון תואם (אם מותקן) בעזרת היישום Nokia PC Suite.

### השמעת מוסיקה

כשאתה פותח את נגן המוסיקה, הרצועה או רשימת ההשמעה שנוגנו קודם תוצג. להצגת ספריית המוסיקה, בחר 
או שנוגנו קודם תוצג. להצגת ספריית המוסיקה, בחר 
אפשרויות > ספריית מוסיקה ולאחר מכן בחר את רשימת השירים הרצויה. כדי להתחיל להשמיע את השירים שבחלון, בחר אפשרויות > הפעלה.

> כששיר כלשהו מושמע, לחץ על 🕑 או 🕕 כדי להחליף בין השמעה להשהיה.

להצגת רשימת השירים שמושמעת כעת, בחר שא אפשרויות > פתיחת 'מושמע עכשיו'. לשמירת רשימת השירים כרשימת השמעה, בחר אפשרויות > הוסף לרשימת רצועות, ולאחר מכן צור רשימת השמעה חדשה או בחר רשימת השמעה שמורה.

לכוונון עוצמת הקול, לחץ על 回 או 回.

כדי לשנות את טון המוסיקה המושמעת, בחר אפשרויות > שוויין.

לבחירה בין מצב הפעלה אקראי למצב הפעלה רגיל, בחר אפשרויות > השמעה אקראית. כדי לבחור אם ההשמעה תיפסק בסוף רשימת ההשמעה או תחל שוב מההתחלה, בחר אפשרויות > לולאה.

לפתיחת סימניות האינטרנט להורדת מוסיקה, בחר אפשרויות > הורדת רצועות.

לחזרה למצב המתנה ולהשמעת המוסיקה ברקע, בחר <mark>אפשרויות</mark> > השמעה ברקע.

#### ספריית מוסיקה

להצגת ספריית המוסיקה, בחר אפשרויות > ספריית מוסיקה. הפונקציה כל הרצועות מציגה את כל המוסיקה. להצגת השירים הממוינים, בחר אלבומים, אמנים, סגנונות או מלחינים. מידע האלבום, האמן, הסגנון והמלחין נאסף מתוך תגיות ה-ID3 או ה-M4A של קובצי השירים (אם זמין).

להוספת שירים, אלבומים, אמנים, סגנונות או מלחינים לרשימת השמעה כלשהי, בחר את הפריטים שברצונך להוסיף ולאחר מכן בחר **אפשרויות > הוסף לרשימת רצועות**. באפשרותך ליצור רשימת השמעה חדשה, או להוסיף לרשימת השמעה קיימת.

להצגת רשימות השמעה, בחר **רשימות רצועות**. ליצירת רשימת השמעה חדשה, בחר **אפשרויות > רשימת רצועות חדשה**. בעת הצגת רשימת השמעה שיצרת בעצמך, בחר <mark>אפשרויות</mark> > הוספת רצועות להוספת שירים.

למחיקת רשימת השמעה כלשהי, לחץ על 🗜 . מחיקת רשימת השמעה מוחקת רק את רשימת ההשמעה ולא את קובצי המוסיקה.

## הדפסת תמונה

השתמש בפונקציה **הדפסת תמונה** כדי להדפיס את התמונות שלך בעזרת כבל נתונים, רשת תקשורת מקומית אלחוטית (אם זמינה), קישוריות Bluetooth או כרטיס זיכרון תואם (אם זמין).

באפשרותך להדפיס תמונות בתבנית jpeg. בלבד. התמונות שצולמו במצלמה נשמרות באופן אוטומטי בתבנית jpeg.

להדפסת תמונות בעזרת הפונקציה הדפסת תמונה, בחר את התמונה שברצונך להדפיס ואת אפשרות ההדפסה הרצויה בגלריה, במצלמה, בעורך התמונות או במציג התמונות.

להדפסה למדפסת התואמת ל**הדפסת תמונה**, חבר את כבל הנתונים לפני בחירת אפשרות ההדפסה.

### בחירת מדפסת

בעת השימוש ביישום הדפסת תמונה בפעם הראשונה, מוצגת רשימה של מדפסות זמינות לאחר בחירת התמונה. בחר מדפסת. המדפסת מוגדרת כמדפסת ברירת המחדל.

אם חיברת מדפסת התואמת ל**הדפסת תמונה** בעזרת הכבל מסוג CA-53, המדפסת תוצג באופן אוטומטי.

אם מדפסת ברירת המחדל אינה זמינה, מוצגת רשימה של התקני הדפסה זמינים.

כדי לשנות את מדפסת ברירת המחדל, בחר אפשרויות > הגדרות הדפסה > מדפסת ברירת מחדל.

## הצגה לפני הדפסה

חלון התצוגה המקדימה להדפסה ייפתח רק כשאתה מתחיל להדפיס תמונה מהגלריה.

התמונות שנבחרו יוצגו בעיצובים מוגדרים-מראש. לשינוי הפריסה, גלול שמאלה וימינה בין הפריסות הזמינות עבור המדפסת שנבחרה. אם בחרת יותר תמונות מאשר ניתן להדפיס על עמוד אחד, גלול מעלה או מטה להצגת העמודים הנוספים.

## הגדרות הדפסה

האפשרויות הזמינות משתנות בהתאם ליכולות התקן ההדפסה שבו שבחרת.

להגדרת מדפסת ברירת מחדל, בחר אפשרויות > מדפסת ברירת מחדל.

כדי לבחור גודל נייר, בחר **גודל נייר**, בחר את גודל הנייר מהרשימה, ובחר <mark>אישור</mark>. בחר **ביטול** כדי לחזור לתצוגה הקודמת.

## גיבוי קבצים

להעברה ולגיבוי של קובצי מדיה מההתקן שברשותך למחשב תואם דרך רשת התקשורת המקומית האלחוטית, בחר <mark>אפשרויות</mark> > **העברה > התחלה**. ראה 'רשת תקשורת מקומית (LAN) אלחוטית', בעמוד 15.

ההתקן שברשותך יתחיל בחיפוש של התקנים. בחר את ההתקן ואת התיקו את ההתקן ואת התיקייה שאליהם ברצונך להעביר את קובצי המדיה. בחר כן.

כדי לשנות את ההגדרות **התקן אחסון** או Store in folder כדי לשנות את ההגדרות אחסון בתיקייה), בחר אפשרויות > הגדרות.

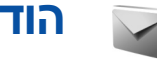

הודעות

לחץ על 😚 , ובחר הודעות. ביישום הודעות באפשרותך ליצור, לשלוח, לקבל, להציג, לערוך ולסדר הודעות טקסט, הודעות מולטימדיה. הודעות דואר אלקטרוני והודעות טקסט מיוחדות המכילות נתונים. ניתו גם לקבל הודעות ונתונים דרר קישוריות או אינפרא אדום, לקבל הודעות שירות אינטרנט Bluetooth והודעות שידור מקומי למנויים ולשלוח פקודות שירות.

ליצירת הודעה חדשה, בחר **הודעה חדשה**.

🚛 הערה: רק התקנים בעלי תכונות תואמות יכולים לקבל ולהציג הודעות מולטימדיה. המראה של ההודעה עשוי להשתנות בהתאם להתקן המקבל.

הודעות מכילות את התיקיות הבאות:

דואר נכנס—כאן מאוחסנות הודעות שהתקבלו, פרט להודעות 📥 דואר אלקטרוני ושידור מקומי למנויים. הודעות דואר אלקטרוני נשמרות ר**תא דואר** 

. התיקיות שלי—לארגון ההודעות בתיקיות 칠

עצה! כדי להימנע מכתיבה מחדש של הודעות שאתה שולח 举 באופן תכוף, השתמש בטקסטים שבתיקיית התבניות.

תא דואר—להתחברות לתא הדואר המרוחק שלך כדי לאחזר 🧊 את הודעות הדואר האלקטרוני החדשות שלך, או כדי להציג את הודעות הדואר האלקטרוני שאחזרת כבר במצב לא מקוון. ראה דואר אלקטרוני', בעמוד 51.

. איוטות—הודעות טיוטה שלא נשלחו נשמרות כאן 📣

נשלחו—20 ההודעות האחרונות שנשלחו. למעט הודעות 🛹 שנשלחו דרך קישוריות Bluetooth או אינפרא אדום, נשמרות כאן. לשינוי מספר ההודעות לשמירה, ראה 'הגדרות אחרות', רעמוד 53

דואר יוצא—הודעות שממתינות לשליחה נשמרות באופן 🗳 זמני כאו.

דוגמה: הודעות מועברות לתיקייה דואר יוצא, לדוגמה, 😽 כשההתקן שלך נמצא מחוץ לטווח הקליטה של הרשת הסלולרית. באפשרותך גם לתזמן הודעות דואר אלקטרוני כך שיישלחו בפעם הבאה שתתחבר לתא הדואר המרוחק.

דוחות—באפשרותך לבקש מהרשת לשלוח לך דוח מסירה 🗊 של הודעות טקסט והודעות מולטימדיה ששלחת (שירות רשת). ייתכן שלא תתאפשר קבלת דוח מסירה לגבי הודעת מולטימדיה שנשלחה לכתובת דואר אלקטרוני.

עצה! לאחר פתיחה של תיקייה כלשהי מבין תיקיות ברירת 📽 המחדל, תוכל לעבור בין התיקיות על-ידי לחיצה על 🕞 או . 问 . על

להזנה ולשליחה של בקשות שירות (מכונות גם פקודות (USSD) לספק השירות שלך, כגון פקודות הפעלה לשירותי רשת, בחר אפשרויות > פקודת שירות בתצוגה הראשית של היישום הודעות.

שידור מקומי למנויים (שירות רשת) מאפשר לך לקבל הודעות מספק השירות שלך על נושאים שונים, כגון מזג האוויר או התנועה בדרכים. למידע על הנושאים הזמינים ומספריהם, פנה לספק השירות שלך. בתצוגה הראשית של היישום הודעות, בחר אפשרויות > שידור מקומי למנויים. בחלון הראשי תוכל לראות את מצב הנושא, את מספר הנושא, את שם הנושא והאם הנושא סומן (◄) להמשך מעקב.

לא ניתן לקבל הודעות שידור מקומי למנויים ברשתות סלולריות מסוג UMTS. חיבור נתוני מנות עלול למנוע קבלה של שידור מקומי למנויים.

## כתיבת טקסט

אסמן אסמן **בארר. 123** מציינים את מצב התווים שנבחר. **123** מסמן מצב כתיבת ספרות.

## קלט טקסט רגיל

הסמל 🚺 מוצג בעת כתיבת טקסט באמצעות קלט טקסט רגיל.

- לחץ שוב ושוב על מקש ספרה כלשהו (1 9) עד שיוצג התו הרצוי. קיימים תווים נוספים זמינים עבור מקשי המספרים השונים נוסף לאלה המוטבעים עליהם.
- אם האות הבאה מוטבעת על אותו מקש שבו השתמשת להוספת האות הנוכחית, המתן עד להופעת הסמן (או לחץ על לסיום ההשהיה), ולאחר מכן הזן את האות.
- להוספת רווח, לחץ על (). להעברת הסמן לשורה הבאה, לחץ שלוש פעמים על המקש ().

## קלט טקסט חזוי

באפשרותך להזין כל אות על-ידי לחיצה אחת על מקש כלשהו. קלט טקסט חזוי מבוסס על מילון מובנה, שניתן להוסיף לו מילים חדשות. הסמל [\_\_\_\_\_ מוצג כשאתה כותב טקסט בעזרת קלט טקסט חזוי.

- 1 להפעלת קלט טקסט חזוי, לחץ על ובחר טקסט חזוי מופעל. פעולה זו תפעיל את קלט הטקסט החזוי עבור כל העורכים שבהתקן.
  - לכתיבת המילה הרצויה, 2 לחץ על המקשים

9 - 2 לחץ על כל מקש פעם אחת בלבד להוספת פעם אחת. לדוגמה, כדי אות אחת. לדוגמה, כדי "Nokia" כשהמילון נכתוב "Nokia" בטהמילון 6 להוספת ס, 6 להוספת ס, אות להוספת ס,

- **5** להוספת k, **5**
- להוספת i ו- 2 להוספת a.

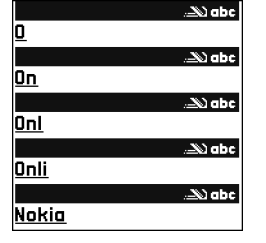

ההצעה למילה משתנה לאחר כל לחיצה על מקש.

3 לאחר שסיימת לכתוב את המילה כהלכה, לחץ על ☺ (כדי לאחר שסיימת לכתוב את המילה כהלכה, לחץ על ☺ (כדי לאשר אותה) או 0 (כדי להוסיף רווח). אם המילה אינה נכונה, לחץ על ★ שוב ושוב להצגת ההתאמות שנמצאו במילון בזו אחר זו, או לחץ על ◊, ובחר טקסט חזוי > התאמות.

אם התו ? מוצג אחרי המילה, פירוש הדבר שהמילה אינה נמצאת במילון. להוספת מילה למילון בחר איות, הזן את המילה בשיטת קלט טקסט רגיל ובחר אישור. המילה תתווסף למילון. כשהמילון מלא, מילה חדשה תחליף את המילה הישנה ביותר שנוספה.

**4** התחל לכתוב את המילה הבאה.

#### כתיבת צירופי מילים

הזן את החלק הראשון של צירוף המילים; אשר אותו בלחיצה על ⊡. כתוב את החלק השני של צירוף המילים. להשלמת צירוף המילים, לחץ **0** להוספת רווח.

### כיבוי קלט טקסט חזוי

לכיבוי קלט הטקסט החזוי עבור כל העורכים שבהתקן, לחץ על ⊗ ובחר טקסט חזוי > מופסק.

עצה! להפעלה או לכיבוי של קלט טקסט חזוי, לחץ לחיצה 🔆 כפולה במהירות על המקש # .

## טיפים לשימוש בקלט טקסט

להכנסת ספרה במצב כתיבת אותיות, לחץ והחזק את מקש הספרה הרצוי.

למעבר בין מצב כתיבת אותיות למצב כתיבת ספרות לחץ והחזק את המקש # .

. # למעבר בין מצבי כתיבת התווים השונים, לחץ על המקש

למחיקת תו כלשהו, לחץ על 🗋 . למחיקת יותר מתו אחד, לחץ והחזק את המקש 🗋 .

סימני הפיסוק השכיחים ביותר זמינים במקש 1.

לפתיחת רשימה של תווים מיוחדים, לחץ והחזק את המקש ∗. 5 עצה! להוספת מספר תווים מיוחדים בבת אחת, לחץ על עמיילי

כשאתה בוחר כל תו.

## כתיבה ושליחה של הודעות

המראה של הודעת מולטימדיה עשוי להשתנות בהתאם להתקן המקבל.

הגנות על זכויות יוצרים עלולות למנוע העתקה, שינוי או העברה של תמונות, מוסיקה (לרבות צלצולים) ותכנים אחרים.

כדי ליצור הודעת מולטימדיה או לכתוב הודעת דואר אלקטרוני, עליך לקבוע את הגדרות החיבור הנכונות. ראה 'קבלת הגדרות MMS ודואר אלקטרוני', בעמוד 45 ו'דואר אלקטרוני', בעמוד 51.

הרשת הסלולרית עשויה להגביל את גודלן של הודעות MMS. אם התמונה שנוספה חורגת ממגבלה זו, ההתקן עשוי להקטין אותה כדי שניתן יהיה לשלוח אותה דרך MMS.

- 1 בחר הודעה חדשה, ואחת מבין האפשרויות הבאות: הודעת טקסט—לשליחת הודעת טקסט הודעת מולטימדיה—לשליחת הודעת מולטימדיה (MMS) דואר אלקטרוני—לשליחת הודעת דואר אלקטרוני אם לא הגדרת עדיין את חשבון הדואר האלקטרוני שלך, תתבקש לעשות זאת. כדי להתחיל ליצור הגדרות דואר אלקטרוני בעזרת מדריך תא הדואר, בחר הפעלה.
  - 2 בשדה אל, לחץ על (ד) כדי לבחור נמענים או קבוצות מאנשי קשר, או הזן את מספר הטלפון או את כתובת הדואר האלקטרוני של הנמען. לחץ על \* כדי להוסיף נקודה-פסיק (;) להפרדת הנמענים. באפשרותך גם להעתיק ולהדביק את המספר או את הכתובת מהלוח.
  - 3 בשדה נושא, הזן את הנושא של הודעת מולטימדיה או דואר אלקטרוני. לשינוי השדות הגלויים, בחר אפשרויות > שדות כתובת.
- 4 כתוב את ההודעה בשדה ההודעה. להוספת תבנית, בחר אפשרויות > הוספה או הוספת אובייקט > תבנית.
- 5 להוספת אובייקט מדיה להודעת מולטימדיה, בחר אפשרויות > הוסף אובייקט > תמונה, קליפ קולי או וידאו קליפ.

לאחר הוספת צליל יוצג הסמל ∰⊒. לשינוי התבנית שבה נשמרו וידאו קליפים שהוקלטו, ראה 'הגדרות וידאו', בעמוד 23.

6 כדי לצלם תמונה חדשה או להקליט צליל או וידאו חדש עבור הודעת מולטימדיה, בחר הוסף אובייקט חדש > תמונה, קליפ קולי או וידאו קליפ. להוספת שקופית חדשה להודעה, בחר עמוד שקופית.

בחר **אפשרויות > תצוגה מקדימה**, כדי לבדוק כיצד נראית הודעת המולטימדיה.

7 להוספת מסמך מצורף להודעת דואר אלקטרוני, בחר אפשרויות > הוספה > תמונה, קליפ קולי, וידאו קליפ או הערה. מסמכים מצורפים לדואר אלקטרוני מסומנים בסמל לעצה! לשליחת קבצים מסוגי קבצים אחרים כמסמכים מצורפים, הפעל את היישום המתאים ובחר שליחה > דרך דואר (אם פונקציה זו זמינה).

8 לשליחת ההודעה, בחר אפשרויות > שליחה, או לחץ על ∠. ההתקן שברשותך תומך בשליחת הודעות טקסט מעבר למגבלת התווים עבור הודעה בודדת. הודעות ארוכות יותר נשלחות כסדרה של שתי הודעות או יותר. ספק השירות שלך עשוי לחייב אותך בהתאם. תווים המשתמשים בדגשים או בסימנים אחרים, ותווים מאפשרויות שפה מסוימות, כגון סינית, תופסים מקום רב יותר ומגבילים את מספר התווים שניתן לשלוח בהודעה בודדת. בסרגל הניווט מוצג מחוון אורך ההודעה המונה לאחור. לדוגמה, (2) 10 פירושו שבאפשרותך עדיין להוסיף 10 תווים כדי שהטקסט יישלח כשתי הודעות.

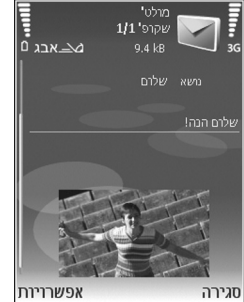

הודעות דואר אלקטרוני מועברות באופן אוטומטי לתיקייה דואר יוצא לפני שליחתן. אם השליחה נכשלת, תישאר הודעת הדואר האלקטרוני בתיקייה דואר יוצא עם מצב כשל.

עצה! תוכל לשלב תמונות, וידאו, צליל וטקסט לתוך מצגת ולשלוח אותה בהודעת מולטימדיה. התחל ליצור הודעת מולטימדיה, ובחר אפשרויות > יצירת מצגת. אפשרות זו תוצג רק אם הפונקציה מצב יצירת MMS נקבעה למצב מונחה או חופשי. ראה 'הודעות מולטימדיה', בעמוד 48.

## קבלת הגדרות MMS ודואר אלקטרוני

ייתכן שתקבל את ההגדרות בהודעה ממפעיל הרשת הסלולרית או מספק השירות. ראה 'נתונים והגדרות', בעמוד 46.

למידע על זמינות שירותי נתונים ולהצטרפות אליהם כמנוי, פנה למפעיל הרשת הסלולרית או לספק השירות. עקוב אחר הוראות ספק השירות.

### הזנה ידנית של הגדרות ה-MMS

- 1 לחץ על <sup>€</sup> ובחר כלים > הגדרות > חיבור > נקודות גישה, וקבע את ההגדרות עבור נקודה גישה להודעות מולטימדיה. ראה 'חיבור', בעמוד 101.
- לחץ על 3 ובחר הודעות > אפשרויות > הודעת מולטימדיה
   נקודת גישה בשימוש ואת נקודת הגישה שיצרת כחיבור
   המועדף. ראה גם 'הודעות מולטימדיה', בעמוד 50.

כדי לשלוח, לקבל, לאחזר, לענות ולהעביר הודעות דואר אלקטרוני, עליך לבצע את הפעולות הבאות:

- להגדיר נקודת גישה לאינטרנט (IAP) כהלכה. ראה 'חיבור', בעמוד 101.
- לקבוע את הגדרות הדואר האלקטרוני כהלכה. אם תבחר תא דואר בחלון הראשי של היישום הודעות, ועדיין לא הגדרת את חשבון הדואר האלקטרוני שלך, תתבקש לעשות זאת. כדי להתחיל ליצור הגדרות דואר אלקטרוני בעזרת מדריך תא הדואר, בחר הפעלה. ראה גם 'דואר אלקטרוני', בעמוד 51. חייב להיות ברשותך חשבון דואר אלקטרוני נפרד. פעל על-פי ההוראות שניתנו לך על-ידי ספק שירותי תא הדואר המרוחק וספק שירותי האינטרנט (ISP).

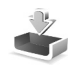

## דואר נכנס—קבלת הודעות

בתיקייה דואר נכנס, ים מסמן הודעת טקסט שלא נקראה, ים דעיקייה דואר נכנס, ים מסמן הודעת טקסט שלא נקראה, ים מסמן ה מסמן הודעת מולטימדיה שלא נקראה, יי מסמן נתונים שהתקבלו דרך אינפרא אדום ו-יייים מסמן נתונים שהתקבלו דרך קישוריות Bluetooth.

כשאתה מקבל הודעה, הסמל **רו** וההודעה **הודעה חדשה** 1 יוצגו במצב המתנה. לפתיחת ההודעה, בחר **הצגה**. לפתיחת הודעה כלשהי בדואר נכנס, נווט עד ההודעה ולחץ על **(**).

למענה להודעה שהתקבלה, בחר אפשרויות > מענה.

להדפסת הודעת טקסט או מולטימדיה במדפסת התואמת ל-Basic HP ותומכת בקישוריות (BPP) Print Profile (כגון HP Photosmart 8150 או 150 (HP Photosmart 8150), בחר אפשרויות > הדפסה.

### הודעות מולטימדיה

חשוב: נהג בשיקול דעת בעת פתיחת הודעות. אובייקטים בהודעות מולטימדיה עלולים להכיל תוכנות זדוניות או להזיק בדרך אחרת להתקן או למחשב.

ייתכן שתקבל הודעה שהודעת מולטימדיה ממתינה במוקד הודעות המולטימדיה. להתחלת חיבור נתוני מנה לשם אחזור ההודעה להתקן, בחר <mark>אפשרויות > אחזור</mark>.

כשאתה פותח הודעת מולטימדיה כלשהי (מ), ייתכן שיוצגו תמונה והודעה. הסמל 🚌 יוצג אם צליל כלול. 📝 יוצג אם וידאו כלול. להפעלת הצליל או הווידאו קליפ, בחר את המחוון.

להצגת אובייקטי המדיה שנכללו בהודעת המולטימדיה, בחר אפשרויות > אובייקטים.

אם ההודעה כוללת מצגת מולטימדיה, הסמל 🚚 יוצג. להפעלת המצגת, בחר את המחוון.

### נתונים והגדרות

ההתקן שברשותך מסוגל לקבל סוגים רבים של הודעות שמכילות נתונים ( ₪):

הודעת הגדרה—ייתכן שתקבל בהודעת הגדרה הגדרות ממפעיל הרשת הסלולרית, מספק השירות או ממחלקת ניהול המידע של החברה. לשמירת ההגדרות, בחר אפשרויות > שמירת הכל.

כרטיס ביקור—לשמירת המידע באנשי קשר, בחר אפשרויות > שמירת כרטיס ביקור. תעודות או קובצי צליל שצורפו לכרטיס הביקור לא יישמרו.

סוג צלצול—לשמירת סוג הצלצול, בחר אפשרויות > שמירה.

לוגו מפעיל—להצגת הלוגו במצב המתנה במקום הזיהוי של מפעיל הרשת הסלולרית, בחר אפשרויות > שמירה.

ערך לוח-שנה—לשמירת ההזמנה, בחר אפשרויות > שמירה ללוח-שנה.

הודעת דפדפן—לשמירת הסימנייה ברשימת הסימניות שבדפדפן, בחר אפשרויות > הוספה לסימניות. אם ההודעה מכילה הן הגדרות לנקודת גישה והן סימניות, בחר אפשרויות > שמירת הכל לשמירת הנתונים.

הודעת דואר—ההודעה מיידעת אותך כמה הודעות דואר אלקטרוני חדשות נמצאות בתא הדואר המרוחק שלך. הודעה מורחבת עשויה לכלול מידע מפורט יותר.

### הודעות שירות אינטרנט

הודעות שירות דפדפן () הן הודעות (כותרות חדשות, לדוגמה) העשויה לכלול הודעת טקסט או קישור. למידע לגבי זמינות והצטרפות כמנוי, פנה אל ספק השירות שלך.

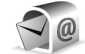

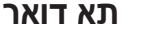

אם בחרת **תא דואר** ועדיין לא הגדרת את חשבון הדואר האלקטרוני שלך, תתבקש לעשות זאת. כדי להתחיל ליצור הגדרות דואר אלקטרוני בעזרת מדריך תא הדואר, בחר <mark>הפעלה</mark>. ראה גם 'דואר אלקטרוני', בעמוד 49.

כשאתה יוצר תא דואר חדש, השם שתעניק לתא הדואר יחליף את **תא דואר** בחלון הראשי של היישום **הודעות**. ניתן להגדיר עד שישה תאי דואר.

### פתיחת תא הדואר

כשאתה פותח את תא הדואר, ההתקן ישאל אם ברצונך להתחבר לתא הדואר (**להתחבר לתא דואר?**).

בחר כן כדי להתחבר לתא הדואר שלך ולאחזר כותרות חדשות של הודעות דואר אלקטרוני או הודעות דואר אלקטרוני חדשות. כשאתה מציג הודעות במצב מקוון, אתה מחובר באופן רציף לתא דואר מרוחק דרך חיבור נתונים. ראה גם 'חיבור', בעמוד 97.

להצגת הודעות דואר אלקטרוני שאוחזרו בעבר במצב לא מקוון, בחר **לא**. בעת הצגת הודעות דואר אלקטרוני במצב לא מקוון, ההתקן שלך לא מחובר לתא הדואר המרוחק.

## אחזור הודעות דואר אלקטרוני

אם אתה במצב לא מקוון, בחר **אפשרויות > חיבור** כדי ליצור חיבור לתא הדואר המרוחק.

חשוב: נהג בשיקול דעת בעת פתיחת הודעות. הודעות הודעות או להזיק בדרך דואר אלקטרוני עלולות להכיל תוכנות זדוניות או להזיק בדרך אחרת להתקן או למחשב.

1 כשקיים חיבור פתוח לתא דואר מרוחק, בחר אפשרויות > אחזור דואר ולאחר מכן בחר מבין האפשרויות הבאות: חדש—לאחזור כל הודעות הדואר האלקטרוני החדשות נבחר—לאחזור הודעות הדואר שסומנו בלבד הכל—לאחזור כל ההודעות מתא הדואר להפסקת אחזור ההודעות, בחר ביטול.

2 לאחר שאחזרת את הודעות הדואר האלקטרוני, באפשרותך להמשיך להציג אותן במצב מקוון, או לבחור אפשרויות > ניתוק כדי לסגור את החיבור ולהציג את הודעות הדואר האלקטרוני במצב לא מקוון.

מחווני מצב לדואר אלקטרוני:

הודעת הדואר אלקטרוני החדשה (במצב לא מקוון או 🚋 במצב מקוון) לא אוחזרה להתקן שברשותך.

הודעת הדואר האלקטרוני החדשה אוחזרה להתקן 🚋 שברשותך.

הודעת הדואר האלקטרוני נקראה, ולא אוחזרה להתקן ଢ שברשותך.

. הודעת הדואר האלקטרוני נקראה 庙

כותרת הודעת הדואר האלקטרוני שנקראה ותוכן ההודעה נמחקו מההתקן.

3 לפתיחת הודעת דואר אלקטרוני כלשהי, לחץ על . אם הודעת הדואר האלקטרוני לא אוחזרה ואתה במצב לא מקוון, תישאל אם ברצונך לאחזר הודעה זו מתא הדואר.

להצגת מסמכים שצורפו להודעות דואר אלקטרוני, פתח הודעה שלידה מוצג מחוון המסמך המצורף , גבחר אפשרויות > מסמכים מצורפים. אם המסמך המצורף מסומן על-ידי מחוון מעומעם, פירוש הדבר שהוא לא אוחזר להתקן. בחר אפשרויות > אחזור.

באפשרותך גם לקבל בקשות פגישה בתא הדואר. ראה 'בקשות פגישה' בעמוד 71 ו'יצירת ערכי לוח-שנה' בעמוד 71.

להדפסת הודעת דואר אלקטרוני במדפסת התואמת ל-Bluetooth ותומכת בקישוריות (BPP) Basic Print Profile (כגון HP Deskjet 450 Mobile Printer או Mobile Printer), בחר **אפשרויות > הדפסה**.

### אחזור הודעות דואר אלקטרוני באופן אוטומטי

לאחזור הודעות באופן אוטומטי, בחר אפשרויות > הגדרות דוא"ל > אחזור אוטומטי > אחזור כותרת > מופעל תמיד או רק ברשת מקומית והגדר מתי ובאיזו תדירות יאוחזרו ההודעות.

אחזור הודעות דואר אלקטרוני באופן אוטומטי עלול להגדיל את עלויות השיחה שלך בשל תעבורת הנתונים הגדולה.

## מחיקת הודעות דואר אלקטרוני

כדי למחוק את התוכן של הודעת דואר אלקטרוני מההתקן, אך להמשיך לשמור אותו בתא הדואר המרוחק, בחר <mark>אפשרויות</mark> > מחיקה. במחיקת הודעות מתוך:, בחר טלפון בלבד.

ההתקן יוצר עותק-ראי (mirror) של כותרות הודעות הדואר האלקטרוני שבתא הדואר המרוחק. למרות שמחקת את תוכן ההודעה, כותרת הודעת הדואר האלקטרוני נשארת בהתקן שלך. אם ברצונך להסיר גם את הכותרת, עליך למחוק תחילה את הודעת הדואר האלקטרוני מתא הדואר המרוחק, ולאחר מכן להתחבר שוב מההתקן לתא הדואר המרוחק כדי לעדכן את המצב.

למחיקת הודעת דואר אלקטרוני מההתקן ומתא הדואר המרוחק, בחר <mark>אפשרויות > מחיקה</mark>. ב<mark>מחיקת הודעות מתוך:</mark>, בחר טלפון ושרת.

אם אתה במצב לא מקוון, תימחק הודעת הדואר תחילה מההתקן שלך. במהלך החיבור הבא לתא הדואר המרוחק, תימחק הודעת הדואר האלקטרוני באופן אוטומטי מתא הדואר המרוחק. אם אתה משתמש בפרוטוקול POP3, הודעות המסומנות למחיקה מוסרות רק לאחר סגירת החיבור לתא הדואר המרוחק.

לביטול מחיקה של הודעת דואר אלקטרוני מההתקן ומהשרת, גלול אל הודעת דואר אלקטרוני שסומנה למחיקה במהלך החיבור הבא (ه), ובחר אפשרויות > ביטול מחיקה.

#### התנתקות מתא הדואר

במצב מקוון, בחר **אפשרויות > ניתוק** כדי לנתק את חיבור הנתונים לתא הדואר המרוחק.

### הצגת הודעות בכרטיס SIM

כדי להציג הודעות SIM, עליך להעתיק אותן לתיקייה כלשהי בהתקן תחילה.

- 1 בתצוגה הראשית של היישום הודעות, בחר אפשרויות > הודעות SIM.
- 2 בחר אפשרויות > סימון/ביטול סימון > סימון או סימון הכל כדי לסמן הודעות.
  - . בחר אפשרויות > העתקה. נפתחת רשימה של תיקיות.

4 כדי להתחיל להעתיק, בחר תיקייה ולאחר מכן בחר אישור. להצגת ההודעות, פתח את התיקייה.

### הגדרות הודעות

מלא את השדות המסומנים בנדרשת הגדרה או בכוכבית אדומה. מלא אחר הוראות ספק השירות. ייתכן שתוכל לקבל את ההגדרות גם מספק השירות שלך בהודעת תצורה.

ייתכן שחלק ממוקדי ההודעות או נקודות הגישה (או כולם) יוגדרו מראש בהתקן שברשותך על-ידי ספק השירות שלך או על-ידי מפעיל הרשת הסלולרית, כך שלא תוכל לשנות, ליצור, לערוך או להסיר אותם.

#### הודעות טקסט

לחץ על 🤂 ובחר הודעות > אפשרויות > הגדרות > הודעות טקסט ומבין האפשרויות הבאות:

מוקדי הודעות—להצגת רשימה של כל מוקדי הודעות הטקסט שהוגדרו.

קידוד תווים—כדי להמיר תווים למערכת קידוד אחרת (אם זמינה), בחר תמיכה מופחתת.

מוקד הודעות בשימוש—בחר איזה מוקד הודעות ישמש למסירת הודעות טקסט.

**קבלת דוח** - בחר אם הרשת הסלולרית תשלח דוחות מסירה על ההודעות שלך (שירות רשת).

תקפות הודעה - בחר כמה זמן מוקד ההודעות ישלח שוב את ההודעה שלך אם הניסיון הראשון נכשל (שירות רשת). אם לא ניתן להשיג את הנמען במשך פרק זמן זה, ההודעה תימחק ממוקד ההודעות.

ההודעה נשלחה בתור—שנה אפשרות זו רק אם אתה בטוח שמוקד ההודעות שלך מסוגל להמיר הודעות טקסט לתבניות אחרות אלה. צור קשר עם מפעיל הרשת הסלולרית.

חיבור מועדף - בחר את החיבור שישמש לשליחת הודעות טקסט: רשת GSM או נתוני מנות (אם הרשת הסלולרית תומכת בכך). ראה 'חיבור', בעמוד 101.

מענה דרך אותו מוקד—בחר אם ברצונך שהודעת התגובה תישלח באמצעות אותו מספר של מוקד הודעות טקסט (שירות רשת).

### הודעות מולטימדיה

לחץ על 😚 ובחר הודעות > אפשרויות > הגדרות > הודעות מולטימדיה ומבין האפשרויות הבאות:

גודל תמונה—להגדרת גודל התמונה בהודעת מולטימדיה: מ<mark>קורי</mark> (מוצגת רק כאשר <mark>מצב יצירת MMS</mark> מוגדר כ<mark>מונחה או חופשי), קטן או גדול.</mark>

מצב יצירת MMS —אם תבחר מונחה, ההתקן יידע אותך אם תנסה לשלוח הודעה שייתכן שאינה נתמכת בהתקן של הנמען. אם תבחר מוגבל, ההתקן ימנע ממך לשלוח הודעות שייתכן שאינן נתמכות.

נקודת גישה בשימוש — בחר באיזו נקודת גישה ייעשה שימוש כחיבור המועדף למוקד הודעות המולטימדיה.

אחזור מולטימדיה—בחר כיצד ברצונך לקבל הודעות מולטימדיה. לקבלת הודעות מולטימדיה באופן אוטומטי ברשת המקומית שלך, בחר אוטומטי ברשת ביתית. מחוץ לרשת המקומית, תתקבל הודעה שקיימת הודעת מולטימדיה שתוכל לאחזר במוקד הודעות המולטימדיה.

כאשר אתה נמצא מחוץ לטווח הרשת המקומית, שליחה וקבלה של הודעות מולטימדיה עשויה להיות יקרה יותר.

אם תבחר אחזור מולטימדיה > תמיד במצב אוטומטי, ייצור ההתקן באופן אוטומטי חיבור נתוני מנה לאחזור ההודעה הן בתוך והן מחוץ לרשת המקומית.

> לאפשר הוד. אנונימיות—בחר אם ברצונך לדחות הודעות משולח אנונימי.

> > **קבלת פרסומות**—הגדר אם ברצונך לקבל פרסומות בהודעות מולטימדיה.

קבלת דוח—בחר אם ברצונך שהמצב של ההודעה שנשלחה יוצג ביומן (שירות רשת). ייתכן שקבלת דוח מסירה לגבי הודעת מולטימדיה שנשלחה לכתובת דואר אלקטרוני לא תתאפשר.

דחיית שליחת דוח—בחר אם ברצונך למנוע משלוח של דוחות מסירה על הודעות מולטימדיה שהתקבלו.

תקפות הודעה—בחר כמה זמן מוקד ההודעות ישלח שוב את ההודעה שלך אם הניסיון הראשון נכשל (שירות רשת). אם לא ניתן להשיג את הנמען במשך פרק זמן זה, ההודעה תימחק ממוקד ההודעות.

## דואר אלקטרוני

לחץ על 🥄 , ובחר **הודעות > אפשרויות > הגדרות > דואר** אלקטרוני ומבין האפשרויות הבאות:

תאי דואר—בחר תא דואר כדי לשנות את ההגדרות הבאות: הגדרות חיבור, הגדרות המשתמש, הגדרות אחזור ואחזור אוטומטי.

תא דואר בשימוש—בחר באיזה תא דואר ברצונך להשתמש לשליחת דואר אלקטרוני.

ליצירת תא דואר חדש, בחר **אפשרויות > תא דואר חדש** בחלון הראשי של תא הדואר.

#### הגדרות חיבור

לעריכת ההגדרות לדואר האלקטרוני שאתה מקבל, בחר דו"אל נכנס ולאחר מכן בחר מבין האפשרויות הבאות:

> שם משתמש—הזן את שם המשתמש, שניתן לך על-ידי ספק השירות.

סיסמה—כתוב את הסיסמה שלך. אם תשאיר שדה זה ריק, תתבקש להקיש סיסמה כשתנסה להתחבר לתא הדואר המרוחק.

שרת דואר נכנס—הזן את כתובת ה-IP או את שם המארח של שרת הדואר שמקבל את הדואר האלקטרוני שלך.

**נקודת גישה בשימוש**בחר נקודת גישה לאינטרנט (IAP). ראה 'חיבור', בעמוד 101.

שם תא דואר—הזן שם עבור תא הדואר.

סוג תא דואר—קובע את פרוטוקול הדואר האלקטרוני שמומלץ על-ידי ספק השירות שלך עבור תא הדואר המרוחק. האפשרויות הן POP3 ו-IMAP4. ניתן לבחור הגדרה זו פעם אחת בלבד ולא ניתן לשנות אותה אם שמרת או יצאת מהגדרות תא הדואר. אם אתה משתמש בפרוטוקול POP3, הודעות דואר אלקטרוני לא יעודכנו באופן אוטומטי כשאתה במצב מקוון. להצגת הודעות הדואר האלקטרוני העדכניות ביותר, עליך להתנתק ולאחר מכן להתחבר מחדש לתא הדואר שלך.

> אבטחה (יציאות)—בחר את אפשרות האבטחה שתשמש לאבטחת החיבור לתא הדואר המרוחק.

> > יציאה—קבע יציאה לחיבור.

כניסה מאובטחת APOP (עבור POP3 בלבד)—משמשת בפרוטוקול POP3 כדי להצפין את השליחה של סיסמאות לשרת הדואר האלקטרוני המרוחק בזמן ההתחברות לתא הדואר.

לעריכת ההגדרות לדואר האלקטרוני שאתה מקבל, בחר דו"אל נכנס ואחר כך בחר מבין האפשרויות הבאות:

כתובת הדואר שלי—הזן את כתובת הדואר האלקטרוני שניתנה לך על-ידי ספק השירות. תשובות להודעות שלך נשלחות לכתובת זו.

שרת דואר יוצא—הזן את כתובת ה-IP או את שם המארח של שרת הדואר השולח את הדואר האלקטרוני שלך. ייתכן שתוכל להשתמש רק בשרת הדואר היוצא של מפעיל הרשת שלך. לקבלת מידע נוסף, פנה אל ספק השירות שלך.

**נקודת גישה בשימוש**בחר נקודת גישה לאינטרנט (IAP). ראה 'חיבור', בעמוד 101.

ההגדרות עבור הפונקציות שם משתמש, סיסמה, ואבטחה (יציאות) ויציאה זהות להגדרות שבדו"אל נכנס.

#### הגדרות משתמש

השם שלי—הזן את שמך. השם שלך יחליף את כתובת הדואר האלקטרוני שלך בהתקן של הנמען אם ההתקן של הנמען תומך בפונקציה זו.

שליחת הודעה—הגדר כיצד יישלח דואר אלקטרוני מההתקן שלך. בחר מיד כדי שההתקן ינסה להתחבר לתא הדואר בעת בחירה בשליחת הודעה. אם תבחר באפשרות בחיבור הבא, יישלח דואר אלקטרוני כאשר החיבור לתא הדואר המרוחק יהיה זמין.

שליחת העתק לעצמי—בחר אם לשמור העתק של הודעת הדואר האלקטרוני בתא הדואר המרוחק ובכתובת שהוגדרה ב<mark>כתובת</mark> הדואר שלי.

כולל חתימה—בחר אם ברצונך לצרף חתימה להודעות הדואר האלקטרוני שלך.

התראות דוא"ל חדשות—בחר אם ברצונך לקבל חיווי, צליל והודעה, על דואר אלקטרוני חדש עם קבלת דואר חדש בתא הדואר.

**קידוד ברירת מחדל**—בחר קידוד אחר בהתאם לשפה.

#### הגדרות אחזור

דו"אל לאחזור—קבע אילו חלקים מהודעות הדואר יאוחזרו: כותרות בלבד, חלקי (kB), הודעות (עבור IMAP4 בלבד) או הוד' וקבצ' מצורפים.

כמות אחזור—קבע כמה הודעות דואר אלקטרוני יאוחזרו לתא הדואר.

נתיב תיקייה IMAP4 (עבור IMAP4 בלבד)—קבע את נתיב התיקייה למינוי תיקיות.

מינויי תיקיה (עבור IMAP4 בלבד)—למינוי לתיקיות אחרות בתא הדואר המרוחק ואחזור תוכן מתיקיות אלה.

#### אחזור אוטומטי

הודעות דו"אל—בחר אם ברצונך לקבל הודעות כשדואר אלקטרוני חדש מתקבל בתא הדואר המרוחק.

לא ניתן להפעיל במקביל הודעות דואר אלקטרוני ואחזור כותרות אוטומטי.

אחזור כותרת—בחר אם ברצונך שההתקן יאחזר דואר אלקטרוני חדש באופן אוטומטי. באפשרותך להגדיר מתי, ובאיזו תכיפות, יאוחזרו ההודעות.

אחזור הודעות דואר אלקטרוני באופן אוטומטי עלול להגדיל את עלויות השיחה שלך בשל תעבורת הנתונים הגדולה.

### הודעות שירות אינטרנט

לחץ על *3* ובחר הודעות > אפשרויות > הגדרות > הודעת שירות. בחר אם ברצונך לקבל הודעות שירות. אם ברצונך להגדיר את ההתקן להפעלה אוטומטית של הדפדפן ויצירת חיבור רשת לאחזור תוכן כאשר אתה מקבל הודעת שירות, בחר הורדת הודעות > אוטומטית.

### שידור מקומי למנויים

למידע על הנושאים הזמינים ומספריהם, פנה לספק השירות שלך. לחץ על 🤂 ובחר הודעות > אפשרויות > הגדרות > שידור מקומי למנויים ומבין האפשרויות הבאות:

**קבלה**—בחר אם ברצונך לקבל הודעות שידור מקומי למנויים.

שפה—בחר את השפות שברצונך לקבל בהן הודעות: הכל, נבחרת או אחרת.

גילוי נושאים—בחר אם ההתקן יחפש באופן אוטומטי מספרי נושאים חדשים וישמור את המספרים החדשים ללא שם ברשימת הנושאים.

## הגדרות אחרות

לחץ על 🤂 ובחר הודעות > אפשרויות > הגדרות > אחר ומבין אספרויות הבאות: האפשרויות הבאות:

שמירת הוד. שנשלחו—בחר אם ברצונך לשמור בתיקייה נשלחו העתק של הודעת הטקסט, הודעות המולטימדיה או הדואר האלקטרוני שאתה שולח.

מס' ההודעות השמורות—קבע כמה הודעות שנשלחו יישמרו בתיקייה נשלחו. מגבלת ברירת המחדל היא 20 הודעות. כאשר הטלפון מגיע למגבלה, תימחק ההודעה הישנה ביותר.

זיכרון בשימוש—אם מותקן כרטיס זיכרון בהתקן, בחר את הזיכרון שברצונך לשמור בו את ההודעות שלך: זיכרון הטלפון או כרטיס זיכרון.

## ביצוע שיחות

## שיחות קוליות

עצה! כדי להגביר או להחליש את עוצמת הקול במהלך שיחה, לחץ על ₪ או ₪. אם הגדרת את עוצמת הקול <mark>להשתקה</mark>, אין באפשרותך לשנות את עוצמת הקול עם המקשים ₪ או ₪. לשינוי עוצמת הקול, בחר **ביטול השתקה** ולאחר מכן לחץ על ₪ או על ₪.

באפשרותך לבצע שיחות קוליות במצב מכסה פתוח ובמצב תצוגה. ראה 'מצבים', בעמוד 9.

1 כדי להתחיל שיחה קולית, במצב פומית פתוחה, הזן את מספר הטלפון במצב המתנה, לרבות קידומת אזור החיוג. להסרת מספר, לחץ על ].

לחיוג לחו"ל, לחץ לחיצה כפולה על המקש \* להוספת התו + (מחליף את קוד הגישה הבינלאומי). הזן את קידומת המדינה, את אזור החיוג (השמט את ספרת האפס המובילה במקרה הצורך) ואת מספר הטלפון.

- לחץ על 🔔 כדי לחייג למספר. 2
- לחץ על 🞜 לניתוק השיחה (או לביטול ניסיון החיוג). 3

לחיצה על המקש 🞜 תנתק תמיד שיחה, גם אם יישום אחר פעיל.

לביצוע שיחה מא**נשי קשר**, לחץ על **3** ובחר אנשי קשר. נווט אל השם הרצוי, או הזן את האותיות הראשונות של השם בשדה החיפוש. אנשי קשר תואמים יוצגו. לחיוג, לחץ על **\_\_** . בחר את סוג השיחה **שיחה קולית**.

עליך להעתיק את אנשי הקשר מכרטיס ה-SIM ל<mark>אנשי קשר</mark> לפני שתוכל לבצע שיחות באופן זה. ראה 'העתקת אנשי קשר', בעמוד 65.

לחיוג לתא הקולי (שירות רשת), לחץ והחזק את המקש 1 במצב המתנה. ראה גם 'הפניית שיחה', בעמוד 107.

על לשינוי מספר הטלפון של התא הקולי שלך, לחץ על לאער על גער. ובחר כלים > תא קולי > אפשרויות > שינוי מספר. הזן את המספר (יש לקבלו מספק השירות שלך) ובחר אישור.

לחיוג למספר שחייגת אליו לאחרונה במצב המתנה, לחץ על 🕒 . גלול אל המספר הרצוי, ולחץ על 🔔 כדי לחייג למספר.

### ביצוע שיחת ועידה

- התקשר למשתתף הראשון. 1
- 2 לחיוג למשתתף אחר, בחר אפשרויות > שיחה חדשה. השיחה הראשונה מועברת באופן אוטומטי להמתנה.
- 3 עם המענה לשיחה החדשה, כדי לצרף את המשתתף הראשון לשיחת הוועידה, בחר אפשרויות > ועידה.

להוספת משתתף חדש לשיחה, חזור על שלב 2 ובחר אפשרויות > ועידה > הוספה לוועידה. ההתקן שברשותך תומך בשיחות ועידה של עד שישה משתתפים (כולל אותך). לניהול שיחה פרטית עם אחד המשתתפים, בחר אפשרויות > ועידה > פרטי. בחר משתתף, ובחר פרטי. שיחת הוועידה תועבר להמתנה בהתקן שלך. המשתתפים האחרים עדיין יכולים להמשיך בשיחת הוועידה. כאשר תסיים את השיחה הפרטית, בחר אפשרויות > הוספה לוועידה כדי לחזור לשיחת הוועידה.

להורדת משתתף מהשיחה, בחר אפשרויות > ועידה > הורדת משתתף, גלול אל המשתתף ובחר ניתוק.

. ┛ לניתוק שיחת הוועידה הפעילה, לחץ על

## חיוג מהיר למספר טלפון

להפעלת החיוג המהיר, לחץ על 😚 ובחר כלים > הגדרות > שיחה > חיוג מהיר > מופעל.

להקצאת מספר טלפון לאחד ממקשי החיוג המהיר ( 2 - 9 ), לחץ על ½ ובחר כלים > חיוג מהיר. גלול אל המקש שלו ברצונך להקצות את מספר הטלפון ובחר אפשרויות > הקצאה. 1 שמור עבור התא הקולי.

לחיוג במצב המתנה, לחץ על מקש החיוג המהיר ואחר כך לחץ על 🚤 .

## חיוג קולי

ההתקן שלך תומך בפקודות קוליות משופרות. פקודות קוליות משופרות אינן תלויות בקולו של הדובר; אין צורך להקליט תוויות קוליות מראש. לחלופין, ההתקן יוצר תווית קולית עבור הרשומות ביישום אנשי קשר, ומשווה אותה לתווית הקולית שנאמרת בקול. זיהוי הקול בהתקן מתאים עצמו לקולו של המשתמש הראשי, כדי לזהות את הפקודות הקוליות טוב יותר.

התווית הקולית עבור איש קשר היא השם או הכינוי השמור בכרטיס איש הקשר. להאזנה לתווית הקולית המסונתזת, פתח כרטיס איש קשר ובחר **אפשרויות > השמעת תווית קולית**.

#### ביצוע שיחה עם תווית קולית

אערה: שימוש בתוויות קוליות עלול להיות קשה בסביבה רועשת או בזמן חירום. לפיכך, אל תסתמך על חיוג קולי בלבד בכל מצב.

כאשר אתה משתמש בחיוג קולי, הרמקול נמצא בשימוש. אחוז בהתקן במרחק קצר כאשר אתה אומר את התווית הקולית.

1 להפעלת חיוג קולי, לחץ והחזק את המקש 
→ במצב המתנה. אם אתה משתמש בדיבורית אישית תואמת עם לחצן, לחץ והחזק את לחצן הדיבורית האישית כדי להתחיל בחיוג הקולי.

- 2 צפצוף קצר יושמע, ותוצג ההודעה דברו כעת. אמור בבירור את השם או הכינוי השמור בכרטיס איש הקשר.
- 3 ההתקן משמיע תווית קולית מסונתזת עבור איש הקשר המזוהה בשפת ההתקן שנבחרה, ומציג את השם והמספר. לאחר השהיה של 2.5 שניות, ההתקן מחייג את המספר. אם איש הקשר שזוהה היה שגוי, בחר הבא כדי להציג רשימה של התאמות אחרות, או סיום כדי לבטל את החיוג הקולי.

אם נשמרו מספר מספרים תחת אותו שם, ההתקן בוחר במספר המוגדר כברירת מחדל, אם הוגדר אחד. אחרת, ההתקן בוחר את המספר הזמין הראשון מהרשימה הבאה: סלולרי, סלולרי (בית), סלולרי (עסק), טלפון, טל. (בית) וטל. (עסק).

### שיחות וידאו

באפשרותך לבצע שיחות וידאו במצב מכסה פתוח ובמצב תצוגה. ראה 'מצבים', בעמוד 9.

עבור שיחות וידאו בידיים חופשיות, השתמש במצב תצוגה.

כשאתה מבצע שיחת וידאו, תוכל לראות וידאו דו-כיווני בזמן-אמת בינך לבין נמען השיחה. תמונת הווידאו החי, או תמונת הווידאו שנלכדת על-ידי המצלמה בהתקן שלך, מוצגת לנמען שיחת הווידאו.

כדי שתוכל לבצע שיחת וידאו, עליך להיות בעל כרטיס USIM ולהיות בתחום הכיסוי של רשת UMTS. למידע אודות זמינות שירותי שיחות וידאו ולהצטרפות אליהם כמנוי, פנה למפעיל הרשת או לספק השירות. ניתן לבצע שיחת וידאו בין שני משתתפים בלבד. ניתן לבצע שיחת וידאו לטלפון סלולרי תואם או ללקוח ISDN. לא ניתן לבצע שיחות וידאו במהלך שיחה קולית, שיחת וידאו או שיחת נתונים פעילה אחרת.

#### סמלים:

אינך מקבל וידאו (הנמען אינו שולח וידאו, או שהרשת אינה 🎉 משדרת את הווידאו).

מנעת שליחת וידאו מההתקן שלך. לשליחת תמונת סטילס 💽 במקום וידאו, ראה 'הגדרות שיחה', בעמוד 100.

- 1 כדי להתחיל שיחת וידאו, במצב פומית פתוחה, הזן את מספר הטלפון במצב המתנה, או בחר אנשי קשר ואיש קשר מסוים.
- 2 בחר אפשרויות > שיחה > שיחת וידאו.

אם ברצונך לבצע שיחת וידאו עם ידיים חופשיות, הפעל את מצב התצוגה לאחר שנמען השיחה ענה לשיחה.

| D TELECOM                                           |                                  |
|-----------------------------------------------------|----------------------------------|
| אומנת ברטיסים 🖏 🗞 רומנת ברטיסים 🚺 😵 רומנת ברטיסים 📔 |                                  |
| שיחה קולית<br>שיחת וידאו<br>וידאו                   | שיחה<br>שליחה<br>הוספה לאנשי קשר |
| בחירה                                               | ביטול                            |

התחלת שיחת וידאו עשויה להימשך זמן מה. ההודעה ממתין לתמונת וידאו תוצג. אם השיחה לא הצליחה (לדוגמה, שיחות וידאו אינן נתמכות על-ידי הרשת או שההתקן הקולט אינו תואם), תישאל אם ברצונך לנסות שיחה רגילה או לשלוח הודעה במקום.

שיחת הווידאו פעילה כשאתה יכול לראות שתי תמונות וידאו ולשמוע את הקול דרך הרמקול. נמען השיחה עשוי למנוע שליחת וידאו (🎾 ). במקרה זה תשמע את הקול וייתכן שתראה תמונת סטילס או גרפיקה של רקע אפור.

עצה! כדי להגביר או להחליש את עוצמת השמע במהלך 🔆 שיחה, גלול שמאלה או ימינה.

למעבר בין מצבי הצגת וידאו והשמעת קול בלבד, בחר <mark>הפוך לזמין/נטרל > שליחת וידאו, שליחת</mark> אודיו או שליחת אודיו ווידאו.

לביצוע זום לתמונה שלך, בחר <mark>הגדלה</mark> או **הקטנה**. מחוון הזום מוצג בחלק העליון של התצוגה.

להחלפת המיקום בתצוגה של תמונות הווידאו שנשלחו והתקבלו, בחר באפשרות **שנה את סדר התמונות**.

גם אם מנעת שליחת וידאו במהלך שיחת וידאו, השיחה עדיין תחויב כשיחת וידאו. בדוק את המחירים עם מפעיל הרשת או עם ספק השירות.

לניתוק שיחת הווידאו, לחץ על 🚄 .

## שיתוף וידאו (שירות רשת)

השתמש בשיתוף וידאו כדי לשלוח וידאו חי או קליפ וידאו מההתקן הסלולרי שלך להתקן סלולרי תואם אחר במהלך שיחה קולית. פשוט הזמן נמען לצפות בווידאו החי או בווידאו קליפ שברצונך לשתף. השיתוף מתחיל באופן אוטומטי כאשר הנמען מאשר את ההזמנה, ואתה מפעיל את המצב הנכון. ראה 'שיתוף וידאו', בעמוד 58.

### דרישות שיתוף וידאו

מכיוון ששיתוף וידאו מחייב חיבור 3G Universal Mobile מכיוון ששיתוף וידאו מחייב חיבור UMTS), היכולת להשתמש בשיתוף וידאו תלויה בזמינות רשת 3G. צור קשר עם ספק השירות לשאלות אודות זמינות רשת ועלויות הקשורות לשימוש ביישום זה. כדי להשתמש בשיתוף וידאו, עליך לוודא:

- ששיתוף וידאו מותקן בהתקן Nokia N93 שברשותך.
- שההתקן מוגדר לחיבורי התקן להתקן. ראה 'הגדרות', בעמוד 58.
- שקיים חיבור UMTS פעיל, ושהנך בתחום הכיסוי של רשת UMTS. ראה 'הגדרות', בעמוד 58. אם אתה מתחיל שיתוף CMTS נאשר אתה בתחום הכיסוי של רשת UMTS ומתרחש מעבר לרשת GSM, השיתוף מופסק אך השיחה הקולית נמשכת.

שהן השולח והן הנמען רשומים ברשת UTMS. אם אתה מזמין מישהו לשיתוף והטלפון של אותו אדם כבוי, או שהוא אינו נמצא בטווח הכיסוי של רשת UMTS, אותו אדם לא ידע ששלחת לו הזמנה. עם זאת, תקבל הודעת שגיאה שהנמען אינו יכול לקבל את ההזמנה.

### הגדרות

#### הגדרות חיבור התקן להתקן

חיבור התקן להתקן ידוע גם בשם חיבור Session Initiation ווליק (SIP) Protocol). עליך להגדיר את תצורת ההגדרות של פרופיל SIP בהתקן לפני שתוכל להשתמש בשיתוף וידאו. הגדרת פרופיל SIP מאפשרת לך ליצור חיבור התקן להתקן חי לטלפון תואם אחר. כמו כן, יש ליצור פרופיל SIP כדי לקבל שיתוף.

בקש ממפעיל הרשת או מספק השירות את הגדרות פרופיל SIP, ושמור אותן בהתקן. מפעיל הרשת הסלולרית או ספק השירות עשויים לשלוח לך הגדרות אלה דרך האוויר.

אם אתה יודע כתובת SIP של נמען, באפשרותך להזין אותה בכרטיס איש הקשר של אדם זה. פתח את אנשי קשר מהתפריט הראשי של ההתקן ופתח את כרטיס איש הקשר (או צור כרטיס חדש עבור אדם זה). בחר אפשרויות > הוספת פרט > SIP. הזן את כתובת ה-SIP בתבנית הזן את כתובת ה-sip:username@domainname (באפשרותך להשתמש בכתובת IP במקום ב-domain name (שם תחום)).

### הגדרות חיבורי UTMS

להגדרת חיבור UMTS, בצע את הפעולות הבאות:

- צור קשר עם ספק השירות כדי לקבוע הסכם שימוש ברשת UMTS.
- ודא שהגדרות חיבור נקודת גישה ל-UMTS עבור ההתקן שלך מוגדרות כהלכה. לקבלת עזרה, ראה 'חיבור', בעמוד 101.

## שיתוף וידאו

לקבלת שיתוף, על הנמען להתקין **שיתוף וידאו** ולקבוע את תצורת ההגדרות הדרושות בטלפון הסלולרי שלו. לפני שתוכלו להתחיל בשיתוף, עליך ועל הנמען להיות רשומים בשירות.

לקבלת הזמנות לשיתוף, עליך להיות רשום לשירות, שיהיה ברשותך חיבור UMTS פעיל ולהיות בתוך טווח הכיסוי של רשת UMTS.

### וידאו חי

- 1 כאשר שיחה קולית פעילה, בחר אפשרויות > שיתוף וידאו > חי.
- 2 הטלפון שולח את ההזמנה לכתובת ה-SIP שהוספת לכרטיס איש הקשר של הנמען.

אם לנמען יש מספר כתובות SIP בכרטיס איש הקשר, בחר את כתובת ה-SIP שאליה ברצונך לשלוח את ההזמנה ובחירה כדי לשלוח את ההזמנה.

אם כתובת ה-SIP של הנמען אינה זמינה, הזן כתובת SIP. בחר אישור כדי לשלוח את ההזמנה.

אשיתוף מתחיל באופן אוטומטי כאשר הנמען מקבל 3 את ההזמנה.

הרמקול פעיל. באפשרותך גם להשתמש בדיבורית אישית כדי להמשיך בשיחה הקולית כאשר אתה משתף וידאו חי.

- 4 בחר השהיה כדי להפסיק את השיתוף. בחר המשך כדי לחדש את השיתוף.
  - 5 לסיום השיתוף, בחר עצירה. כדי לסיים את השיחה הקולית, לחץ על מקש הסיום.

### וידאו קליפ

1 כאשר שיחה קולית פעילה, בחר <mark>אפשרויות > שיתוף</mark> וידאו > קליפ.

רשימה של וידאו קליפים נפתחת.

- 2 בחר וידאו קליפ שברצונך לשתף. נפתחת תצוגה מקדימה. כדי להציג תצוגה מקדימה של הקליפ, בחר אפשרויות > הפעלה.
  - . בחר אפשרויות > הזמן

ייתכן שיהיה עליך להמיר את הווידאו קליפ לתבנית מתאימה כדי שתוכל לשתף אותו. מופיעה ההודעה יש להמיר את הקליפ כדי לשתף. להמשיך? בחר כן.

הטלפון שולח את ההזמנה לכתובת ה-SIP שהוספת לכרטיס איש הקשר של הנמען.

אם לנמען יש מספר כתובות SIP בכרטיס איש הקשר, בחר את כתובת ה-SIP שאליה ברצונך לשלוח את ההזמנה ובחירה כדי לשלוח את ההזמנה.

אם כתובת ה-SIP של הנמען אינה זמינה, הזן כתובת SIP. בחר אישור כדי לשלוח את ההזמנה.

- 4 השיתוף מתחיל באופן אוטומטי כאשר הנמען מקבל את ההזמנה.
- 5 בחר הפסקה כדי להפסיק את השיתוף. בחר אפשרויות > המשך כדי לחדש את השיתוף.
- 6 לסיום השיתוף, בחר עצירה. כדי לסיים את השיחה הקולית, לחץ על מקש הסיום.

## קבלת הזמנה

כאשר מישהו שולח לך הזמנת שיתוף, מופיעה הודעת הזמנה המציגה את שם השולח או את כתובת ה-SIP שלו. אם ההתקן שלך אינו מוגדר למצב **שקט**, הוא מצלצל בעת קבלת הזמנה.

אם מישהו שולח לך הזמנה לשיתוף ואינך נמצא בטווח הסיכוי של רשת UMTS, לא תדע שקיבלת הזמנה.

> כאשר אתה מקבל הזמנה, באפשרותך לבחור מבין האפשרויות הבאות:

- אישור כדי להתחיל בשיתוף. אם השולח רוצה לשתף וידאו חי, הפעל את מצב תצוגה.
- דחייה כדי לסרב להזמנה. השולח מקבל הודעה שדחית את ההזמנה. תוכל גם ללחוץ על מקש הסיום כדי לדחות את סבב השיתוף ולנתק את השיחה הקולית.

לסיום השיתוף, בחר **עצירה**. אם אתה משתף וידאו קליפ, בחר יציאה. מוצגת ההודעה **שיתוף וידאו הסתיים**.

### מענה לשיחה או דחייתה

כדי לענות לשיחה במצב פומית פתוחה, לחץ על **ש**. אם האפשרות מענה בכל מקש מוגדרת כמופעל, כדי לענות לשיחה במצב פומית סגורה, פתח את הפומית והשיחה תתחיל באופן אוטומטי. אחרת, פתח את הפומית ולחץ על **ש**.

כדי להשתיק את הצלצול בעת כניסת שיחה, בחר השתקה.

עצה! אם מחוברת להתקן דיבורית אישית תואמת, תוכל לענות לשיחה ולנתקה על-ידי לחיצה על מקש הדיבורית.

אם אין ברצונך לענות לשיחה, במצב פומית פתוחה, לחץ על כדי לדחות אותה. המתקשר ישמע צליל תפוס. אם הפעלת את הפונקציה **הפניית שיחה > אם תפוס** כדי להפנות שיחות, דחיית שיחה נכנסת תפנה אף היא את השיחה. ראה 'הפניית שיחות', בעמוד 107.

כשאתה דוחה שיחה נכנסת במצב פומית פתוחה, באפשרותך גם לשלוח הודעת טקסט למתקשר שמודיעה לו מדוע אינך יכול לענות לשיחה. בחר **אפשרויות > שלח הודעה**. באפשרותך לערוך את הטקסט לפני שליחתו. להגדרת אפשרות זו ולכתיבת הודעת טקסט סטנדרטית, ראה 'הגדרות שיחה', בעמוד 100.

אם תענה לשיחה קולית במהלך שיחת וידאו, שיחת הווידאו תנותק. **שיחה ממתינה** אינה אפשרית במהלך שיחת וידאו.

### מענה לשיחת וידאו או דחייתה

עם קבלת שיחת וידאו, 🚰 יוצג.

עצה! באפשרותך להקצות צלצול עבור שיחות וידאו. לחץ על ∯ ובחר כלים > פרופילים, פרופיל ואפשרויות > התאמה אישית > צליל שיחת וידאו.

במצב פומית פתוחה, לחץ על 🥿 כדי לענות לשיחת הווידאו.

כדי להתחיל לשלוח וידאו, הפעל את מצב תצוגה, ותמונת וידאו חי, וידאו קליפ מוקלט או התמונה שלוכדת המצלמה בהתקן יוצגו למתקשר. אם ברצונך לשלוח תמונת וידאו חי, סובב את יחידת המצלמה לכיוון שממנו ברצונך לשלוח את תמונת הווידאו. אם לא תפעיל את מצב תצוגה, לא תתאפשר שליחת וידאו אך עדיין תוכל לשמוע את האדם השני. במקום הווידאו יוצג מסך אפור. כדי להחליף את המסך האפור בתמונת סטילס, ראה 'הגדרות שיחה', תמונה בשיחת וידאו, בעמוד 100.

הערה! גם אם מנעת שליחת וידאו במהלך שיחת וידאו, השיחה עדיין תחויב כשיחת וידאו. בדוק את המחירים עם מפעיל הרשת או עם ספק השירות.

כדי לסיים את שיחת הווידאו, במצב תצוגה או במצב פומית פתוחה, לחץ על 🧉.

## שיחה ממתינה (שירות רשת)

באפשרותך לענות לשיחה במהלך שיחה אחרת אם הפעלת את האפשרות <mark>שיחה ממתינה בכלים > הגדרות > שיחה ></mark> שיחה ממתינה.

למענה לשיחה הממתינה, לחץ על 🔔 . השיחה הראשונה מועברת להמתנה.

למעבר בין שתי השיחות, בחר חילוף. בחר אפשרויות > העברה כדי לחבר שיחה נכנסת או שיחה בהמתנה לשיחה פעילה, וכדי לנתק את עצמך משתי השיחות. לניתוק השיחה הפעילה, לחץ על *ב*. לניתוק שתי השיחות, בחר אפשרויות > ניתוק כל השיחות.

### אפשרויות במהלך שיחה קולית

רבות מהאפשרויות שבהן ניתן להשתמש במהלך שיחה קולית הן שירותי רשת. בחר אפשרויות במהלך שיחה להצגת חלק מהאפשרויות הבאות: השתקה או ביטול, מענה, דחייה, חילוף, המתנה או שחרור המתנה, הפעלת הטלפון, הפעלת רמקול או הפעלת דיבורית (אם מחוברת דיבורית אישית תואמת עם קישוריות Bluetooth), ניתוק שיחה פעילה או ניתוק כל השיחות, שיחה חדשה, ועידה והעברה. בחר מבין האפשרויות הבאות:

<mark>החלפה</mark>—לניתוק שיחה פעילה ולהחלפתה על ידי מענה לשיחה הממתינה.

שליחת MMS (ברשתות UMTS בלבד)—לשליחת תמונה או וידאו בהודעת מולטימדיה, למשתתף אחר בשיחה. באפשרותך לערוך את ההודעה ולשנות את הנמען לפני השליחה. לחץ על כדי לשלוח את הקובץ להתקן תואם .

שלה DTMF...לשליחת מחרוזות צלילי DTMF, לדוגמה, סיסמה. הזן את מחרוזת החיוג הצלילי או חפש אותה באנשי קשר. להזנת תו המתנה (w) או תו השהייה (p), לחץ שוב ושוב על \*. בחר אישור כדי לשלוח את הצליל.

עצה! באפשרותך להוסיף מחרוזות חיוג צלילי לשדות מספר לאוי לשדות מספר לעצה! עצה! באפשרותך להוסיף מחרוזות חיוג צלילי בכרטיס איש קשר.

## אפשרויות במהלך שיחת וידאו

בחר אפשרויות במהלך שיחת וידאו להצגת האפשרויות הבאות: הפעלה או ביטול (שמע במצב פומית פתוחה; וידאו, שמע או שניהם במצב תצוגה); הפעלת הטלפון (אם מחוברת דיבורית אישית עם קישוריות (Bluetooth); הפעלת רמקול או הפעלת דיבורית (מצב פומית פתוחה בלבד, ורק אם מחוברת דיבורית אישית עם קישוריות (Bluetooth); ניתוק שיחה פעילה; שנה את סדר התמונות, הגדלה/הקטנה (מצב תצוגה בלבד); ועזרה.

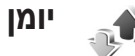

### שיחות אחרונות

לניטור מספרי הטלפוו של שיחות שלא נענו. של שיחות שהתקבלו ושל שיחות שחוייגו, לחץ על 🤂 ובחר היישומים שלי > יומן > שיחות אחרונות. ההתקן רושם שיחות שלא נענו ושיחות שהתקבלו רק אם הרשת תומכת בפונקציות אלו. וכשהוא מופעל ונמצא באזור השירות של הרשת.

עצה! במצב המתנה, כשמוצגת הודעה על שיחות שלא נענו, 😤 בחר הצגה כדי לגשת לרשימת השיחות שלא נענו. להשבת שיחה, גלול אל השם או המספר, ולחץ על 📙 .

למחיקת כל רשימות השיחות האחרונות, בחר **אפשרויות > ניקוי** שיחות אחרונות בתצוגה הראשית של שיחות אחרונות. למחיקת אחת מרשימות השיחות, פתח את הרשימה שברצונך למחוק ובחר אפשרויות > מחיקת רשימה. למחיקת אירוע בודד, פתח רשימה . 🕻 כלשהי, נווט אל האירוע שברצונך למחוק ולחץ על

### משך שיחה

לניטור המשך המשוער של השיחות הנכנסות והיוצאות שלך, לחץ על 🕄 ובחר היישומים שלי > יומן > משך שיחה.

להגדרת התצוגה של משך השיחה במהלך שיחה פעילה, בחר > חיבור > יומן > אפשרויות > הגדרות > הצגת משך שיחה > **כו** או לא.

הערה: החיוב בפועל עבור שיחות אצל ספק השירות שלך 🚽 עלול להשתנות. בהתאם לתכונות הרשת. לעיגול זמנים לחיוב וכד'.

לאיפוס מוני משך השיחות, בחר אפשרויות > איפוס מונים. לביצוע פעולה זו, תזדקק לקוד נעילה; ראה 'אבטחה', 'טלפון וכרטיס SIM'. בעמוד 104

## נתוני מנה

כדי לבדוק את כמות הנתונים שנשלחו והתקבלו במהלך חיבורי נתוני מנה. לחץ על 😚 ובחר היישומים שלי > יומו > נתוני מנה. לדוגמה. ייתכו שתחויב עבור חיבורי נתוני המנה על פי כמות הנתונים שנשלחו ושהתקבלו.

## ניטור כל אירועי התקשורת

סמלים ביומן:

נכנסים 🥾

יוצאים 🛖

אירועי תקשורת שלא נענו 🄁

לניטור כל השיחות הקוליות, שיחות הווידאו, הודעות הטקסט או חיבורי הנתונים שנרשמו על-ידי ההתקן, לחץ על לא יומן, בחר היישומים שלי > יומן, וגלול ימינה כדי לפתוח את היומן הכללי. עבור כל אירוע תקשורת, מוצגים שם השולח או שם הנמען, מספר הטלפון, שם ספק השירות או נקודת הגישה. באפשרותך לסנן את היומן הכללי כדי להציג סוג אחד של

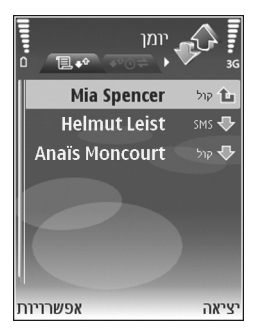

אירועים בלבד וליצור כרטיסי אנשי קשר חדשים על סמך המידע ביומן.

לעבא! כדי להציג את המשך של שיחה קולית בתצוגה הראשית במהלך שיחה פעילה, בחר אפשרויות > הגדרות > הצגת משך שיחה > כן.

על €, ובחר איצגת רשימה של הודעות שנשלחו, לחץ על €, ובחר ∛ב הודעות > נשלחו.

אירועי משנה, כגון הודעת טקסט שנשלחה ביותר מחלק אחד וחיבורי נתוני מנה, נרשמים כאירוע תקשורת אחד. חיבורים לתא הדואר שלך, למוקד הודעות המולטימדיה או לדפי אינטרנט מוצגים כחיבורי נתוני מנה.

לסינון היומן, בחר אפשרויות > מסנן, ובחר מסנן.

כדי למחוק לצמיתות את תוכן היומן, את יומן השיחות האחרונות ואת דוחות מסירת ההודעות, בחר <mark>אפשרויות > מחיקת יומן.</mark> בחר כן לאישור. להסרת אירוע בודד מהיומן, לחץ על **(**.

כדי לקבוע את משך זמן היומן, בחר אפשרויות > הגדרות > משך זמן יומן. אירועי היומן יישארו בזיכרון הטלפון למשך מספר קבוע של ימים, שאחריו יימחקו באופן אוטומטי כדי לפנות זיכרון. אם תבחר באפשרות ללא יומן, כל תכולת היומן, יומן השיחות האחרונות ודוחות המסירה להודעות יימחקו לצמיתות.

להצגת הפרטים של אירוע תקשורת, בתצוגת היומן הכללי גלול אל אירוע ולחץ על מקש הגלילה.

לעצה! בתצוגת הפרטים, כדי להעתיק מספר טלפון ללוח, בחר לעראים באראפרצים, כדי להעתיק מספר טלפון ללוח, בחר אפשרויות > אפשרויות > העתקת מספר.

מונה נתוני מנה ומונה משך חיבור: להצגת כמות הנתונים שהועברו, הנמדדת בקילו-בייטים (KB), ולהצגת משך הזמן של חיבור נתוני מנה מסוים, גלול אל אירוע נכנס או יוצא המסומן במנה, ובחר אפשרויות > הצגת פרטים.

# אנשי קשר (ספר טלפונים)

לחץ על 3, ובחר אנשי קשר. באנשי קשר באפשרותך להוסיף לכרטיס של איש קשר צלצול אישי או תמונה ממוזערת. באפשרותך גם ליצור קבוצות אנשי קשר, המאפשרות לשלוח הודעות טקסט או דואר אלקטרוני למספר נמענים בו-זמנית. ניתן להוסיף מידע קשר שהתקבל (כרטיסי ביקור) לאנשי קשר. ראה 'נתונים והגדרות', בעמוד 46. ניתן לשלוח או לקבל מידע קשר רק אל התקנים תואמים ומהם.

## שמירת שמות ומספרי טלפון

- . בחר **אפשרויות > איש קשר** חדש.
- . מלא את השדות הרצויים ובחר **בוצע**.

לעריכת כרטיסי אנשי קשר באנשי קשר, גלול אל כרטיס איש הקשר שברצונך לערוך ובחר אפשרויות > עריכה.

עצ**ה!** להדפסת כרטיסי אנשי קשר במדפסת התואמת לאבאי (BPP) Basic Print Profile ל-HP Deskjet 450 Mobile Printer (כגון HP Deskjet 450 Mobile Printer), בחר אפשרויות > הדפסה.

למחיקת כרטיס איש קשר מאנשי קשר, בחר כרטיס ולחץ על **C** . למחיקת כמה כרטיסי אנשי קשר בבת אחת, לחץ על ער ו-© כדי לסמן את אנשי הקשר שברצונך למחוק ולחץ על **C** למחיקה.

עצה! כדי להוסיף ולערוך כרטיסי אנשי קשר, השתמש 🔆 .Nokia PC Suite שבתוכנה Nokia PC Suite

לצירוף תמונה ממוזערת לכרטיס איש קשר, פתח את כרטיס איש הקשר ובחר אפשרויות > עריכה > אפשרויות > הוספת תמונה. התמונה הממוזערת מוצגת כאשר איש הקשר מתקשר.

- עצה! חיוג מהיר הוא דרך מהירה לחייג למספרי הטלפון שאליהם אתה מחייג לעיתים קרובות. תוכל להקצות מקשי חיוג מהיר לשמונה מספרי טלפון. ראה 'חיוג מהיר למספר טלפון', בעמוד 55.
- עצמ! לשליחת מידע קשר, בחר את הכרטיס שברצונך לשלוח. בחר אפשרויות > שליחה > דרך הודעות קצרות, דרך מולטימדיה או דרך Bluetooth. ראה 'הודעות', בעמוד 41, ו'שליחת נתונים בעזרת קישוריות Bluetooth', בעמוד 82.

להוספת איש קשר לקבוצה, בחר **אפשרויות > הוספה לקבוצה:** (מוצגת רק אם יצרת קבוצה). ראה 'יצירת קבוצות אנשי קשר', בעמוד 66.

להצגת כמות אנשי הקשר, הקבוצות והזיכרון הזמין עבור אנשי קשר, בחר אפשרויות > מידע אנשי קשר.

## מספרים וכתובות המוגדרים כברירות מחדל

באפשרותך להקצות מספרי ברירת מחדל או כתובות ברירת מחדל לכרטיס איש קשר. כך, אם לאיש קשר כלשהו יש כמה מספרים או כתובות, תוכל בקלות לחייג או לשלוח הודעה לאיש הקשר לפי מספר או כתובת מסוימים. מספר ברירת המחדל משמש גם בחיוג קולי.

- . 💽 בפנקס הכתובות, בחר איש קשר כלשהו ולחץ על
  - 2 בחר אפשרויות > ברירות מחדל.
- 3 בחר ברירת מחדל, שאליה ברצונך להוסיף מספר או כתובת, ובחר הקצאה.
  - 4 בחר מספר או כתובת שברצונך לקבוע כברירת מחדל.

מספר ברירת המחדל, או כתובת ברירת המחדל, יסומנו בקו תחתון בכרטיס איש הקשר.

## העתקת אנשי קשר

להעתקת שמות ומספרים מכרטיס SIM להתקן, לחץ על <sup>2</sup> ובחר אנשי קשר > אפשרויות > אנשי קשר ב-SIM > ספריית SIM. בחר את השמות שברצונך להעתיק, ולאחר מכן בחר אפשרויות > העתקה לאנשי קשר.

להעתקת אנשי קשר לכרטיס ה-SIN, לחץ על 😯 ובחר אנשי קשר. בחר את השמות שברצונך להעתיק ולאחר מכן בחר אפשרויות > העתקה לספריית SIM, או אפשרויות > העתקה > לספרית SIM. רק שדות כרטיס איש הקשר הנתמכים על-ידי כרטיס ה-SIM שלך יועתקו.

עצה! תוכל לסנכרן את אנשי הקשר שלך עם מחשב תואם 🔆 בעזרת Nokia PC Suite.

## ספריית SIM ושירותי SIM ספריית

לקבלת מידע על זמינותם של שירותי כרטיס SIM ומידע על השימוש בהם, פנה לספק כרטיס ה-SIM. ספק זה עשוי להיות ספק השירות, מפעיל הרשת הסלולרית או ספק אחר.

לחץ על 3/ ובחר אנשי קשר > אפשרויות > אנשי קשר ב-SIM > ספריית SIM, להצגת השמות ומספרי הטלפון השמורים בכרטיס ה-SIM. בספריית SIM באפשרותך להוסיף, לערוך או להעתיק מספרי טלפון לאנשי קשר, וכן לבצע שיחות.

להצגת הרשימה של מספרי החיוג הקבועים, בחר אפשרויות > אנשי קשר ב-SIM > אנשי קשר קבועים מראש. הגדרה זו מוצגת רק אם היא נתמכת על-ידי כרטיס ה-SIM שלך.

להגבלת שיחות מההתקן למספרי טלפון נבחרים בלבד, בחר אפשרויות > הפעלת חיוג קבוע. להוספת מספרים לרשימת החיוג הקבוע, בחר אפשרויות > איש קשר חדש ב-SIM. לשימוש בפונקציות אלה נדרש קוד PIN2.

בעת השימוש בפונקציה **קבועים מראש**, לא ניתן לקיים חיבורי נתוני מנה, למעט שליחת הודעות טקסט בחיבור נתוני מנה. במקרה זה, עליך לכלול את מספר מוקד ההודעות ואת מספר הטלפון של הנמען ברשימת מספרי הטלפון הקבועים.

כשהפונקציה קבועים מראש מופעלת, ייתכן שניתן יהיה לחייג למספר החירום הרשמי שתוכנת בהתקן.

## הוספת צלצולים לאנשי קשר

כשאיש קשר או חבר בקבוצת אנשי קשר כלשהי מתקשר אליך, ישמיע ההתקן את הצלצול שנבחר (אם מספר הטלפון של המתקשר נשלח יחד עם השיחה וההתקן שלך מזהה אותו).

- לחץ על 

   לחץ על כדי לפתוח כרטיס איש קשר כלשהו, או עבור
   לרשימת הקבוצות ובחר קבוצת אנשי קשר כלשהי.
  - 2 בחר אפשרויות > סוג צלצול. נפתחת רשימה של סוגי צלצולים.
- 3 בחר את הצלצול שברצונך להשתמש בו עבור איש הקשר או הקבוצה שנבחרה.

תוכל גם לקבוע וידאו קליפ כצלצול.

להסרת הצלצול, בחר צלצול ברירת מחדל מרשימת הצלצולים.

## יצירת קבוצות אנשי קשר

- באנשי קשר, לחץ על 🕞 לפתיחת רשימת הקבוצות. 1
  - 2 בחר אפשרויות > קבוצה חדשה.
- 3 כתוב שם לקבוצה, או השתמש בשם ברירת המחדל קבוצה אישור.
  - 4 פתח את הקבוצה, ובחר אפשרויות > הוספת חברים.
- 5 נווט אל איש קשר כלשהו ולחץ על כדי לסמן אותו. להוספת מספר חברים בבת אחת, חזור על פעולה זו עבור כל אנשי הקשר שברצונך להוסיף.
  - בחר אישור כדי להוסיף את אנשי הקשר לקבוצה. 6
    - Copyright © 2006 Nokia. All rights reserved. 66

לשינוי שם של קבוצה, בחר **אפשרויות > שינוי שם**, הזן את השם החדש, ובחר <mark>אישור</mark>.

### הסרת חברים מקבוצה

- ברשימת הקבוצות, פתח את הקבוצה שברצונך לשנות.
- 2 גלול אל איש הקשר, ובחר אפשרויות > הסרה מהקבוצה.
  - 3 בחר כן כדי להסיר את איש הקשר מהקבוצה.
- עצה! כדי לבדוק לאילו קבוצות שייך איש קשר מסוים, גלול אל איש הקשר ובחר אפשרויות > משתייך לקבוצות.

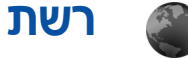

ספקי שירות שונים מספקים דפים המתוכננים במיוחד עבור התקנים ניידים. דפים אלה משתמשים בשפת WML Extensible) XHTML ,(Wireless Markup Language) HTML א ( Hypertext Markup Language). (Hypertext Markup Language).

למידע על הזמינות של שירותים, ולמידע על תמחור ותעריפים, פנה אל מפעיל הרשת הסלולרית ו/או אל ספק השירות. ספקי שירות יספקו גם הוראות כיצד להשתמש בשירותים שהם מספקים.

לחץ על 🚱 ובחר שירותים.

במצב להתחברות, לחץ והחזק את המקש **()** במצב המתנה.

## נקודת גישה לאינטרנט

כדי לגשת לדפים, נדרשות הגדרות השירות לאינטרנט עבור הדף שבו ברצונך להשתמש. ייתכן שתקבל את ההגדרות בהודעת טקסט מיוחדת ממפעיל הרשת הסלולרית או מספק השירות שמציע את דף האינטרנט. ראה 'נתונים והגדרות', בעמוד 46. למידע נוסף פנה אל מפעיל הרשת הסלולרית או לספק השירות שלך.

עצה! הגדרות עשויות להיות זמינות באתר האינטרנט של 🔆 מפעיל הרשת הסלולרית או של ספק השירות.

#### הזנה ידנית של ההגדרות

- 1 לחץ על 

   בחר כלים > הגדרות > חיבור > נקודות גישה,

   וקבע את ההגדרות עבור נקודת גישה. עקוב אחר הוראות

   ספק השירות. ראה 'חיבור', בעמוד 101.
- 2 לחץ על 3 ובחר שירותים > אפשרויות > מנהל סימניות > הוספת סימניה. הזן שם לסימניה ואת כתובת הדף המוגדר עבור נקודת הגישה הנוכחית.
- 3 להגדרת נקודת הגישה שנוצרה כנקודת הגישה שתשמש כברירת מחדל, בחר אפשרויות > הגדרות > נקודת גישה.

## תצוגת סימניות

חלון הסימניות ייפתח כשתפתח את שירותים.

ייתכן שבהתקן שברשותך טעונות כמה סימניות לאתרים שאינם שייכים ל-Nokia .Nokia אינה אחראית לאתרים אלה ואינה תומכת בהם. אם תבחר לגשת אליהם, עליך לנקוט באותם אמצעי זהירות הקשורים לאבטחה ולתכנים כפי שהיית עושה בעת גישה לכל אתר אינטרנט אחר.

> מסמן את דף הפתיחה שנקבע עבור נקודת ברירת 🍖 המחדל לגישה.

## אבטחת חיבור

אם מחוון האבטחה 🔂 מוצג במהלך חיבור, פירוש הדבר הוא ששידור הנתונים בין ההתקן לבין שער האינטרנט או השרת מוצפן.

סמל האבטחה אינו מציין ששידור הנתונים בין השער לשרת התכנים (או המקום שבו מאוחסן המשאב המבוקש) מאובטח. ספק השירות מאבטח את שידור הנתונים בין השער לשרת התכנים.

בחר <mark>אפשרויות > פרטים > אבטחה</mark> כדי להציג פרטים על החיבור, מצב ההצפנה ומידע על אימות שרת ומשתמש.

תעודות אבטחה עשויות להידרש לשירותים מסוימים, כגון שירותי בנקאות. לקבלת מידע נוסף, פנה אל ספק השירות. ראה גם 'ניהול תעודות', בעמוד 106.

## גלישה

**חשוב:** השתמש רק בשירותים שאתה בוטח בהם והמציעים אבטחה והגנה נאותות מפני תוכנות מזיקות.

להורדת דף כלשהו, בחר סימנייה או הזן את הכתובת בשדה (🚳).

בדף בדפדפן, קישורים חדשים מוצגים בכחול עם קו תחתון וקישורים שכבר ביקרת בהם מוצגים בסגול. תמונות הפועלות כקישורים מוקפות במסגרת כחולה.

לפתיחת קישורים ולבחירה, לחץ 💽.

לחץ על # כדי לדלג לסוף הדף. לחץ על \* כדי לדלג לסוף הדף. לחץ על \* כדי לדלג לתחילת הדף.

לחזרה לדף הקודם במהלך גלישה, בחר חזרה. אם האפשרות חזרה אינה זמינה, בחר אפשרויות > אפשרויות ניווט > היסטוריה כדי להציג רשימה כרונולוגית של הדפים שבהם ביקרת במהלך הגלישה.

לאחזור התוכן האחרון מהשרת, בחר אפשרויות > אפשרויות ניווט > טעינה מחדש.

לשמירת סימניה, בחר אפשרויות > שמירה כסימנייה.

עצ**ה!** לגישה לחלון הסימניות במהלך גלישה, לחץ והחזק את המקש ₪. כדי לחזור לתצוגת הדפדפן, בחר **אפשרויות** > חזרה לדף.

לשמירת דף במהלך גלישה, בחר אפשרויות > אפשרויות מתקדמות > שמירת דף. באפשרותך לשמור דפים בזיכרון ההתקן או בכרטיס זיכרון (אם הוכנס), ולעיין בדפים במצב לא מקוון. לגישה לדפים במועד מאוחר יותר, לחץ על ⊡ בתצוגת הסימניות, כדי לפתוח את התצוגה דפים שמורים.

להזנת כתובת URL חדשה, בחר אפשרויות > אפשרויות ניווט > מעבר לכתובת URL.

לפתיחת רשימת משנה של פקודות או פעולות עבור הדף הפתוח הנוכחי, בחר **אפשרויות > אפשרויות שירות**.

באפשרותך להוריד קבצים שאינם ניתנים להצגה בדף הדפדפן, כגון צלצולים, תמונות, סמלי מפעיל, ערכות נושאים ווידאו קליפים. להורדת פריט כלשהו, נווט לקישור ולחץ על .

כאשר תתחיל לבצע הורדה, תוצג רשימה של הורדות נוכחיות, הורדות שהופסקו והורדות שהושלמו. באפשרותך להציג את הרשימה גם על-ידי בחירה באפשרויות > כלים > הורדות. ברשימה, גלול אל פריט ובחר אפשרויות כדי להפסיק, לחדש או לבטל הורדות נוכחיות, או כדי לפתוח, לשמור או למחוק הורדות שהושלמו.

הגנות על זכויות יוצרים עלולות למנוע העתקה, שינוי או העברה של תמונות, מוסיקה (לרבות צלצולים) ותכנים אחרים.

חשוב: התקן והשתמש אך ורק ביישומים ובתוכנות אחרות שהגיעו ממקורות שמציעים אבטחה והגנה נאותה מפני תוכנות מזיקות.

## הורדה ורכישה של פריטים

באפשרותך להוריד פריטים שונים, כגון צלצולים, תמונות, סמלי מפעיל, ערכות נושאים ווידאו קליפים. פריטים אלה עשויים להיות מוצעים בחינם או לרכישה. הפריטים שהורדו ינוהלו על-ידי היישומים המתאימים בהתקן. לדוגמה, ניתן לשמור תמונה שהורדה ב**גלריה.** 

אחשוב: התקן והשתמש אך ורק ביישומים ובתוכנות אחרות שהגיעו ממקורות שמציעים אבטחה והגנה נאותה מפני תוכנות מזיקות.

- להורדת הפריט, נווט אל הקישור ולחץ על 🖲.
- 2 בחר את האפשרות המתאימה לרכישת הפריט, לדוגמה, "קנייה".
- 3 קרא בעיון את כל המידע המסופק. להמשך ההורדה, בחר אישור. לביטול ההורדה, בחר ביטול.

## ניתוק חיבור

בחר אפשרויות > אפשרויות מתקדמות > ניתוק כדי לסיים את החיבור ולהציג את דף הדפדפן במצב לא מקוון, או אפשרויות > יציאה כדי לסיים את החיבור ולסגור את הדפדפן.

## ריקון זיכרון המטמון

המידע או השירותים שאליהם ניגשת נשמרים בזיכרון המטמון של ההתקן.

מטמון הוא זיכרון המשמש לשמירה זמנית של נתונים. אם ניסית לגשת או אם ניגשת למידע חסוי, המחייב סיסמאות, רוקן את זיכרון המטמון לאחר כל שימוש. המידע או השירותים שאליהם ניגשת נשמרים במטמון. לריקון המטמון, בחר **אפשרויות > אפשרויות** מתקדמות > מחיקת מטמון.

## הגדרות רשת

#### בחר **אפשרויות > הגדרות** ובחר מבין האפשרויות הבאות:

נקודת גישה —שינוי נקודת הגישה המשמשת כברירת מחדל. ראה 'חיבור', בעמוד 101. ייתכן שחלק מנקודות הגישה (או כולן) יוגדרו מראש בהתקן שברשותך על-ידי ספק השירות שלך או על-ידי מפעיל הרשת הסלולרית, כך שלא תוכל לשנות, ליצור, לערוך או להסיר אותן.

טען תמונות וצלילים — בחר אם ברצונך לטעון תמונות בעת הדפדוף. אם תבחר לא, תוכל לטעון תמונות לאחר מכן במהלך הגלישה, על-ידי בחירת אפשרויות > הצגת תמונות.

**גודל גופן** —בחר את גודל הטקסט.

קידוד ברירת מחדל—אם תווי טקסט אינם מוצגים כהלכה, באפשרותך לבחור קידוד אחר בהתאם לשפה.

סימניות אוטומטיות —כדי לאפשר או לבטל איסוף סימניות אוטומטי. אם ברצונך להמשיך לאסוף סימניות באופן אוטומטי אך להסתיר את התיקייה מתצוגת הסימניות, בחר **הסתרת תיקייה**.

גודל מסך —לבחירה של מה יוצג בעת הגלישה. מקשי בחירה בלבד או מסך מלא.

**דף הבית**—להגדרת דף הבית.

עמוד חיפוש—להגדרת דף אינטרנט שיורד בעת בחירה באפשרויות ניווט > פתיחת עמוד חיפוש בתצוגת הסימניות או במהלך הגלישה.

עוצמת קול—אם ברצונך שהדפדפן ישמיע צלילים שמוטבעים בדפי אינטרנט, בחר רמת עוצמה.

מתרגם—אם ברצונך שפריסת הדף תוצג באופן מדויק ככל האפשר במצב תצוגה אנכית, בחר על ידי איכות. אם אינך רוצה שיורדו גיליונות סגנונות מדורגים חיצוניים, בחר על ידי מהירות.

> קובצי Cookie–כדי לאפשר או לבטל קבלה ושליחה של קובצי Cookie.

> > סקריפט Java/ECMA סקריפט שימוש בסקריפטים.

אזהרות אבטחה—כדי להסתיר או להציג הודעות אבטחה.

אישור שליחת DTMF—בחר אם ברצונך לאשר לפני שההתקן ישלח צלילי DTMF במהלך שיחה קולית. ראה גם 'אפשרויות במהלך שיחה קולית', בעמוד 61.

# לוח שנה 👸

השתמש ב<mark>לוח-שנה</mark> כדי לקבל תזכורות על פגישות ועל ימי-שנה, וכן כדי לנהל מעקב אחר משימות והערות אחרות.

## יצירת ערכי לוח שנה

- לבי **קיצור דרך:** בתצוגת יום, שבוע או חודש בלוח-השנה, לחץ על מקש כלשהו (**1 − 0**). רשומת פגישה תיפתח, והתווים שתזין יתווספו לשדה **נושא**. רשומה של הערת מטלה תיפתח ברשימת המטלות.
  - לחץ על 😚 ובחר לוח-שנה > 1 אפשרויות > ערר חדש ובחר באחת מהאפשרויות הבאות: פגישה—לקביעת תזכורת לפגישה בתאריך ושעה מסוימים **בקשת פגישה**—לשליחת בקשת פגישה בדואר אלקטרוני (יש להגדיר תיבת דואר בהתקו) **תזכיר**—לכתיבת ערך כללי ליום כלשהו יום שנה — לקבלת תזכורת על ימי הולדת או תאריכים מיוחדים (הרשומות יחזרו כל שנה)

מטלה—לקבלת תזכורת על משימה שעליך לבצע עד תאריך מסוים

- 2 מלא את השדות. לקביעת תזכורת, בחר תזכורת > מופעלת, והזן שעת תזכורת ותאריך תזכורת. להוספת תיאור לפגישה, בחר אפשרויות > הוסף תיאור.
  - לשמירת הערך, בחר **בוצע**. 3

כשלוח השנה מתריע על הערה כלשהי, בחר השתקה כדי לכבות את צליל התזכורת של לוח השנה. טקסט התזכורת יישאר על המסך. לעצירת התזכורת של לוח השנה, בחר עצירה. כדי להעביר את התזכורת למצב נודניק, בחר נודניק.

עזבו! תוכל לסנכרן את לוח השנה עם מחשב תואם בעזרת עזבו! Nokia PC Suite. בזמן יצירת רשומת לוח שנה, קבע את אפשרות הסינכרון הרצויה.

## בקשות פגישה

**]||||||** 

אפשרויות

חמישי

הזמנת כרטיסים

חזרה

01/12/2005

אם תקבל בקשת פגישה בתיבת הדואר בהתקן שלך, תישמר הבקשה בלוח השנה בעת פתיחת הדואר האלקטרוני.

באפשרותך להציג בקשות פגישה שהתקבלו בתיבת הדואר או בלוח השנה. כדי להגיב על בקשת פגישה באמצעות דואר אלקטרוני, בחר **אפשרויות > שלח תשובה**.

## תצוגות לוח שנה

ע**צה!** בחר **אפשרויות > הגדרות** כדי לשנות את היום הראשון בע**בי!** בשבוע או את התצוגה המוצגת בעת פתיחת לוח השנה.

בתצוגת חודש, תאריכים בעלי ערכי לוח שנה מסומנים במשולש קטן בפינה הימנית התחתונה. בתצוגת שבוע, תזכירים וימי שנה יוצגו לפני 8 בבוקר. לחץ על \* כדי להחליף בין תצוגת חודש, שבוע, יום ומטלות.

למעבר לתאריך מסוים, בחר <mark>אפשרויות > מעבר לתאריך</mark>. לדילוג ליום הנוכחי, לחץ על **#** .

> לשליחת הערת לוח שנה להתקן תואם, בחר אפשרויות > שליחה.

להדפסת רשומות לוח שנה במדפסת התואמת ל-Basic Print HP Deskjet (כגון BPP) Profile ותומכת בקישוריות Bluetooth (כגון BPP) Profile או Mobile Printer (HP Deskjet 450 Mobile Printer), בחר אפשרויות > הדפסה.

## ניהול רשומות לוח השנה

מחיקת ערכים ישנים מהיישום **לוח-שנה** חוסכת מקום בזיכרון ההתקן.

למחיקת יותר מאירוע אחד בכל פעם, עבור לתצוגת חודש ובחר אפשרויות > מחיקת ערך > לפני תאריך או כל הערכים.

לסימון משימה שהושלמה, גלול אליה בתצוגת המטלות ובחר אפשרויות > סמן כבוצעה.

## הגדרות לוח שנה

לשינוי ההגדרות צליל תזכורת לוח שנה, תצוגת ברירת מחדל, תחילת שבוע ביום, כותרת תצוגת שבוע, בחר אפשרויות > הגדרות.
## היישומים שלי

# (שירות רשת) Visual Radio 🔀

באפשרותך להשתמש ביישום Visual Radio כרדיו FM רגיל עם כוונון אוטומטי ותחנות שמורות. אם תכוון לתחנות המציעות שירות Visual Radio, תוכל להציג בתצוגה מידע חזותי הקשור לתוכנית הרדיו. שירות הרדיו החזותי משתמש בחיבור נתוני מנה (שירות רשת). ניתן להאזין לרדיו FM במהלך שימוש ביישומים אחרים.

כדי להשתמש בשירות רדיו חזותי, נדרשים התנאים הבאים:

- על ההתקן להיות מופעל.
- בהתקן חייב להיות מותקן כרטיס SIM חוקי.
- על התחנה שלה אתה מאזין ועל מפעיל הרשת שלך לתמוך בשירות זה.
- יש להגדיר נקודת גישה לאינטרנט כדי לגשת לשרת
   Visual Radio של המפעיל. ראה 'נקודות גישה', בעמוד 101.
  - על התחנה להיות בעלת מזהה שירות רדיו חזותי מתאים מוגדר ושירות רדיו חזותי מופעל. ראה 'תחנות שמורות', בעמוד 75.

אם אין לך גישה לשירות רדיו חזותי, ייתכן שהמפעילים ותחנות הרדיו באזורך אינם תומכים בשירות זה. ייתכן ששירות רדיו חזותי לא יהיה זמין בכל האזורים והמדינות.

רדיו ה-FM משתמש באנטנה אחרת מזו המשמשת את ההתקן הסלולרי. כדי שרדיו ה-FM יתפקד כהלכה, יש לחבר דיבורית אישית או אביזר העשרה תואמים.

באפשרותך להאזין לרדיו באמצעות הרמקול המובנה או דיבורית אישית תואמת. בעת שימוש ברמקול, השאר את הדיבורית האישית מחוברת להתקן. החוט של הדיבורית האישית משמש כאנטנה של הרדיו, לכן השאר אותה תלויה בחופשיות.

אזהרה: האזן למוסיקה בעוצמת שמע מתונה. חשיפה ממושכת לעוצמת שמע גבוהה עלולה לפגוע בשמיעתך. אמושכת לעוצמת שמע גבוהה עלולה לפגוע בשמיעתך. אל תקרב את ההתקן לאוזנך כשהרמקול פועל, מכיוון שעוצמת הקול עלולה להיות חזקה ביותר.

באפשרותך לבצע שיחות או לענות לשיחה נכנסת בעת האזנה לרדיו. הרדיו מופסק כאשר ישנה שיחה פעילה. עם סיום השיחה, יחזור הרדיו לפעול.

הרדיו בוחר את התדרים שבשימוש על בסיס מידע המדינה המתקבל מהרשת.

ניתן להשתמש ב-Visual Radio להאזנה כאשר כיסוי ההתקן סגור. ייתכן שמידע התחנה יוצג בתצוגת הכיסוי. להשתקה או ביטול השתקה של הרדיו, לחץ על מקש הכיסוי.

## האזנה לרדיו

שים לב שאיכות שידור הרדיו תלויה בטווח הכיסוי של תחנת הרדיו באזור המסוים.

חבר דיבורית אישית תואמת להתקן. החוט של הדיבורית האישית משמש כאנטנה של הרדיו, לכן השאר אותה תלויה בחופשיות. לחץ על 🚯 , ובחר הייש' שלי > רדיו.

כדי להתחיל לחפש תחנה, בחר 🛋 | או 🗷 |. החיפוש נעצר כאשר נמצאת תחנה. לשינוי ידני של התדר, בחר אפשרויות > כוונון ידני.

אם שמרת בעבר תחנות רדיו, בחר ווּ או או או (כדי לעבור לתחנה השמורה הבאה או הקודמת. כדי לבחור את מיקום הזיכרון של תחנה, לחץ על מקש המספר המתאים.

לוויסות עוצמת השמע, לחץ על 回 או 回. להאזנה לרדיו באמצעות הרמקול, בחר **אפשרויות > הפעלת רמקול**.

להצגת תחנות זמינות על בסיס מיקום, בחר אפשרויות > ספריית תחנות (שירות רשת).

לשמירת התחנה שלה אתה מאזין כעת ברשימת התחנות שלך, בחר **אפשרויות > שמור תחנה**. לפתיחת הרשימה של התחנות השמורות שלך, בחר **אפשרויות > תחנות**. ראה 'תחנות שמורות', בעמוד 73.

לחזרה למצב המתנה ולהפעלת רדיו ה-FM ברקע, בחר אפשרויות > השמעה ברקע או לחץ על 🛥 .

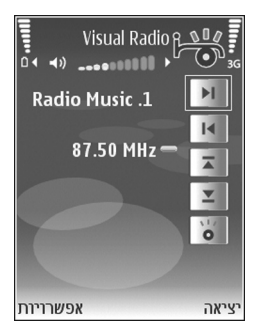

#### הצגת תוכן חזותי

לבדיקת זמינות ועלויות, וכדי להירשם לשירות, פנה למפעיל הרשת או לספק השירות שלך.

להצגת תוכן חזותי זמין עבור תחנה מכווננת, בחר **ס** | או בחר אפשרויות > תחנות > הפעל שירות חזותי בתצוגת התחנות. אם לא נשמר מזהה השירות החזותי עבור התחנה, הזן אותו או בחר אחזר כדי לחפש את המזהה בספריית התחנות (שירות רשת).

כאשר נוצר חיבור לשירות החזותי, התוכן החזותי הנוכחי שעוצב על-ידי ספק התוכן מוצג בתצוגה.

לשינוי הגדרות התצוגה עבור התוכן החזותי, בחר אפשרויות > הגדרות תצוגה > תאורה או פסק-זמן חיסכון כוח.

#### תחנות שמורות

ניתן לשמור עד 20 תחנות ב-Visual Radio. לפתיחת רשימת התחנות, בחר **אפשרויות > תחנות**.

להאזנה לתחנה שמורה, בחר אפשרויות > תחנות > האזנה. להצגת תוכן חזותי זמין עבור תחנה עם שירות רדיו חזותי, בחר אפשרויות > תחנות > הפעל שירות חזותי.

לשינוי פרטי התחנה, בחר אפשרויות > תחנות > עריכה.

#### הגדרות

בחר **אפשרויות** > הגדרות, ובחר מבין האפשרויות הבאות:

צליל הפעלה—בחר אם יושמע צליל בעת הפעלת היישום.

הפעלת שירות אוטו'—בחר כן להפעלת שירות רדיו חזותי באופן אוטומטי בעת בחירת תחנה שמורה המציעה שירות חזותי.

נקודות גישה—לבחירת נקודת הגישה שבשימוש חיבור הנתונים. אינך זקוק לנקודת גישה כדי להשתמש ביישום כרדיו FM רגיל.

# RealPlayer

לחץ על **3**, ובחר **הייש' שלי > RealPlyr.** בעזרת :RealPlyr, תוכל להפעיל וידאו קליפים או קובצי מדיה בשידור חי. תוכל להפעיל קישור זרימה כשאתה גולש בדפי אינטרנט, או לשמור אותו בזיכרון ההתקן או בכרטיס זיכרון תואם (אם מותקן).

לעצה! בעזרת רשת תקשורת מקומית אלחוטית תוכל גם להציג וידאו קליפים או קישורי זרימה בהתקן שברשותך בעזרת התקני UPnP תואמים אחרים, כגון טלוויזיה או מחשב PC. ראה 'הצגת קובצי מדיה' בעמוד 88.

היישום RealPlyr. תומך בקבצים בעלי סיומת 3gp, 4, mp. או mp. 23gp. אינו תומך בקבצים, cmp. עם זאת, RealPlyr. אינו תומך בהכרח בכל תבניות הקבצים, rm עם זאת, tealPlyr. ינסה או בכל הווריאציות של תבניות קבצים. לדוגמה, mp4. מסוימים עלולים לפתוח את כל קובצי ה-mp4. אולם קובצי mp4. מסוימים עלולים להכיל תוכן שאינו תואם לתקני 3GPP , ולפיכך אינו נתמך על-ידי התקן זה.

## הפעלת וידאו קליפים

1 להפעלת קובץ מדיה ששמור בזיכרון ההתקן או בכרטיס הזיכרון (אם מותקן), בחר אפשרויות > פתיחה, ובחר מבין האפשרויות הבאות:

קליפים אחרונים—להפעלת אחד מששת הקבצים האחרונים שהופעלו ב-.RealPlyr.

<mark>קליפ שמור</mark>—להפעלת קובץ ששמור <mark>בגלריה</mark> ראה 'גלריה', בעמוד 29.

נווט עד קובץ כלשהו, ולחץ על 💽 כדי להפעיל אותו. 2

.2 עצה! להצגת וידאו קליפ במצב מסך מלא, לחץ על געצה! לחצ עצה! לחץ שוב לחזרה למצב מסך רגיל.

קיצורים במהלך ההפעלה:

- להרצה קדימה, לחץ והחזק את המקש (ם).
- להרצה אחורה של קובץ המדיה, לחץ והחזק את המקש [].
- להשתקת הצליל, לחץ והחזק את המקש <sup>(O)</sup> עד שיוצג \*\*.
  להפעלת הצליל, לחץ והחזק את המקש <sup>(O)</sup> עד שיוצג (נ).

## הזרמת תוכן בשידור חי

ספקי שירות רבים דורשים שתשתמש בנקודת גישה לאינטרנט (IAP) כנקודת הגישה המשמשת כברירת מחדל. ספקי שירות אחרים מאפשרים שימוש בנקודת גישה של WAP.

את נקודות הגישה ניתן להגדיר עם ההפעלה הראשונית של ההתקן.

לקבלת מידע נוסף, פנה אל ספק השירות שלך.

ב-.tsp:// ניתן לפתוח רק כתובות URL המתחילות ב-//:rtsp. עם זאת, .**RealPlyr** יזהה קישור http לקובץ ram.

להזרמת תוכן בשידור חי, בחר קישור זרימה ששמור בגלריה או בדף אינטרנט, או שהתקבל בהודעת טקסט או בהודעת מולטימדיה. ההתקן מתחבר לאתר ומתחיל לטעון את התוכן לפני הזרמת התוכן החי. התוכן לא נשמר בהתקן.

## RealPlayer קבלת הגדרות

ייתכן שתקבל את ההגדרות ל-.RealPlyr בהודעת טקסט מיוחדת ממפעיל הרשת הסלולרית או מספק השירות. ראה 'נתונים והגדרות', בעמוד 46. למידע נוסף פנה אל מפעיל הרשת הסלולרית או לספק השירות שלך.

## BealPlayer שינוי הגדרות

בחר **אפשרויות > הגדרות**, ובחר מבין האפשרויות הבאות:

וידאו—כדי להורות ל-.**RealPlyr** לחזור באופן אוטומטי על וידאו קליפים לאחר שהפעלתם הסתיימה.

חיבור—כדי לבחור אם להשתמש בשרת proxy, כדי לשנות את נקודת הגישה המשמשת כברירת מחדל וכדי לקבוע את טווח היציאות שישמש להתחברות. לקבלת ההגדרות הנכונות, פנה לספק השירות שלך.

#### הגדרות proxy:

שימוש ב-proxy –כדי להשתמש בשרת proxy, בחר כן.

.proxy-הזן את כתובת ה-IP של שרת ה-proxy.

.proxy-הזן את מספר היציאה של שרת ה-proxy.

מילון מונחים: שרתי proxy הם שרתים שמתווכים בין שרתי מדיה למשתמשים בהם. ספקי שירות מסוימים משתמשים בהם כדי להציע אבטחה נוספת, או כדי להאיץ את הגישה לדפי דפדפן המכילים קליפים קוליים או וידאו קליפים.

#### הגדרות רשת:

נקודת גישה מחדל—גלול אל נקודת הגישה שבה ברצונך להשתמש כדי להתחבר לאינטרנט ולחץ על .

זמן מקוון—קבע את הזמן, שאחריו היישום RealPlyr. יתנתק מהרשת כשאתה משהה הפעלה של קליפ מדיה דרך קישור רשת. בחר מוגדר משתמש ולחץ על . תזן את הזמן ובחר אישור.

יציאת UDP נמוכה—הזן את מספר היציאה הנמוך ביותר בטווח יציאות השרת. הערך המינימלי הוא 1024.

יציאת UDP גבוהה—הזן את מספר היציאה הגבוה ביותר בטווח יציאות השרת. הערך המקסימלי הוא 65535.

בחר <mark>אפשרויות > הגדרות מתקדמות</mark> כדי לערוך את ערכי רוחב הפס עבור רשתות שונות.

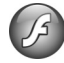

## Flash Player

באמצעות Flash Player, באפשרותך להציג, להפעיל ולעבוד עם קובצי flash שנוצרו עבור התקנים סלולריים.

## flash ארגון קובצי

לחץ על 😚 , ובחר **הייש' שלי > Flash Player**. גלול ימינה.

לפתיחת תיקייה או להפעלת קובץ flash, גלול אליהם ולחץ על 🖲.

. 🕒 לשליחת קובץ flash להתקן תואם, גלול אליו ולחץ על

להעתקת קובץ flash לתיקייה אחרת, בחר <mark>ארגון</mark> > <mark>העתקה לתיקייה</mark>.

להעברת קובץ flash לתיקייה אחרת, בחר ארגון > העברה לתיקייה.

ליצירת תיקייה לארגון קובצי ה-flash שלך, בחר <mark>ארגון</mark> > **תיקייה חדשה**.

האפשרויות הזמינות עשויות להשתנות.

. **C** למחיקת קובץ Flash, גלול אליו ולחץ על

## flash הפעלת קובצי

לחץ על 😚 , ובחר **הייש' שלי > Flash Player**. גלול אל קובץ flash ולחץ על 💽.

בחר אפשרויות ומבין האפשרויות הבאות:

הערה: ייתכן שאפשרויות לא יהיו זמינות עבור כל flash-קובצי ה

- השהיה להשהיית ההפעלה.
  - **עצירה** לעצירת ההפעלה.
- עוצמת קול לכוונון עוצמת הקול בהפעלה. כדי להגביר או להחליש את עוצמת הקול, גלול שמאלה או ימינה.
- איכות לבחירת איכות ההפעלה.
   אם ההפעלה אינה אחידה או איטית, שנה את הגדרת האיכות לרגילה או לנמוכה.
  - מסך מלא להפעלת הקובץ בתצוגה כולה. כדי לחזור למסך הרגיל, בחר מסך רגיל.

למרות שאינן גלויות במסך מלא, פונקציות המקשים עשויות עדיין להיות זמינות בעת לחיצה על אחד מהמקשים שמתחת לתצוגה.

- התאמה למסך להפעלת הקובץ בגודל המקורי שלו, לאחר ביצוע זום.
- מצב גלילה מופעל כדי לנווט בתצוגה בעזרת מקש הגלילה לאחר שביצעת זום.

האפשרויות הזמינות עשויות להשתנות.

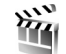

## במאי סרטים

לחץ על *3* ובחר הייש' שלי > סרט, או הפעל אותו מהגלריה. muvees הם וידאו קליפים עם סגנונות, שעשויים להכיל וידאו, תמונות, מוסיקה וטקסט. הסגנון קובע את המעברים, האפקטים החזותיים, הגרפיקה, המוסיקה והטקסט המשמשים ב-muve.

#### muvees יצירת

- 1 בתצוגה הראשית של במאי הסרטים, בחר את הווידאו קליפים והתמונות שבאמצעותם ברצונך ליצור muvee ובחר אפשרויות > יצירת muvee או פתח את התיקייה וידאו ותמונות בגלריה. בחר את הווידאו קליפים והתמונות שבאמצעותם ברצונך ליצור muvee ובחר אפשרויות > עריכה > יצירת muvee.
  - 2 בחר סגנון ל-muvee מרשימת הסגנונות. במאי סרטים משתמש במוסיקה ובטקסט המשויכים לסגנון שנבחר.
    - .muvee בחר יצירת 3

ה-muvee נוצר באופן אוטומטי והתצוגה **תצוגה מקדימה** מוצגת. באפשרותך לבחור שמירה כדי לשמור את ה-muvee בגלריה, יצירה מחדש כדי לערבב את קובצי המדיה וליצור muvee חדש או ללחוץ על חזרה כדי לבחור סגנון אחר עבור ה-muvee. באפשרותך גם לבחור באפשרות התאמה אישית כדי לשנות את הגדרות ה-muvee וליצור muvee מותאם אישית, שלו תוכל להוסיף תמונות. מוסיקה וטקסט.

#### יצירת muvee מותאם אישית

- 1 בתצוגה הראשית של במאי הסרטים, בחר את הווידאו קליפים והתמונות שבאמצעותם ברצונך ליצור muvee ובחר אפשרויות > יצירת muvee או בחר את התיקייה וידאו ותמונות בגלריה. בחר את הווידאו קליפים והתמונות שבאמצעותם ברצונך ליצור muvee ובחר אפשרויות > עריכה > יצירת muvee.
- 2 בחר סגנון ל-muvee מרשימת הסגנונות. בתצוגת הסגנון, בחר אפשרויות > התאמה אישית. בחר מבין האפשרויות הבאות: מוסיקה—לבחירת קלים מוסיקלי מהרשימה. הודעה—לעריכת הודעת הפתיחה והודעת הסיום. וידאו ותמונות - בחר מבין האפשרויות הבאות:
  - הוספה/הסרה להוספה או הסרה של
     וידאו קליפים ותמונות, או הוספה/הסרה > צילום
     כדי לפתוח את יישום המצלמה וללכוד וידאו קליפים
     ותמונות חדשים.

- הזזה כדי לסדר מחדש את הווידאו קליפים והתמונות
   ב-muvee המותאם אישית.
- בחירת תוכן כדי לבחור קטעי וידאו שייכללו/לא ייכללו ב-muvee.
- אורך—להגדרת משך ה-muvee, בחר מוגדר-משתמש.
   בחר הודעת מולטימדיה, זהה למשך המוסיקה או
   בחירה אוטומטית.

אם המשך של ה-muvee קצר מהמשך של המוסיקה, יחזור ה-muvee כדי להתאים למשך של המוסיקה. אם המשך של ה-muvee ארוך מהמשך של המוסיקה, תחזור המוסיקה כדי להתאים למשך של ה-muvee. בחר מבין הגפשרויות הבאות:

- זיכרון בשימוש-בחר היכן לשמור את ה-muvees שלך.
  - רזולוציה—בחר את הרזולוציה של ה-muvees.
- שם ברירת מחדל של muvee—הגדר שם ברירת מחדל עבור ה-muvees.
  - .muvee בחר יצירת 3

ה-Preview muvee נוצר באופן אוטומטי והתצוגה muvee נוצר באופן אוטומטי והתצוגה באפשרותך לבחור שמירה (תצוגה מקדימה של muvee) מוצגת. באפשרותך לבחור שמירה כדי לשמור את ה-muvee בגלריה, יצירה מחדש כדי לערבב את קובצי המדיה וליצור muvee חדש או ללחוץ על התאמה אישית כדי לחזור להגדרות ה-muvee.

## משחקים

לחץ על 🕃 , ובחר הייש' שלי ומשחק כלשהו. לקבלת הוראות כיצד לשחק במשחק, בחר אפשרויות > עזרה.

## קישוריות קישוריות Bluetooth

תוכל להתחבר באופן אלחוטי להתקנים תואמים אחרים בעזרת טכנולוגיית Bluetooth לתקשורת אלחוטית. התקנים תואמים עשויים לכלול טלפונים סלולריים, מחשבים ואביזרי העשרה כגון דיבוריות אישיות וערכות דיבור לרכב. תוכל להשתמש בקישוריות Bluetooth כדי לשלוח תמונות, וידאו קליפים, קליפים מוזיקליים, קליפים קוליים והערות; להתחבר באופן אלחוטי למחשב תואם (כדי להעביר קבצים, לדוגמה); ולהתחבר למדפסת תואמת כדי להדפיס תמונות בעזרת הפונקציה Image print. ראה 'הדפסת תמונה', בעמוד 39.

התקנים עם טכנולוגיית Bluetooth מתקשרים ביניהם באמצעות גלי רדיו, ולפיכך ההתקן שלך וההתקן האחר אינם חייבים להיות בקו ראייה ישיר. שני ההתקנים חייבים רק להיות במרחק של עד 10 מטרים זה מזה, על אף שהקשר עלול להיות מופרע על ידי גופים שונים, כגון קירות או התקנים אלקטרוניים אחרים.

התומך, Bluetooth Specification 2.0 התומך Generic Access ,Basic Printing Profile בברופילים הבאים: Dial-up Networking Profile ,Serial Port Profile ,Profile Generic Object ,Handsfree Profile ,Headset Profile File Transfer ,Object Push Profile ,Exchange Profile SIM Access profile ,Basic Imaging Profile ,Profile

ו-Human Interface Device Profile. כדי להבטיח יכולת פעולה הדדית עם התקנים אחרים התומכים בטכנולוגיית Bluetooth. השתמש באביזרי העשרה שאושרו על-ידי Nokia עבור דגם זה. היוועץ ביצרנים של התקנים אחרים כדי לקבוע את מידת תאימותם להתקן זה.

לעירות או פונקציה, ומגדיר שירות או פונקציה, ומגדיר שליבית, ומגדיר כיצד התקנים שונים מתחברים. לדוגמה, Handsfree Profile משמש בין התקן דיבורית לטלפון. כדי שהתקנים יהיו תואמים, עליהם לתמוך באותם הפרופילים.

ייתכנו הגבלות על שימוש בטכנולוגיית Bluetooth במקומות מסוימים. לקבלת פרטים, פנה לרשויות המקומיות או לספק השירות שלך.

תכונות שמשתמשות בטכנולוגיית Bluetooth, או מאפשרות הפעלה של תכונות כאלה ברקע במהלך שימוש בתכונות אחרות, מגבירות את צריכת החשמל מהסוללה ומקצרות את חיי הסוללה.

כאשר ההתקן נעול, אין באפשרותך להשתמש בקישוריות Bluetooth. ראה 'אבטחה', בעמוד 104, לקבלת מידע נוסף אודות נעילת ההתקן.

#### הגדרות

לחץ על € , ובחר קישוריות > Bluetooth. בעת פתיחת היישום בפעם הראשונה, תתבקש להגדיר שם עבור ההתקן. לאחר הפעלת את קישוריות Bluetooth ושינית את ההגדרה איתור הטלפון שלי לגלוי לכולם, יוכלו משתמשים עם התקנים אחרים המשתמשים בטכנולוגיית Bluetooth לראות את ההתקן שלך ואת השם שלו.

בחר מבין האפשרויות הבאות:

Bluetooth—קבע כ<mark>מופעל או מנותק</mark>. כדי להתחבר באופן אלחוטי להתקן תואם אחר, העבר תחילה את קישוריות ה-Bluetooth למצב <mark>מופעל</mark> ואחר כך צור חיבור.

איתור הטלפון שלי—כדי לאפשר להתקנים אחרים עם טכנולוגיית Bluetooth לאתר את ההתקן שלך, בחר גלוי לכולם. כדי להסתיר אותו מהתקנים אחרים, בחר נסתר.

שם הטלפון שלי— ערוך את שם ההתקן.

מצב SIM מרוחק—כדי לאפשר להתקן אחר (כגון ערכת דיבור תואמת לרכב) להשתמש בכרטיס ה-SIM שבהתקן שברשותך כדי להתחבר לרשת הסלולרית, בחר מופעל.

#### מצב SIM מרוחק

כדי להשתמש במצב SIM מרוחק עם ערכת דיבור תואמת לרכב, הפעל את קישוריות ה-Bluetooth ואפשר את השימוש במצב SIM מרוחק בהתקן שברשותך. כדי להפעיל מצב זה, שני ההתקנים חייבים להיות מותאמים וההתאמה חייבת להתחיל מההתקן האחר. בהתאמה, השתמש בסיסמה בת 16ספרות וקבע את ההתקן

האחר כמאושר. ראה 'התאמת התקנים' בעמוד 82. הפעל את מצב SIM מרוחק מההתקן השני.

כשמצב SIM מרוחק מופעל בהתקן מדגם Nokia N93, SIM מרוחק יוצג במצב המתנה. החיבור לרשת האלחוטית מבוטל, כפי שמסומן על ידי X באזור מחוון עוצמת האות, ולא ניתן להשתמש בשירותי כרטיס SIM או בתכונות שדורשות קליטה של רשת סלולרית. עם זאת, חיבור לרשת התקשורת המקומית האלחוטית יישאר פעיל במצב SIN מרוחק.

אזהרה: במצב SIM מרוחק לא ניתן לבצע או לקבל שיחות בהתקן, למעט שיחות למספרי חירום מסוימים. בפרופיל זה לא ניתן גם להשתמש בתכונות הדורשות כיסוי של הרשת הסלולרית. לביצוע שיחות, עליך לצאת תחילה ממצב SIM מרוחק. אם ההתקן ננעל, הזן את קוד הנעילה.

ליציאה ממצב SIM מרוחק, לחץ על מקש ההפעלה/כיבוי ובחר צא ממצב SIM מרוחק.

#### עצות אבטחה

Sluetooth כאשר אינך משתמש בקישוריות Bluetooth, בחר Bluetooth 
מופסק או איתור הטלפון שלי > נסתר.

אל תבצע התאמה עם התקן לא מוכר.

## שליחת נתונים בעזרת קישוריות Bluetooth

ניתן להפעיל מספר חיבורי Bluetooth במקביל. לדוגמה, אם אתה מחובר לדיבורית אישית, באפשרותך גם להעביר קבצים להתקן תואם אחר באותו זמן.

#### Bluetooth מחווני קישוריות

- . כשמוצג 🛠 במצב המתנה, קישוריות Bluetooth פעילה.
- כשהסמל (\$) מהבהב, ההתקן שברשותך מנסה להתחבר להתקן אחר.
- כשהסמל (\$) מוצג באופן רציף, נתונים משודרים בעזרת קישוריות Bluetooth.
- 1 פתח את היישום שהפריט שברצונך לשלוח שמור בו. לדוגמה, לשליחת תמונה להתקן תואם אחר פתח את היישום גלריה.
  - 2 בחר את הפריט, ואחר כך בחר אפשרויות > שליחה > באמצעות Bluetooth. התקני Bluetooth בטווח קליטה יתחילו להופיע על הצג.

סמלי ההתקנים הם: 🛄 מחשב, 🗋 טלפון, ∛ן) התקן שמע או וידאו 😵 והתקן אחר. להפסקת החיפוש לחץ עצירה.

- בחר את ההתקן שאליו ברצונך להתחבר. 3
- 4 אם ההתקן האחר מבקש התאמה לפני שניתן יהיה לשדר נתונים, יישמע צפצוף ותתבקש להזין סיסמה. ראה 'התאמת התקנים', בעמוד 82.
  - 5 לאחר יצירת החיבור, תוצג ההודעה שליחת נתונים.

בתיקייה **נשלחו** שביישום הודעות לא נשמרות **הודעות** שנשלחו באמצעות קישוריות Bluetooth.

לעצ**א!** בחיפוש התקנים, התקנים מסוימים עשויים להציג לקציג רק את הכתובות הייחודיות שלהם (כתובת התקן). לבירור הכתובת הייחודית של ההתקן שלך, הקש את הקוד #2820#\* במצב המתנה.

## התאמת התקנים

לפתיחת חלון ההתקנים המותאמים (\$ ∖∕ \$), לחץ על €) בחלון הראשי של היישום Bluetooth.

לפני ההתאמה, צור סיסמה משלך (באורך של 16-1 ספרות), והורה לבעליו של ההתקן האחר להשתמש באותה הסיסמה. הסיסמה של התקנים ללא ממשק משתמש נקבעת על-ידי היצרן. נעשה שימוש בסיסמה פעם אחת בלבד.

להתאמה להתקן כלשהו, בחר אפשרויות > התקן מותאם חדש. התקני Bluetooth בטווח קליטה יתחילו להופיע על הצג. בחר את ההתקן והזן את הסיסמה. יש להזין את אותה הסיסמה גם בהתקן השני. לאחר ההתאמה, ההתקן נשמר בתצוגת ההתקנים המותאמים.

התקנים מותאמים מסומנים ב- \*\* בחיפוש ההתקנים.

לקביעת התקן כמאושר או כלא מאושר, נווט עד ההתקן ובחר מבין האפשרויות הבאות:

מוגדר כמאושר—ניתן ליצור חיבורים בין ההתקן שלך להתקן זה ללא ידיעתך. לא נדרש אישור נפרד. השתמש במצב זה עבור התקנים שבבעלותך (כגון דיבורית אישית או מחשב תואמים), או עבור התקנים ששייכים למישהו שאתה בוטח בו. זו מסמן התקנים מאושרים בחלון ההתקנים המותאמים.

מוגדר כלא מאושר—יש לאשר בקשות לחיבור מהתקן זה בנפרד בכל פעם.

לביטול התאמה, גלול אל ההתקן ובחר **אפשרויות > מחיקה**. אם ברצונך לבטל את כל ההתאמות, בחר <mark>אפשרויות > מחיקת הכל</mark>.

לעצה! אם אתה מחובר כעת להתקן כלשהו ומוחק את לעביאי ההתאמה לאותו ההתקן, ההתאמה מוסרת באופן מיידי והחיבור מנותק.

## קבלת נתונים בעזרת קישוריות Bluetooth

כשאתה מקבל נתונים דרך קישוריות Bluetooth, יישמע צפצוף ותישאל אם ברצונך לאשר את ההודעה. אם תאשר, יוצג הסמל סווהפריט יוצב בתיקייה דואר נכנס שביישום הודעות. הודעות שהתקבלו דרך קישוריות Bluetooth מסומנות על ידי € ראה 'דואר נכנס—קבלת הודעות', בעמוד 45.

## Bluetooth ביטול קישוריות

לביטול קישוריות Bluetooth, בחר Bluetooth > מנותק.

# חיבור אינפרא אדום 👀

בעזרת אינפרא אדום תוכל להעביר נתונים כגון כרטיסי ביקור, הערות לוח-שנה וקובצי מדיה להתקן תואם.

אל תכוון את קרן האינפרא אדום לעבר העיניים ואל תאפשר לה להפריע להתקנים אחרים, אשר משתמשים בקרני אינפרא אדום. התקן זה הוא מוצר לייזר Class 1.

#### שליחה וקבלה של נתונים דרך אינפרא אדום

- 1 ודא שיציאות האינפרא אדום של ההתקן השולח והקולט פונות זו אל זו, ושלא מוצבים בין שני ההתקנים עצמים שעלולים לחסום את קו הראייה ביניהם. המרחק המועדף בין שני ההתקנים הוא עד 1 מטר.
- 2 המשתמש בהתקן המקבל יפעיל את יציאת האינפרא אדום. להפעלת יציאת האינפרא אדום של ההתקן שברשותך לקבלת נתונים, לחץ על 3 ובחר קישוריות > אינפרא אדום.
- 3 המשתמש בהתקן השולח יבחר את פונקציית האינפרא אדום הרצויה כדי להתחיל בהעברת הנתונים. לשליחת נתונים דרך אינפרא אדום, אתר את הקובץ הרצוי ביישום או במנהל הקבצים ובחר אפשרויות > שליחה > באמצעות אינפרא-אדום.

אם העברת נתונים אינה מתחילה בתוך דקה אחת לאחר הפעלת יציאת האינפרא אדום, החיבור יבוטל ותיאלץ להפעילו שוב. כל הפריטים שהתקבלו דרך אינפרא אדום יישמרו בתיקייה דואר נכנס שביישום הודעות. הודעות אינפרא אדום חדשות תסומנה על ידי 🚮.

כשהמחוון **0**■■■ מהבהב, ההתקן שברשותך מנסה להתחבר להתקן האחר, או שהחיבור נותק.

כשהמחוון **⊅**וום מוצג באופן רצוף, חיבור האינפרא אדום מופעל, וההתקן שברשותך מוכן לשלוח ולקבל נתונים דרך יציאת האינפרא אדום שלו.

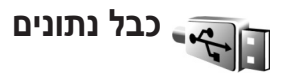

לחץ על 3. ובחר קישוריות > כבל נתונים. במצב כבל נתונים, בחר למה כבל נתוני ה-USB משמש: PC Suite, העברת נתונים או הדפסת תמונה. כדי שההתקן ישאל מהי מטרת החיבור בכל פעם שאתה מחבר את הכבל, בחר אישור בעת חיבור.

## חיבורי מחשב

ניתן להשתמש בהתקן עם מגוון יישומי קישוריות ותקשורת נתונים במחשב. בעזרת Nokia PC Suite תוכל, לדוגמה, להעביר תמונות בין ההתקן שברשותך למחשב תואם.

צור תמיד את החיבור מהמחשב כדי לסנכרן עם ההתקן.

## ההתקן כמודם

תוכל להשתמש בהתקן שברשותך כבמודם לשליחה ולקבלה של הודעות דואר אלקטרוני, או כדי להתחבר לאינטרנט דרך מחשב תואם דרך קישוריות Bluetooth, אינפרא אדום או כבל נתונים USB. ניתן למצוא הוראות התקנה מפורטות במדריך למשתמש של Nokia PC Suite.

אנגה, בפעם הראשונה, Nokia PC Suite בפעם הראשונה, כדי לחבר את ההתקן למחשב תואם ולהשתמש ב-Nokia PC Suite, השתמש באשף ההתחברות, הזמין ב-Nokia PC Suite.

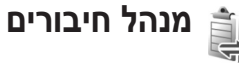

לחץ על \$, ובחר קישוריות > מנ. חיבור. להצגת מצב חיבורי הנתונים או לניתוק חיבורים ברשת GSM ו-UMTS וברשת תקשורת מקומית אלחוטית, בחר חיב' נתון' פעיל'. כדי לחפש רשתות תקשורת מקומיות אלחוטיות זמינות בטווח קליטה, בחר רש' WLAN זמ'.

### חיבורי נתונים

בחלון החיבורים הפעילים תוכל לראות את חיבורי הנתונים הפתוחים: שיחות נתונים (**D**), חיבורים של נתוני מנה (簉 או 쓰) וחיבורים של רשתות תקשורת מקומיות אלחוטיות ( **װ**).

הערה: החיוב בפועל עבור שיחות אצל ספק השירות שלך עלול להשתנות, בהתאם לתכונות הרשת, לעיגול זמנים לחיוב וכד'. לחיוב וכד'.

לניתוק חיבור כלשהו, בחר אפשרויות > ניתוק. לסגירת כל החיבורים הפתוחים, בחר אפשרויות > ניתוק הכל.

להצגת הפרטים של חיבור כלשהו, בחר **אפשרויות > פרטים**. הפרטים שיוצגו תלויים בסוג החיבור.

## רשת תקשורת מקומית (LAN) אלחוטית

חלון רשתות התקשורת המקומיות האלחוטיות הזמינות מציג רשימה של רשתות תקשורת מקומיות זמינות בטווח קליטה, וכן יציג את מצב הרשת (**תשתית** או אד-הוק) ומחוון של עוצמת אות. הסמל איוצג עבור רשתות בעלות הצפנה, ו- זיוצג אם להתקן שברשותך יש חיבור פעיל ברשת.

להצגת הפרטים של רשת כלשהי, בחר אפשרויות > פרטים.

ליצירת נקודת גישה לאינטרנט ברשת כלשהי, בחר <mark>אפשרויות</mark> > הגדרת נקודת גישה.

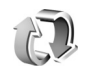

סינכרון

לחץ על 3 , ובחר קישוריות > סינכרון. היישום סינכרון מאפשר לך לסנכרן את ההערות, את לוח-השנה, את אנשי הקשר ואת הודעות הדואר האלקטרוני שלך עם יישומי לוח-שנה ופנקס כתובות תואמים שונים במחשב תואם או באינטרנט. תוכל גם ליצור או לערוך הגדרות סינכרון.

יישום הסינכרון משתמש בטכנולוגיית SyncML לסינכרון. למידע על תאימות ל-SyncML, פנה לספק היישום, שברצונך לסנכרן את נתוני ההתקן שלך עמו.

> ייתכן שתקבל הגדרות סינכרון בהודעת טקסט מיוחדת. ראה 'נתונים והגדרות', בעמוד 46.

## סינכרון נתונים

בחלון הראשי של היישום סינכרון תוכל לראות את פרופילי הסינכרון השונים.

- בחר פרופיל סינכרון, ולאחר מכן בחר אפשרויות > סינכרון. מצב הסינכרון יוצג על המסך. לביטול הסינכרון בטרם הסתיים, בחר ביטול.
- 2 בסיום הסינכרון תוצג הודעה. בחר כן כדי להציג את קובץ היומן, שמציג את מצב הסינכרון וכמה רשומות נוספו, עודכנו, נמחקו או לא סונכרנו בהתקן או בשרת.

## מנהל התקנים 📋

לחץ על 3⁄2, ובחר **קישוריות > מנ' התקן.** ייתכן שתקבל פרופילי שרתים והגדרות תצורה שונות ממפעיל הרשת הסלולרית, מספק השירות או ממחלקת ניהול המידע של החברה. הגדרות תצורה אלה עשויות לכלול הגדרות נקודות גישה עבור חיבורי נתונים, והגדרות אחרות שבהן משתמשים יישומים שונים בהתקן.

כדי להתחבר לשרת ולקבל הגדרות תצורה עבור ההתקן, גלול לפרופיל ובחר **אפשרויות > התחלת תצורה**.

כדי לאפשר או למנוע קבלה של הגדרות תצורה מספקי שירות, בחר אפשרויות > הפעלת תצורה או הפסקת תצורה.

## הגדרות פרופיל שרת

לקבלת ההגדרות הנכונות, פנה לספק השירות שלך.

שם שרת—הזן שם עבור שרת התצורה.

מזהה שרת—הזן את המזהה הייחודי כדי לזהות את שרת התצורה.

סיסמת שרת-הזן סיסמה לזיהוי ההתקן בפני השרת.

נקודת גישה—בחר נקודת גישה לשימוש בעת התחברות לשרת.

כתובת מארח—הזן את כתובת ה-URL של השרת.

יציאה—הזן את מספר היציאה של השרת.

שם משתמש וסיסמה—הזן את שם המשתמש והסיסמה שלך.

לאפשר תצורה—לקבלת הגדרות תצורה מהשרת, בחר **כן**.

**קבלת בקשות אוטומטית**—אם ברצונך שההתקן יבקש אישור לפני קבלת תצורה מהשרת, בחר **לא**.

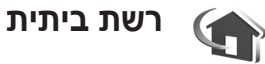

ההתקן שברשותך תואם לארכיטקטורת Universal Plug and. UPnP) Play architecture). בעזרת נקודת גישה לרשת תקשורת מקומית אלחוטית (או נתב של רשת תקשורת מקומית שלחוטית) תוכל ליצור רשת ביתית ולחבר לרשת התקני UPnP תואמים שתומכים ברשת תקשורת מקומית אלחוטית, כגון התקן ה-Nokia N93 שברשותך, מחשב תואם, מדפסת תואמת, מערכת שמע/טלוויזיה תואמת או מערכת שמע/טלוויזיה שמצוידת במקלט מולטימדיה אלחוטי תואם.

שימוש בפונקציית רשת התקשורת המקומית האלחוטית של ההתקן מדגם Nokia N93 ברשת ביתית מחייב הגדרת חיבור ביתי של רשת תקשורת מקומית אלחוטית פעילה, והתקני היעד האחרים בבית חייבים לתמוך ב-UPnP ולהיות מחוברים לאותה רשת ביתית.

תוכל לשתף קובצי מדיה ששמורים בגלריה עם התקני UPnP תואמים אחרים שמשתמשים ברשת הביתית. לניהול ההגדרות הרשת הביתית, לחץ על <sup>2</sup>/<sub>8</sub> ובחר קישוריות > רשת ביתית. תוכל להשתמש ברשת הביתית גם להצגה, להפעלה, להעתקה או להדפסה של קובצי מדיה תואמים מהגלריה. ראה 'הצגת קובצי מדיה' בעמוד 88.

#### הגדרות רשת ביתית

לשיתוף קובצי מדיה ששמורים בגלריה עם התקני UPnP תואמים אחרים דרך רשת התקשורת המקומית האלחוטית, עליך ליצור ולהגדיר תחילה את נקודת הגישה לאינטרנט ברשת התקשורת המקומית האלחוטית הביתית, ואחר כך להגדיר את היישום **רשת ביתית**. ראה 'רשת תקשורת מקומית (LAN) אלחוטית', בעמוד 15.

האפשרויות שקשורות ל<mark>רשת ביתית</mark> אינן זמינות ב<mark>גלריה</mark> לפני קביעת ההגדרות עבור **רשת ביתית**.

#### קביעת הגדרות

להגדרת היישום **רשת ביתית**, בחר **קישוריות > רשת ביתית >** הגדרות, ואחר כך בחר מבין האפשרויות הבאות:

נקודת גישה לרשת ביתית—בחר שאל תמיד אם ברצונך שההתקן יבקש תמיד את נקודת הגישה לרשת ביתית בכל פעם

שתתחבר לרשת הביתית, מוגדרת על-ידי המשתמש כדי לבחור את נקודת הגישה לרשת הביתית המשמשת באופן אוטומטי בעת השימוש ברשת הביתית, או ללא. אם פונקציית האבטחה לרשת תקשורת מקומית אלחוטית אינה מאופשרת ברשת הביתית שלך, תוצג אזהרת אבטחה. תוכל להמשיך ולהפעיל את האבטחה לרשת תקשורת מקומית אלחוטית במועד מאוחר; או לבטל את ההגדרה של נקודת הגישה ולהפעיל תחילה את האבטחה לרשת התקשורת המקומית האלחוטית. ראה רשת תקשורת מקומית (LAN) אלחוטית ב'נקודות גישה', בעמוד 101.

שם ההתקן שלי—הזן שם עבור ההתקן שלך, שיוצג להתקנים התואמים האחרים ברשת הביתית.

#### הגדרת שיתוף והגדרת תוכן

#### בחר קישוריות > רשת ביתית > שיתוף תוכן.

שיתוף תוכן—אפשור או דחייה של שיתוף קובצי מדיה עם התקנים תואמים. אל תפעיל את הפונקציה שיתוף תוכן לפני שקבעת את כל שאר ההגדרות. אם תגדיר את שיתוף תוכן כמופעל, יוכלו ההתקנים האחרים התואמים ל-UPnP ברשת הביתית להציג ולהעתיק את הקבצים שבחרת לשיתוף בתיקיות וידאו ותמונות ומוסיקה.

כדי לבחור קובצי מדיה לשיתוף עם התקנים אחרים מהתיקיות וידאו ותמונות או מוסיקה, או כדי להציג את מצב השיתוף של וידאו ותמונות או מוסיקה, בחר שיתוף תוכן.

## הצגת קובצי מדיה

כדי לחבר מחשב תואם לרשת הביתית, עליך להתקין את התוכנה הרלוונטית מה-DVD-ROM שצורף להתקן מדגם Nokia N93 שברשותך.

אם הפונקציה שיתוף תוכן מופעלת בהתקן שברשותך, התקני ה-UPnP התואמים ברשת הביתית יוכלו להציג ולהעתיק את קובצי המדיה שבחרת לשתף תחת שיתוף תוכן. אם אינך רוצה שההתקנים האחרים ייגשו לקבצים שלך, בטל את הפונקציה שיתוף תוכן. גם אם הפונקציה שיתוף תוכן מבוטלת בהתקן שברשותך, תוכל עדיין להציג ולהעתיק את קובצי המדיה ששמורים בהתקן אחר ברשת הביתית אם הדבר מותר על ידי ההתקן האחר.

#### הצגת קובצי מדיה ששמורים בהתקן שברשותך

לבחירת תמונות, וידאו קליפים וקליפים קוליים ששמורים בהתקן שברשותך ולהצגתם בהתקן אחר ברשת הביתית (כגון טלוויזיה תואמת), בצע את הפעולות הבאות:

- בגלריה, בחר תמונה, וידאו קליפ או קליפ קולי. 1
  - בחר אפשרויות > הצגה דרך רשת ביתית. 2
- 3 בחר התקן תואם, שקובץ המדיה יוצג בו. התמונות תוצגנה בהתקן האחר ברשת הביתית ובהתקן שברשותך, והווידאו קליפים והקליפים הקוליים יופעלו רק בהתקן האחר.

#### הצגת קובצי מדיה ששמורים בהתקן אחר

לבחירת קובצי מדיה ששמורים בהתקן אחר ברשת הביתית ולהצגתם בהתקן שברשותך (או בטלוויזיה תואמת, לדוגמה), בצע את הפעולות הבאות:

- 1 בגלריה, בחר רשת ביתית. ההתקן שברשותך יתחיל לחפש התקנים תואמים אחרים. שמות ההתקנים יתחילו להופיע על הצג.
  - **2** בחר התקן מהרשימה.
  - 3 בחר את סוג המדיה שברצונך להציג מההתקן האחר. סוגי הקבצים הזמינים תלויים בתכונות של ההתקן האחר.
- 4 בחר תמונה, וידאו קליפ או קליפ מוסיקה שברצונך להציג, ולאחר מכן בחר אפשרויות > הצגה דרך רשת ביתית (תמונות ווידיאו) או הפעלה דרך רשת ביתית (מוסיקה).
  - 5 בחר את ההתקן שבו ברצונך שהקובץ יוצג.

להפסקת השיתוף של קובץ המדיה, בחר אפשרויות > עצירת הצגה.

להדפסת תמונות ששמורות ב**גלריה** דרך **רשת ביתית** עם מדפסת UPnP תואמת, בחר את אפשרות ההדפסה ב<mark>גלריה</mark>. ראה 'הדפסת תמונה', בעמוד 39. **שיתוף תוכן** אינו חייב להיות מופעל.

לחיפוש קבצים לפי קריטריונים שונים, בחר <mark>אפשרויות > חיפוש</mark>. למיון הקבצים שאותרו, בחר **אפשרויות > מיון לפי**.

להעתקה או להעברה של קובצי מדיה מההתקן שברשותך להתקן תואם אחר, כגון מחשב תואם שתומך ב-UPn, בחר קובץ בגלריה, ולאחר מכן בחר אפשרויות > ארגון > העתקה לרשת ביתית או העברה לרשת ביתית. הפונקציה שיתוף תוכן אינה חייבת להיות מופעלת.

להעתקה או להעברה של קבצים מהתקן אחר להתקן שברשותך, בחר קובץ בהתקן האחר, ולאחר מכן בחר **אפשרויות > העתקה לזיכרון הטלפון** או **העתקה לכרטיס זיכרון** (שם כרטיס הזיכרון אם כרטיס הזיכרון זמין). הפונקציה שיתוף תוכן אינה חייבת להיות מופעלת.

## משרד

10

## מחשבון

לחיבור, חיסור, כפל וחילוק של מספרים, ולחישוב שורשים ריבועיים ואחוזים, לחץ על 😚 ובחר **משרד > מחשבון**.

הערה: רמת הדיוק של המחשבון מוגבלת, והוא מיועד 妃 לחישובים פשוטים בלבד.

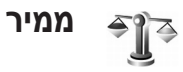

להמרת מידות מיחידה אחת לאחרת, לחץ על 😌 ובחר משרד > ממיר.

ליישום ממיר דיוק מוגבל, וייתכנו שגיאות בעיגול מספרים.

- **1** בשדה סוג, בחר את המידה שברצונך להשתמש בה.
- 2 בשדה יחידה הראשון, בחר את היחידה שממנה ברצונך להמיר. בשדה יחידה הבא, בחר את היחידה שברצונך להמיר אליה.
- 3 בשדה כמות הראשון, הזן את הערך שברצונך להמיר. שדה כמות השני משתנה באופן אוטומטי, ומציג את הערך המומר.

## קביעת מטבע בסיס ושערי חליפין

בחר סוג > מטבע > אפשרויות > שערי מטבעות. כדי לבצע המרת מטבעות עליך לבחור מטבע בסיס ולהוסיף שערי חליפין. השער של מטבע הבסיס הוא תמיד 1.

אערי החליפין כשאתה משנה את מטבע הבסיס, כל שערי החליפין אונים אונים אונים אונים אונים אונים אונים אונים אונים או שנקבעו קודם יאופסו ותצטרך להזין שערי חליפין חדשים.

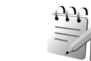

פנקס

לכתיבת הערות, לחץ על 🗗 ובחר **משרד > פנקס**. ביישום <mark>פנקס</mark> תוכל לשלוח הערות להתקנים תואמים, ולשמור קובצי טקסט רגיל (בתבנית txt) שקיבלת.

להדפסת הערה במדפסת התואמת ל- Basic Print Profile (כגון HP Deskjet 450 (כגון Bluetooth) (BPP) ותומכת בקישוריות Mobile Printer או Mobile Printer), בחר אפשרויות > הדפסה.

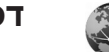

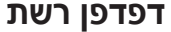

ספקי שירות שונים מספקים דפים המתוכננים במיוחד עבור התקנים ניידים. דפים אלה משתמשים בשפת WML Extensible) XHTML ,(Wireless Markup Language) Hypertext) HTML או Hypertext Markup Language). (Markup Language).

למידע אודות הזמינות של שירותים, ולמידע על תמחור ותעריפים, פנה אל מפעיל הרשת הסלולרית או אל ספק השירות. ספקי שירות יספקו גם הוראות כיצד להשתמש בשירותים שלהם.

לחץ על 😚 , ובחר משרד > הרשת.

באמצעות דפדפן נוסף זה, באפשרותך להציג דפי אינטרנט רגילים, להגדיל ולהקטין דף (מיני-מפה), להציג דפי אינטרנט המכילים טקסט בלבד בצורה צרה כך שהטקסט גולש, ולקרוא הזנות ובלוגים.

כדי להפעיל או לבטל את המיני-מפה עבור הדף הנוכחי, לחץ על 7 . כאשר המיני-מפה מופעלת, מוצגת סקירה של הדף כולו בעת לחיצה והחזקה של מקש הגלילה, וגלילה ימינה, שמאלה, למעלה או למטה כדי לנוע בדף.

ראה גם 'נקודת גישה לרשת', בעמוד 67.

## רשמקול

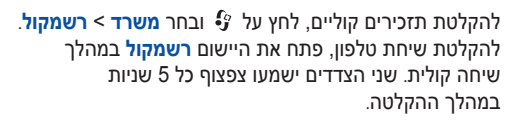

### קורא ברקוד

השתמש ביישום <mark>קורא ברקוד</mark> כדי לפענח סוגים שונים של קודים (לדוגמה, ברקודים וקודים בכתבי עת). הקודים עשויים להכיל מידע כגון קישורי URL, כתובות דואר אלקטרוני ומספרי טלפון.

> לסריקה ופענוח של ברקודים, לחץ על 😚 ובחר משרד > קורא ברקוד.

לסריקת קוד, בחר **סריקת קוד**. מקם את הקוד בין הקווים האדומים בתצוגה. <mark>קורא הברקוד</mark> סורק ומפענח את הקוד והמידע המפוענח מופיע בתצוגה.

לשמירת הנתונים הסרוקים, בחר <mark>אפשרויות > שמירה</mark>. הנתונים נשמרים בתבנית bcr.

להצגת מידע מפוענח שנשמר, בתצוגה הראשית, בחר נתונים נשמרו. לפתיחת קוד, לחץ על .

בעת הצגת המידע המפוענח, הקישורים השונים, קישורי ה-URL, מספרי הטלפון וכתובות הדואר האלקטרוני, מסומנים בסמלים

בחלק העליון של התצוגה בכיוון שבו הם מופיעים במידע המפוענח.

בתצוגה נתונים **נשמרו**, בחר <mark>אפשרויות</mark> ולאחר מכן בחר מבין האפשרויות הבאות:

סריקת קוד חדש—לסריקת קוד חדש

URL פתיחת קישור—לפתיחת קישור

הוספה לסימניות—לשמירת קישור URL בסימניות ביישום הרשת

יצירת הודעה—לשליחת הודעת טקסט או דואר אלקטרוני למספר טלפון או לכתובת דואר אלקטרוני

> **הוספה לאנשי קשר**–להוספת מספר טלפון, כתובת דואר אלקטרוני או כתובת URL ל<mark>אנשי קשר</mark>

> > שיחה—לחיוג למספר טלפון.

האפשרויות הזמינות עשויות להשתנות בהתאם לקישור המסומן.

ההתקן עובר למצב המתנה כדי לחסוך בסוללה אם לא ניתן להפעיל את <mark>קורא הברקוד</mark>, או אם לא נלחצים מקשים במשך יותר מדקה אחת. כדי להמשיך לסרוק או להציג מידע שנשמר, לחץ על ₪.

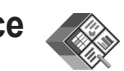

## Quickoffice

כדי להשתמש ביישומי Quickoffice, לחץ על € ובחר **משרד** > Quickoffice. רשימה של הקבצים בתבניות ppt , xls ,.doc. ו-txt. ששמורים בהתקו תיפתח.

לפתיחת קובץ ביישום המתאים, לחץ על . למיון קבצים, בחר אפשרויות > מיון קבצים.

לפתיחת Quickpoint, לחץ על Quicksheet, עו Quickpoint, לחץ על ס כדי להגיע לתצוגה הרצויה.

## Quickword

בעזרת **Quickword**, תוכל להציג מסמכי Microsoft Word מקוריים על צג ההתקן. **Quickword** תומך בצבעים, בהדגשה, בהטייה ובקו תחתון.

Quickword תומך בהצגה של מסמכים שנשמרו בתבנית doc. ב-Quickword אין 2000 ו-QR לא כל הוואריאציות או התכונות של תבניות הקבצים המוזכרות נתמכות.

ראה גם 'מידע נוסף', בעמוד 94.

#### הצגת מסמכי Word

לתנועה במסמך, השתמש במקש הניווט.

לחיפוש טקסט במסמך, בחר אפשרויות > איתור.

תוכל גם לבחור **אפשרויות**, ואחר כך לבחור מבין האפשרויות הבאות:

**עבור אל**—כדי לעבור אל ההתחלה, הסוף או מיקום נבחר בתוך המסמך.

זום-להגדלה או הקטנה

גלילה אוטומטית—כדי להתחיל גלילה אוטומטית במסמך. להפסקת הגלילה, לחץ על ₪.

## Quicksheet

בעזרת Quicksheet, תוכל לקרוא קובצי Microsoft Excel על צג ההתקן שברשותך.

Quicksheet תומך בהצגה של קובצי גיליונות נתונים שנשמרו בתבנית xls ב-2003 Microsoft Excel 97. לא כל הוואריאציות או התכונות של תבניות הקבצים המוזכרות נתמכות.

ראה גם 'מידע נוסף', בעמוד 94.

### הצגת גיליונות אלקטרוניים

לתנועה בגיליון הנתונים, השתמש במקש הניווט.

למעבר בין גיליונות עבודה, בחר אפשרויות > גיליון עבודה.

כדי לחפש טקסט בתוך ערך או נוסחה בגיליון האלקטרוני, בחר אפשרויות > איתור.

לשינוי אופן התצוגה של הגיליון האלקטרוני, בחר אפשרויות ולאחר מכן בחר מבין <mark>האפשרויות</mark> הבאות:

גלילה רציפה—לניווט בתוך גיליון העבודה הנוכחי בבלוקים. בלוק מכיל עמודות ושורות המוצגות לפי מסך. להצגת העמודות והשורות, השתמש במקש הגלילה כדי לבחור בלוק ולאחר מכן בחר אישור.

זום—להגדלה או הקטנה

Freeze (הקפאה)—כדי להמשיך להציג את השורה או העמודה שנבחרו, או את שתיהן, כאשר אתה נע בגיליון האלקטרוני

שינוי גודל—כדי להתאים את גודל העמודות או השורות

## Quickpoint

בעזרת Quickpoint, תוכל להציג מצגות Microsoft בעזרת PowerPoint על צג ההתקן שברשותך.

Quickpoint תומך בהצגה של מצגות שנוצרו בתבנית ppt. ב-72 Microsoft PowerPoint, 2000 ו-XP. לא כל הוואריאציות או התכונות של תבניות הקבצים המוזכרות נתמכות.

ראה גם 'מידע נוסף', בעמוד 94.

#### הצגת מצגות

להחלפה בין תצוגת שקופית, חלוקה לרמות והערות, לחץ על 🕞 או 💿.

למעבר לשקופית הבאה או הקודמת במצגת, לחץ על 💿 או 回.

להצגת המצגת על מסך מלא, בחר **אפשרויות > מסך מלא**.

להרחבת פריטים בתצוגת חלוקה לרמות, בחר <mark>אפשרויות</mark> > הרחבת ערך.

### מידע נוסף

אם אתה נתקל בבעיות בשימוש ביישומים Quickword, התחבר לכתובת Quicksheet, או Quickpoint, התחבר לכתובת www.quickoffice.com לקבלת מידע נוסף. תמיכה זמינה גם על-ידי שליחת הודעת דואר אלקטרוני לכתובת supportS60@quickoffice.com.

# התאמה אישית של ההתקן

ייתכן שספק השירות שלך ביקש שתכונות מסוימות יבוטלו או לא יופעלו בהתקן שלך. במקרה זה, תכונות אלה לא יוצגו בתפריט ההתקן. כמו כן, ייתכן שההתקן הוגדר במיוחד עבור ספק הרשת הסלולרית שלך. התצורה עשויה לכלול שינויים בשמות התפריטים, בסדר התפריטים ובסמלים. לקבלת מידע נוסף, פנה אל ספק השירות שלך.

 כדי להשתמש בתצוגת ההמתנה לגישה מהירה אל היישומים שבהם אתה משתמש בתדירות הגבוהה ביותר, ראה 'מצב המתנה פעילה', בעמוד 97.

TELECOM

הודעות

- לשינוי תמונת הרקע במצב המתנה או התמונה המוצגת בשומר המסך, ראה 'שינוי המראה של ההתקן', בעמוד 96.
- להתאמה אישית של הצלצולים, ראה 'פרופילים-הגדרת צלילים', בעמוד 95 ו'הוספת צלצולים לאנשי קשר', בעמוד 66.
- לשינוי הקיצורים המוקצים
   ללחיצות השונות של מקש
   הגלילה ומקשי הבחירה

השמאלה והימני במצב המתנה, ראה 'מצב המתנה', בעמוד 99.

לריה

לשינוי השעון המוצג במצב המתנה, לחץ על 😚 ובחר שעון > •

#### אפשרויות > הגדרות > סוג שעון > אנלוגי או דיגיטלי.

- לשינוי הודעת הפתיחה לתמונה או הנפשה, לחץ על 
   ובחר
   כלים > הגדרות > טלפון > כללי > הודעת פתיחה או לוגו.
  - לשינוי תצוגת התפריט הראשי, בחר בתפריט הראשי אפשרויות > שינוי תצוגה > תצוגה רגילה או רשימה.
- כדי לסדר מחדש את התפריט הראשי, בתפריט הראשי, בחר אפשרויות > העברה, העברה לתיקייה, או תיקייה חדשה. באפשרותך להעביר יישומים שבהם אתה משתמש באופן פחות תכוף לתוך תיקיות, ולהציב יישומים שבהם אתה משתמש באופן יותר תכוף בתוך התפריט הראשי.

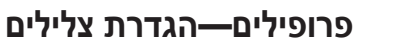

להגדרה ולהתאמה אישית של הצלצולים, צלילי ההתראה להודעות וצלילים אחרים לאירועים, לסביבות או לקבוצות מתקשרים, לחץ על 🕏 ובחר כלים > פרופילים.

לשינוי הפרופיל, לחץ על 🛈 במצב המתנה. גלול אל הפרופיל שברצונך להפעיל ובחר **אישור**.

לשינוי פרופיל, לחץ על 3 ובחר כלים > פרופילים. גלול אל הפרופיל ובחר אפשרויות > התאמה אישית. נווט אל ההגדרה שברצונך לשנות, ולחץ על לפתיחת האפשרויות. צלילים ששמורים בכרטיס הזיכרון מסומנים על-ידי גבאפשרותך לגלול ברשימת הצלילים ולהאזין לכל אחד מהם לפני הבחירה. להפסקת הצליל לחץ על מקש כלשהו.

Copyright © 2006 Nokia. All rights reserved.

בעת בחירת צליל, הפונקציה הורדת צלילים פותחת רשימה של סימניות. באפשרותך לבחור סימניה ולהתחבר לדף אינטרנט כדי להוריד צלילים.

אם ברצונך ששם המתקשר יושמע כשההתקן מצלצל, בחר אפשרויות > התאמה אישית וקבע את הפונקציה אמור את שם המתקשר למצב מופעל. שם המתקשר חייב להיות שמור באנשי קשר.

ליצירת פרופיל חדש, בחר אפשרויות > יצירת חדש.

## פרופיל לא מקוון

הפרופיל לא מקוון מאפשר לך להשתמש בהתקן מבלי להתחבר לרשת הסלולרית. בעת הפעלת הפרופיל לא מקוון, החיבור לרשת הסלולרית מנותק. הדבר מסומן על-ידי הסמל X באזור מחוון עוצמת האות. כל אותות הטלפון הסלולריים אל ההתקן וממנו ייחסמו. אם תנסה לשלוח הודעות, הן יישמרו בתיקייה דואר יוצא לשליחה במועד מאוחר יותר.

אזהרה: בפרופיל לא מקוון לא ניתן לבצע (או לקבל) שיחות, למעט שיחות למספרי חירום מסוימים. בפרופיל זה לא ניתן גם להשתמש בתכונות הדורשות כיסוי של הרשת הסלולרית. לביצוע שיחות, עליך להפעיל תחילה את פונקציית הטלפון על-ידי החלפת הפרופיל. אם ההתקן ננעל, הזן את קוד הנעילה.

אזהרה: ההתקן חייב לפעול כדי שניתן יהיה להשתמש בפרופיל לא מקוון. אל תפעיל את ההתקן כשהשימוש בטלפון סלולרי אסור, או כששימוש בטלפון סלולרי עלול לגרום להפרעות או להוות סכנה.

לאחר הפעלת הפרופיל לא מקוון, עדיין תוכל להשתמש ברשת התקשורת המקומית האלחוטית (אם זמינה), לדוגמה, כדי לקרוא דואר אלקטרוני או כדי לגלוש באינטרנט. זכור לציית לכל דרישות הבטיחות החלות כשאתה מתחבר לרשת תקשורת מקומית אלחוטית ומשתמש בה. ראה 'רשת תקשורת מקומית (LAN) אלחוטית'. בעמוד 15.

ליציאה מהפרופיל לא מקוון, לחץ על מקש ההפעלה/כיבוי ובחר פרופיל אחר. ההתקן יאפשר שוב שידורים לרשת הסלולרית (בתנאי שעוצמת האות חזקה מספיק). אם הופעל חיבור Bluetooth לפני השימוש בפרופיל לא מקוון, יופסק חיבור זה. חיבור Bluetooth מופעל מחדש באופן אוטומטי לאחר יציאה מהפרופיל לא מקוון. ראה 'הגדרות', בעמוד 81.

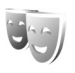

## שינוי המראה של ההתקן

לשינוי המראה של התצוגה, כגון תמונת הרקע והסמלים, לחץ על €, ובחר כלים > ערכות נושא. ערכת הנושא הפעילה תסומן על-ידי ✓. בערכות נושא באפשרותך לקבץ רכיבים מערכות נושאים אחרות, או לבחור תמונות מגלריה כדי להתאים אישית ערכות נושא. ערכות הנושא שבכרטיס הזיכרון (שהוכנס בהתקן) מסומנות על-ידי ₪. ערכות הנושא שבכרטיס הזיכרון אינן זמינות אם כרטיס הזיכרון אינו נמצא בתוך ההתקן. אם ברצונך להשתמש בערכות הנושא השמורות בכרטיס הזיכרון ללא כרטיס הזיכרון, שמור תחילה את הערכות האלו בזיכרון ההתקן.

להפעלת ערכת נושא, גלול אליה ובחר <mark>אפשרויות > יישום</mark>. לתצוגה מקדימה של ערכת נושא לפני ההפעלה, בחר <mark>אפשרויות</mark> > **תצוגה מקדימה**.

לעריכת ערכות נושאים, גלול אל ערכת נושא ובחר אפשרויות > עריכה כדי לשנות את הגדרות תמונת הרקע וחיסכון הכוח.

לשחזור ערכת הנושא שנבחרה להגדרות המקוריות שלה, בחר אפשרויות > שחזור נושא מקורי, בעת עריכת ערכת נושא.

## מצב המתנה פעילה

השתמש בתצוגה של מצב המתנה לגישה מהירה אל היישומים שבהם אתה משתמש בתדירות הגבוהה ביותר. כברירת מחדל, מצב ההמתנה הפעילה מופעל.

לחץ על €, בחר <mark>כלים > הגדרות > טלפון > מצב המתנה > המתנה > המתנה או לבטל את המתנה פעילה, ולחץ על ●</mark> כדי להפעיל או לבטל את ההמתנה הפעילה.

תצוגת ההמתנה הפעילה מוצגת עם יישומי ברירת המחדל בחלק העליון של המסך, ולוח-השנה, המטלות, ואירועי הנגן מוצגים מתחת.

נווט עד יישום או עד אירוע כלשהו נווט עד יישום. ולחץ על .

במצב המתנה פעילה לא ניתן להשתמש בקיצורי מקש הגלילה הסטנדרטיים, הזמינים בדרך כלל במצב המתנה.

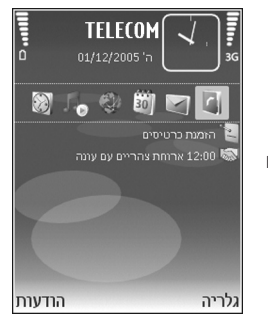

לשינוי קיצורי הדרך ליישומים המשמשים כברירת מחדל, לחץ על €, בחר כלים > הגדרות > טלפון > מצב המתנה > יישומי המתנה פעילה, ולאחר מכן לחץ על .

חלק מקיצורי הדרך עשויים להיות קבועים, ולא ניתן לשנות אותם.

# כלים

## 🖒 מקש מדיה

לפתיחת הקיצור שמוקצה למקש המולטימדיה, לחץ והחזק את המקש ◊. לפתיחת רשימה של יישומי מולטימדיה, לחץ על ◊. לפתיחת היישום הרצוי, השתמש במקש הגלילה. ליציאה מהרשימה מבלי לבחור יישום כלשהו, לחץ והחזק את ◊.

לשינוי הקיצורים, לחץ על ◊ וגלול למטה. לשינוי קיצור ברירת המחדל, בחר אישור מולטימדיה. לשינוי היישומים המוצגים בעת לחיצה על המקש ◊, בחר <mark>למעלה, שמאלה, אמצע וימינה</mark> ולאחר מכן בחר את היישום הרצוי.

חלק מהקיצורים עשויים להיות קבועים, ולא ניתן לשנות אותם.

# 2

## הגדרות

לשינוי הגדרות, לחץ על **役** ובחר **כלים > הגדרות**. לפתיחת קבוצת הגדרות כלשהי, לחץ על ● . גלול אל הגדרה שברצונך לשנות ולחץ על ● .

ייתכן שהגדרות מסוימות יוגדרו מראש בהתקן על-ידי מפעיל הרשת הסלולרית או על-ידי ספק השירות, כך שלא תוכל לשנות אותן.

## הגדרות הטלפון

#### כללי

שפת הטלפון—שינוי שפת הטקסט של תצוגת ההתקן ישפיע גם על תבנית התאריך והשעה ועל המפרידים שנעשה בהם שימוש, למשל בחישובים. ההגדרה אוטומטית בוחרת את השפה על פי המידע שבכרטיס ה-SIM שלך. לאחר שינוי שפת הטקסט של התצוגה, ההתקן מופעל מחדש.

שינוי ההגדרות שפת הטלפון או שפת כתיבה משפיע על כל היישומים בהתקן, והשינוי נשאר בתוקף עד שההגדרות ישונו שוב.

שפת כתיבה—שינוי השפה משפיע על התווים ועל התווים המיוחדים הזמינים במהלך כתיבת טקסט, ועל מילון קלט הטקסט החזוי שנעשה בו שימוש.

טקסט חזוי—הגדר את קלט הטקסט החזוי כמופעל או מופסק עבור כל העורכים שבהתקן. מילון הטקסט החזוי אינו זמין עבור כל השפות.

**הודעת פתיחה או לוגו**—הודעת הפתיחה או הלוגו מוצגים למשך זמן קצר עם כל הפעלה של ההתקן. בחר <mark>ברירת מחדל</mark> כדי להשתמש בתמונת <mark>ברירת המחדל, טקסט</mark> כדי לכתוב הודעת פתיחה או תמונה כדי לבחור תמונה מ**הגלריה**.

שחזור הגדרות יצרן—באפשרותך לאפס חלק מההגדרות לערכיהן המקוריים. לשם כך, נחוץ לך קוד הנעילה. ראה 'אבטחה', 'טלפון וכרטיס SIM', בעמוד 105. לאחר האיפוס, ייתכן שהפעלת ההתקן תימשך זמן רב יותר. מסמכים וקבצים אינם מושפעים.

#### תצוגה חיצונית

#### התאמה אישית:

תמונת רקע—בחר את תמונת הרקע המוצגת בתצוגה החיצונית במצב המתנה. אם תבחר מוגדר משתמש בהגדרות תמונת הרקע, תוצג מסגרת כלי החיתוך מעל לתמונה שבחרת. מסגרת כלי החיתוך היא בגודלה של התצוגה החיצונית ובאפשרותך להגדיל, לסובב ולחתוך את אזור התמונה שברצונך להציג בתצוגת החיצונית.

הנפשת סגירה—בחר הנפשה קצרה להפעלה בעת סגירת הכיסוי.

צליל סגירה—בחר צליל קצר שיושמע בעת סגירת הכיסוי.

צליל פתיחה—בחר צליל קצר שיושמע בעת פתיחת הכיסוי, כאשר ההתקן נמצא במצב המתנה.

#### שיחות:

מענה עם פתיחת המכסה—בחר לא או כן.

#### עם סגירת המכסה המתקפל—בחר ניתוק או הפעלת רמקול.

#### מצב המתנה

המתנה פעילה—לשימוש בקיצורים ליישומים במצב המתנה. ראה 'מצב המתנה פעילה', בעמוד 97.

מקש בחירה שמאלי—להקצאת קיצור למקש הבחירה השמאלי ( ) במצב המתנה.

מקש בחירה ימני-להקצאת קיצור למקש הבחירה הימני ( </ ) במצב המתנה.

יישומי המתנה פעילה—לבחירת קיצורי היישומים שברצונך שיופיעו בהמתנה הפעילה. הגדרה זו זמינה רק אם המתנה פעילה מופעלת.

באפשרותך להקצות קיצורי מקשים גם ללחיצות שונות על מקש הגלילה. קיצורי מקש הגלילה אינם זמינים אם ההמתנה הפעילה מופעלת.

לוגו מפעיל—הגדרה זו זמינה רק אם קיבלת ושמרת לוגו מפעיל. בחר מופסק אם אינך רוצה שהלוגו יוצג.

## תצוגה

בהירות—כוונן את רמת הבהירות הבסיסית של התצוגה למצב בהיר או כהה יותר. עם זאת, בתנאי תאורה חזקה, בהירות התצוגה תכוון באופן אוטומטי.

פסק-זמן חיסכון כוח—בחר את משך ההשהיה שלאחריו יופעל שומר המסך.

**השהיית תאורה**—בחר משך השהיה שלאחריו תיכבה תאורת הרקע של התצוגה.

## הגדרות שיחה

שלח את הזיהוי שלי—באפשרותך לקבוע שמספר הטלפון שלך יוצג לאדם שאליו אתה מתקשר (כן) או יוסתר ממנו (לא). לחלופין, הערך עשוי להיקבע על-ידי מפעיל הרשת או על-ידי ספק השירות בזמן ההצטרפות כמנוי (מוגדר על-ידי הרשת) (שירות רשת).

שיחה ממתינה—אם הפעלת את אפשרות השיחה הממתינה (שירות רשת), הרשת מודיעה לך על שיחה נכנסת חדשה כאשר אתה במהלך שיחה אחרת. הפעל את הפונקציה (הפעלה), בטל אותה (ביטול) או בדוק אם הפונקציה הופעלה (בדיקת מצב).

דחיית שיחה עם SMS—בחר כן כדי לשלוח הודעת טקסט למתקשר, שמודיעה לו מדוע אינך יכול לענות לשיחה. ראה 'מענה לשיחה או דחייתה', בעמוד 60.

טקסט ההודעה—כתוב טקסט שיישלח בהודעת טקסט כאשר אתה דוחה שיחה.

תמונה בשיחת וידאו—באפשרותך למנוע שליחת וידאו בעת קבלת שיחת וידאו. בחר תמונת סטילס שתוצג במקום הווידאו.

חיוג חוזר אוטומטי—בחר מופעל, וההתקן יבצע עד 10 ניסיונות לביצוע השיחה לאחר ניסיון חיוג כושל. להפסקת חיוג חוזר האוטומטי, לחץ על ⊊ .

סיכום לאחר שיחה—הפעל הגדרה זו אם ברצונך שההתקן יציג לזמן קצר את המשך המקורב של השיחה האחרונה.

חיוג מהיר—בחר מופעל, ותוכל לחייג למספרי הטלפון שהוקצו למקשי החיוג המהיר ( 2 - 9) בלחיצה על מקש החיוג המהיר הרצוי והחזקתו. ראה גם 'חיוג מהיר למספר טלפון', בעמוד 55.

מענה בכל מקש—בחר מופעל, ותוכל לענות לשיחה נכנסת על-ידי לחיצה קצרה על כל מקש בלוח המקשים, למעט המקשים ער, ⊂, (ס), ר - נב.

קו בשימוש—הגדרה זו (שירות רשת) מוצגת רק אם כרטיס ה-SIM תומך בשני מספרי מנוי, כלומר בשני קווי טלפון. בחר באיזה קו טלפון ברצונך להשתמש לביצוע שיחות ולשליחת הודעות טקסט. ניתן לענות לשיחות בשני הקווים, ללא קשר לקו שנבחר. אם תבחר באפשרות קו 2 ולא נרשמת לשירות רשת זה, לא תוכל לבצע שיחות. כשקו 2 נבחר, 2 מוצג במצב המתנה.

ע**צה!** להחלפה בין קווי הטלפון, לחץ והחזק את המקש 🔆 במצב המתנה.

שינוי קו—למניעת בחירת קו (שירות רשת), בחר מבוטל, אם כרטיס ה-SIM תומך באפשרות. לשינוי הגדרה זו נדרש קוד PIN2.

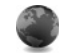

## חיבור

#### חיבורי נתונים ונקודות גישה

ההתקן שברשותך תומך בחיבורי נתוני מנה, כגון GPRS ברשת ה-GSM. בעת שימוש בהתקן ברשתות GSM ו-UMTS, כמה חיבורי נתונים יכולים להיות פעילים במקביל, ונקודות גישה יכולות לשתף חיבור נתונים.

תוכל להשתמש גם בחיבור נתונים של רשת תקשורת מקומית אלחוטית. ראה 'רשת תקשורת מקומית (LAN) אלחוטית', בעמוד 15. רק חיבור אחד ברשת תקשורת מקומית אלחוטית אחת יכול להיות פעיל בכל רגע נתון.

ליצירת חיבור נתונים, נדרשת נקודת גישה. באפשרותך להגדיר סוגים שונים של נקודות גישה, כגון:

- נקודת גישה ל-MMS, לשליחה וקבלה של הודעות מולטימדיה
  - נקודת גישה ליישום הרשת, להצגת דפי WML או XHTML
    - נקודת גישה לאינטרנט (IAP), לשליחה וקבלה של דואר אלקטרוני ולהתחברות לאינטרנט

בדוק אצל ספק השירות שלך איזה סוג של נקודת גישה נדרש עבור השירות שאליו ברצונך לגשת. למידע אודות הזמינות של שירותי חיבור נתוני מנה, ולהצטרפות אליהם כמנוי, פנה למפעיל הרשת או לספק השירות.

#### נקודות גישה

ייתכן שתקבל את הגדרות נקודת הגישה בהודעה מספק שירות. ראה 'נתונים והגדרות', בעמוד 46. ייתכן שחלק מנקודות הגישה (או כולן) יוגדרו מראש בהתקן על-ידי ספק השירות שלך או על-ידי מפעיל הרשת הסלולרית, כך שלא תוכל לשנות, ליצור, לערוך או להסיר אותן. הסמל **ב** מציין נקודת גישה מוגנת.

הסמל 🖨 מציין נקודת גישה לנתוני מנה, והסמל ו מציין נקודת גישה לרשת תקשורת מקומית אלחוטית.

לעבא! ליצירת נקודת גישה לאינטרנט עבור רשת תקשורת מקומית אלחוטית, לחץ על ∯ ובחר קישוריות > מנ. חיבור > רש' WLAN זמינה > אפשרויות > הגדרת נקודת גישה.

ליצירת נקודת גישה חדשה, בחר **אפשרויות > נקודת גישה** חדשה. לעריכת ההגדרות של נקודת גישה כלשהי, בחר אפשרויות > עריכה. פעל בהתאם להוראות שניתנו לך על-ידי ספק השירות.

שם חיבור—הזן שם בעל משמעות לחיבור.

ערוץ נתונים—בחר את סוג חיבור הנתונים.

בהתאם לחיבור הנתונים שתבחר, רק שדות הגדרות מסוימים יהיו זמינים. מלא את השדות המסומנים בנדרשת הגדרה או בכוכבית אדומה. ניתן להשאיר את השדות האחרים ריקים, אלא אם ספק השירות הורה למלא אותם.

כדי לאפשר שימוש בחיבור נתונים, ספק שירות הרשת חייב לתמוך בתכונה זו, ובמידת הצורך להפעיל אותה עבור כרטיס ה-SIM שברשותך.

#### נתוני מנה

פעל בהתאם להוראות שניתנו לך על-ידי ספק השירות.

שם נקודת גישה—תוכל לקבל את שם נקודת הגישה ממפעיל הרשת הסלולרית או מספק השירות.

שם משתמש—ייתכן שיהיה צורך בשם המשתמש ליצירת חיבור נתונים. ברוב המקרים שם המשתמש ניתן על-ידי ספק השירות.

בקשת סיסמה—אם עליך להזין את הסיסמה בכל פעם שאתה מתחבר לשרת, או אם אינך רוצה לשמור את הסיסמה בהתקן, בחר **כן**.

סיסמה—ייתכן שיהיה צורך בסיסמה ליצירת חיבור נתונים. ברוב המקרים הסיסמה ניתנת על-ידי ספק השירות.

#### הרשאה—בחר רגילה או מאובטחת.

דף הבית—בהתאם לנקודת הגישה שאתה מגדיר, הזן את כתובת האינטרנט או את כתובת מוקד הודעות המולטימדיה.

בחר **אפשרויות > הגדרות מתקדמות** כדי לשנות את ההגדרות הבאות:

סוג הרשת—בחר את סוג פרוטוקול האינטרנט לשימוש: הגדרות IPv4 או הגדרות IPv6. ההגדרות האחרות תלויות בסוג הרשת שנבחר.

כתובת IP של הטלפון (עבור IPv4 בלבד)—הזן את כתובת ה-IP של ההתקן.

כתובת DNS–בשדה שם שרת ראשי:, הזן את כתובת ה-IP של שרת ה-DNS הראשי. בשדה שם שרת משני:, הזן את כתובת ה-IP של שרת ה-DNS המשני. לקבלת כתובות אלה, פנה לספק שירות האינטרנט שלך.

.proxy-הגדר את הכתובת עבור שרת ה-proxy.

.proxy-הזן את מספר יציאת ה-proxy מספר יציאת ה

#### רשת תקשורת מקומית (LAN) אלחוטית

פעל בהתאם להוראות שניתנו לך על-ידי ספק השירות.

שם רשת WLAN—בחר הזנה ידנית או חיפוש שמות רשת. אם אתה בוחר ברשת קיימת, ההגדרות מצב רשת WLAN ומצב אבטחת WLAN נקבעות לפי התקן נקודת הגישה של הרשת.

מצב רשת WLAN—בחר אד-הוק ליצירת רשת אד-הוק ולאפשר להתקנים לשלוח ולקבל נתונים באופן ישיר; לא נדרשת נקודת גישה לרשת תקשורת מקומית אלחוטית.

מצב אבטחת WLAN—בחר את סוג ההצפנה בשימוש: WPA/WPA2 (לא עבור רשתות אד-הוק) או WEP, 802.1x. אם תבחר באפשרות **רשת פתוחה** לא ייעשה שימוש בהצפנה. ניתן להשתמש בפונקציות WEP, 802.1x ו-WPA רק אם הרשת תומכת בהן.

> הגדרות אבטחת WLAN—הזן את ההגדרות עבור מצב האבטחה שנבחר:

> > הגדרות אבטחה עבור WEP:

מפתח WEP בשימוש—בחר את מספר מפתח ה-WEP. באפשרותך ליצור עד ארבעה מפתחות WEP. יש להזין את אותן ההגדרות בנקודת הגישה לרשת התקשורת המקומית האלחוטית.

> סוג אימות—בחר פתוח או משותף עבור סוג האימות בין ההתקן שברשותך לבין נקודת הגישה לרשת התקשורת המקומית האלחוטית.

הגדרות מפתח WEP —הזן קידוד WEP (אורך המפתח), פורמט מפתח ASCII) WEP או הקסדצימלי) ואישור WEP (נתוני מפתח ה-WEP בפורמט שנבחר).

הגדרות אבטחה עבור 802.1x ו-WPA/WPA2:

מצב WPA —בחר את אמצעי האימות: EAP לשימוש בתוסף פרוטוקול אימות מורחב (EAP) או אישור משותף-מראש כדי להשתמש בסיסמה. השלם את ההגדרות המתאימות:

הגדרות תוספי EAP (רק עבור EAP)—הזן את ההגדרות לפי הנחיות ספק השירות שלך.

אישור משותף-מראש (רק עבור אישור משותף-מראש)—הזן סיסמה. יש להזין את אותה הסיסמה בנקודת הגישה לרשת התקשורת המקומית האלחוטית.

קידוד TKIP—בחר אם להשתמש בפרוטוקול שלמות מפתח ארעי (Temporal Key Integrity Protocol, TKIP).

**דף הבית**—הגדר דף בית.

בחר אפשרויות > הגדרות, ובחר מבין האפשרויות הבאות:

הגדרות IPv4: כתובת IP של הטלפון (כתובת ה-IP של ההתקן), מסכת רשת משנה (כתובת ה-IP של רשת המשנה), שער ברירת מחדל (השער) וכתובת DNS—הזן את כתובות ה-IP של שרת ה-DNS הראשי והמשני. לקבלת כתובות אלה פנה לספק שירות האינטרנט שלך.

> הגדרות IPv6 > כתובת DNS—בחר אוטומטית, מוכרת, או מוגדר משתמש.

ערוץ אד-הוק (רק עבור אד-הוק)—להזנה ידנית של מספר ערוץ (1-11), בחר מוגדר-משתמש.

.proxy-הזן את הכתובת של שרת ה-proxy.

.proxy-הזן את מספר יציאת ה-proxy

## נתוני מנה

הגדרות נתוני המנה משפיעות על כל נקודות הגישה שמשתמשות בחיבור נתוני מנה.

חיבור נתוני מנה—אם תבחר באפשרות כשזמין ואתה מחובר לרשת סלולרית התומכת בנתוני מנה, ההתקן יירשם לרשת נתוני המנה. יצירת חיבור נתוני מנה פעיל (לשליחה ולקבלה של דואר אלקטרוני, לדוגמה) תהיה מהירה יותר. אם אין קליטה של נתוני מנה, ההתקן ינסה מעת לעת ליצור חיבור נתוני מנה. אם תבחר באפשרות כשנדרש, ההתקן ישתמש בחיבור נתוני מנה.

נקודות גישה—שם נקודת הגישה נדרש כדי להשתמש בהתקן כבמודם נתוני מנה עבור המחשב שברשותך.

### רשת תקשורת מקומית (LAN) אלחוטית

הצג זמינות—בחר אם ברצונך שהסמל איצג כשרשת תקשורת מקומית אלחוטית זמינה.

סריקה לאיתור רשתות—אם קבעת את ההגדרה הצג זמינות למצב כן, בחר באיזו תכיפות ההתקן יחפש רשתות תקשורת מקומיות אלחוטיות זמינות ויעדכן את המחוון.

להצגת הגדרות מתקדמות, בחר <mark>אפשרויות > הגדרות מתקדמות</mark>. שינוי הגדרות מתקדמות של רשת תקשורת מקומית אלחוטית אינו מומלץ.

#### תצורות

ייתכן שתקבל הגדרות שרת אמינות ממפעיל הרשת הסלולרית או מספק השירות בהודעת תצורה. לחלופין, ייתכן שההגדרות יהיו שמורות בכרטיס ה-U)SIM) שברשותך. באפשרותך לשמור הגדרות אלה בהתקן, ולהציג או למחוק אותן בתצורות.

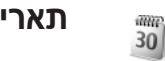

## תאריך ושעה

ראה 'הגדרות שעון', בעמוד 15, והגדרות שפה בפרק 'כללי', בעמוד 98.

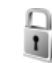

## אבטחה

## SIM-טלפון ו

דרישת קוד PIN –כשהגדרה זו פעילה, הקוד נדרש בכל פעם שההתקן מופעל. ביטול הדרישה לקוד מספר הזיהוי האישי (PIN) עשוי להיות אסור בכרטיסי SIM מסוימים. ראה 'מילון מונחים של קודי PIN ונעילה', בעמוד 105.

קוד PIN2, קוד PIN2 וקוד נעילה—באפשרותך לשנות את קוד הנעילה, קוד PIN2 ואת קוד PIN2. קודים אלה יכולים לכלול רק את הספרות 0 עד 9. אם שכחת אחד מקודים אלה, פנה לספק השירות. ראה 'מילון מונחים של קודי PIN ונעילה', בעמוד 105.

הימנע משימוש בקודי גישה הדומים למספרי חירום, כדי למנוע חיוג לא מכוון למספר החירום.

<mark>משך נעילה אוטומטית—</mark>באפשרותך לקבוע את השהיית הנעילה האוטומטית, שאחריה ההתקן יינעל באופן אוטומטי. לביטול השהיית הנעילה האוטומטית, בחר **ללא**.

לביטול נעילת ההתקן, הזן את קוד הנעילה.

כאשר ההתקן נעול, ייתכן שעדיין תוכל לחייג למספר החירום הרשמי שתוכנת בהתקן.

לעצמ! לנעילה ידנית של ההתקן, לחץ על (). נפתחת רשימה . של פקודות. בחר נעילת טלפון.

נעילה אם SIM הוחלף—באפשרותך להגדיר את ההתקן כך שיבקש את קוד הנעילה אם כרטיס SIM לא מוכר יוכנס לתוכו. ההתקן שומר רשימה של כרטיסי SIM המזוהים ככרטיסים ששייכים לבעליו.

**קבוצת משתמשים סגורה**—באפשרותך לציין קבוצת אנשים שתוכל לחייג אליהם ולקבל מהם שיחות (שירות רשת).

כאשר שיחות מוגבלות לקבוצות משתמשים סגורות, ייתכן שתוכל לחייג למספר החירום הרשמי שתוכנת בהתקן.

אישור שירותי SIM—באפשרותך להגדיר את ההתקן כך שיציג הודעות אישור כשאתה משתמש בשירות של כרטיס SIM (שירות רשת).

#### מילון מונחים של קודי PIN ונעילה

אם שכחת את אחד מהקודים האלה, פנה לספק השירות שלך.

קוד מספר זיהוי אישי (PIN)—קוד זה מגן על כרטיס SIM מפני שימוש בלתי מורשה. קוד PIN (4 עד 8 ספרות) מצורף בדרך כלל לכרטיס ה-SIM. לאחר שלוש הזנות שגויות ברצף של קוד PIN, הקוד יינעל, ותיאלץ להשתמש בקוד ה-PUK כדי לפתוח אותו.

קוד UPIN—עשוי להיות מצורף לכרטיס ה-USIM. כרטיס ה-USIM הוא גרסה משופרת של כרטיס ה-SIM ונתמך על ידי טלפונים סלולריים של רשתות UMTS.

קוד PIN2–קוד זה (4 עד 8 ספרות) מצורף לכרטיסי SIM מסוימים, ודרוש כדי לגשת לפונקציות מסוימות בהתקן.

קוד נעילה (ידוע גם כקוד אבטחה)—קוד זה (5 ספרות) יכול לשמש לנעילת ההתקן, כדי למנוע שימוש בלתי מורשה. הגדרת היצרן של קוד הנעילה היא 12345. כדי למנוע שימוש בלתי מורשה בהתקן, שנה את קוד הנעילה. שמור את הקוד החדש בסוד ובמקום בטוח, בנפרד מההתקן. אם שכחת את הקוד, פנה לספק השירות שלך.

> קוד ביטול נעילה אישי (PUK) וקוד PUK2—קודים אלה (8 ספרות) נדרשים לשינוי קוד PIN וקוד PIN2 חסומים, בהתאמה. אם הקודים אינם מצורפים לכרטיס ה-SIM, פנה למפעיל הרשת שכרטיס ה-SIN שלו מותקן בהתקן שלך.

קוד UPUK—קוד זה (8 ספרות) דרוש לשינוי קוד UPIN חסום. אם הקוד אינו מצורף לכרטיס ה-USIM, פנה למפעיל הרשת שכרטיס ה-USIM שלו מותקן בהתקן שלך.

### ניהול תעודות

תעודות דיגיטליות אינן מבטיחות אבטחה. הן משמשות לאימות המקור של תוכנות.

בתצוגה הראשית של ניהול תעודות, מוצגת רשימה של תעודות מוסמכות השמורות בהתקן שלך. לחץ על ☺ כדי להציג רשימה של תעודות אישיות, אם זמינות.

עליך להשתמש בתעודות דיגיטליות כשברצונך להתחבר לבנק מקוון, או לאתר אחר או שרת מרוחק לשם ביצוע פעולות שכוללות העברה של מידע חסוי. עליך להשתמש בתעודות דיגיטליות גם כשברצונך לצמצם את הסיכון של וירוסים או של תוכנות מזיקות אחרות, ולהבטיח שהתוכנה שאתה מוריד ומתקין היא מקורית.

חשוב: גם אם השימוש בתעודות מצמצם באופן משמעותי את הסיכונים הכרוכים בחיבורים מרוחקים ובהתקנת תוכנות, יש את הסיכונים הכרוכים בחיבורים מרוחקים ובהתקנת תוכנות, יש להשתמש בהן כהלכה כדי ליהנות מהאבטחה המוגברת. קיומן של תעודות אינו מציע כל הגנה כשלעצמו; מנהל התעודות חייב להכיל תעודות נציע כל הגנה כשלעצמו; מנהל התעודות חייב להכיל תעודות נציע כל הגנה כשלעצמו; מנהל התעודות חייב להכיל תעודות נציע כל הגנה כשלעצמו; מנהל התעודות חייב להכיל העודות אינו מציע כל הגנה כשלעצמו; מנהל התעודות חייב להכיל תעודות נציע כל הגנה כשלעצמו; מנהל התעודות חייב להכיל תעודות נציע כל הגנה כשלעצמו; מנהל התעודות חייב להכיל תעודות נציע כל הגנה כשלעצמו; מנהל התעודות חייב להכיל תעודות נציע כל הגנה כשלעצמו; מנהל התעודות היים להכיל תעודות אורים מוגבל. אם מוצגת ההודעה תהיה זמינה. לתעודות אורים מוגבל. אם מוצגת ההודעה מגוגרים מוגבל המוגלים מוגבלים מוגבלים כהלכה.

#### הצגת פרטי תעודה—בדיקת מקוריות

תוכל להיות בטוח בזהות הנכונה של שרת רק לאחר בדיקת החתימה ותקופת התוקף של תעודת שרת.

אם הזהות של שרת כלשהו אינה מקורית, או אם אין ברשותך את תעודת האבטחה הנכונה בהתקן שברשותך, תוצג הודעה.

לבדיקת פרטי תעודה כלשהי, גלול אל התעודה ובחר אפשרויות > פרטי תעודה. כשאתה פותח את פרטי התעודה, נבדק תוקף התעודה ואחת מההודעות הבאות עשויה להופיע:

- תעודה לא אמינה—לא הגדרת אף יישום שישתמש בתעודה.
   ראה 'שינוי הגדרות האמון', בעמוד 107.
  - תעודה שתוקפה פג—תקופת התוקף עבור התעודה שנבחרה הסתיימה.
  - התעודה עדיין לא תקפה תקופת התוקף עבור התעודה שנבחרה עדיין לא התחילה.
    - התעודה פגומה—לא ניתן להשתמש בתעודה. פנה למנפיק התעודה.

#### שינוי הגדרות האמון

לפני שינוי הגדרות תעודה כלשהן, עליך לוודא שאתה אכן בוטח בבעל התעודה, ושהתעודה באמת שייכת לבעליה הרשום.

גלול אל תעודה מוסמכת כלשהי ובחר <mark>אפשרויות > הגדרות אמון</mark>. בהתאם לתעודה, מוצגת רשימה של יישומים שיכולים להשתמש בתעודה שנבחרה. לדוגמה:

- התקנת Symbian: כן—התעודה יכולה להסמיך את המקור של יישום חדש במערכת ההפעלה Symbian.
  - אינטרנט: כן—התעודה יכולה להסמיך שרתים.
  - התקנת יישום: כן—התעודה יכולה להסמיך את המקור של יישום ™Java חדש.

בחר **אפשרויות > עריכת הגדרות אמון** כדי לשנות את הערך.

#### מעקב אחר פריט מוגן

קובצי מוזיקה מוגני-זכויות יוצרים מסוימים עשויים לכלול מזהה טרנזאקציות. בחר אם להתיר למזהה להישלח עם קובץ המוזיקה כשאתה שולח או מעביר את הקובץ. הספק של קובץ המוזיקה יכול להשתמש במזהה כדי לעקוב אחר הפצת הקבצים.

### תוספי EAP

באפשרותך להציג את תוספי ה-EAP שמותקנים כעת בהתקן (שירות רשת). נקודות גישה מסוימות לאינטרנט, שמשתמשות ברשת תקשורת מקומית אלחוטית כערוץ נתונים ובמצב אבטחה WPA, משתמשות בתוספים עבור אימות.

# הפניית שיחות 🍸

<mark>הפניית שיחה</mark> מאפשרת לך להפנות שיחות נכנסות לתא הדואר הקולי, או למספר טלפון אחר. לקבלת פרטים, צור קשר עם ספק השירות.

בחר אילו שיחות ברצונך להפנות ואת אפשרות ההפניה הרצויה. להפניית שיחות קוליות כשהמספר שלך תפוס, או כאשר אתה דוחה שיחות נכנסות, בחר אם תפוס. הפעל את האפשרות (הפעלה), בטל אותה (ביטול) או בדוק אם האפשרות הופעלה (בדיקת מצב).

ניתן להפעיל כמה אפשרויות הפניה במקביל. כאשר כל השיחות מופנות, הסמל 🗾 מופנות, הסמל א

לא ניתן להפעיל חסימת שיחות והפניית שיחות במקביל.

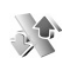

## חסימת שיחות

חסימת שיחה (שירות רשת) מאפשרת לך להגביל את השיחות שאתה מבצע או מקבל בהתקן. לשינוי ההגדרות, עליך לקבל את סיסמת ההגבלה מספק השירות שלך.

בחר את אפשרות החסימה הרצויה והפעל אותה (**הפעלה**), בטל אותה (ביטול), או בדוק אם האפשרות פעילה (בדיקת מצב). חסימת שיחות משפיעה על כל השיחות, לרבות שיחות נתונים.

לא ניתן להפעיל חסימת שיחות והפניית שיחות במקביל.

לאחר הפעלת חסימת שיחות, ייתכן שתוכל לחייג למספר החירום שתוכנת בהתקן.

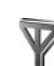

9

רשת

ההתקן שברשותך מסוגל לעבור באופן אוטומטי בין רשתות סלולריות מסוג GSM ו-UMTS. רשת סלולרית מסוג GSM מסומנת באמצעות הסמל ♀ במצב המתנה. רשת סלולרית מסוג UMTS מסומנת בסמל **3G**.

מצב רשת (מוצג רק אם נתמך על-ידי המפעיל)—בחר באיזו רשת להשתמש. אם תבחר Dual mode, ההתקן ישתמש ברשת GSM או UMTS באופן אוטומטי, לפי פרמטרי הרשת והסכמי הנדידה שבין מפעילי הרשתות. פנה אל מפעיל הרשת שלך לקבלת פרטים נוספים.

בחירת מפעיל—בחר אוטומטית כדי להגדיר את ההתקן לחיפוש ולבחירה באחת מהרשתות הזמינות, או ידנית כדי לבחור באופן ידני את הרשת מרשימת רשתות. אם החיבור לרשת שנבחרה באופן ידני אבד, ההתקן ישמיע צליל שגיאה ויבקש שתבחר רשת שוב. לרשת הנבחרת חייב להיות הסכם נדידה עם מפעיל הרשת המקומית שלך, כלומר, המפעיל שכרטיס SIM שלו מותקן בהתקן שלך.

ל מילון מונחים: הסכם נדידה הוא הסכם בין שני ספקי שירות לעביד הוא הסכם בין שני ספקי שירות אחד רשת או יותר, שנועד לאפשר למשתמשים של ספק שירות אחד להשתמש בשירותיהם של ספקי שירותים אחרים.

תצוגת מידע תא—בחר מופעלת כדי להורות להתקן לציין מתי הוא מחובר לרשת סלולרית שמבוססת על טכנולוגיית רשת מיקרו-סלולרית (MCN), וכדי להפעיל קליטת מידע תא סלולרי (cell info reception).

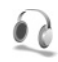

## הגדרת אביזרי העשרה

במצב המתנה, הסמל **ח** מציין שדיבורית אישית תואמת מחוברת, והסמל **ח** מציין שהדיבורית האישית איננה זמינה או שחיבור Bluetooth לדיבורית האישית אבד. הסמל **T** מציין שעזר שמיעה מחובר והסמל **ר** מציין שטלפון טקסט מחובר.

> בחר דיבורית אישית, עזר שמיעה, טלפון טקסט, דיבורית Bluetooth, מעמד מוסיקה או ערכה למכונית, ובחר מבין האפשרויות הבאות:

פרופיל ברירת מחדל—קבע את הפרופיל שברצונך להפעיל בכל פעם שתחבר אביזר העשרה מסוים להתקן שברשותך. ראה 'פרופילים—הגדרת צלילים', בעמוד 95.
מענה אוטומטי—קבע אם ברצונך להורות להתקן לענות לשיחה נכנסת באופן אוטומטי לאחר 5 שניות. אם סוג הצלצול נקבע למצב צפצוף יחיד או שקט, המענה האוטומטי יבוטל. המענה האוטומטי אינו זמין עבור טלפון טקסט.

תאורה (עבור מעמד מוסיקה וערכה למכונית בלבד)—קבע אם התאורה תישאר פעילה, או שתכבה אחרי ההשהיה.

אם אתה משתמש בטלפון טקסט, עליך להפעיל אותו בהתקן שברשותך. לחץ על 1⁄3 ובחר כלים > הגדרות > אביזר העשרה > טלפון טקסט > השתמש בטקסט של הטלפון > כן.

## תצורת טלוויזיה

לחץ על 🤤 , ובחר כלים > יציאת טלוויזיה. בחר מבין האפשרויות הבאות:

מערכת טלוויזיה ––בחר PAL עבור מערכת טלוויזיה מסוג PAL. ו-NTSC, או NTSC עבור מערכת טלוויזיה מסוג NTSC.

יחס תצוגה—בחר 4:3 או 16:9.

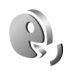

## פקודות קוליות

באפשרותך להשתמש בפקודות קוליות כדי לשלוט על ההתקן. לקבלת מידע נוסף אודות הפקודות הקוליות המשופרות הנתמכות על-ידי ההתקן, ראה 'חיוג קולי', בעמוד 55.

להפעלת פקודות קוליות משופרות כדי להפעיל יישומים ופרופילים, עליך לפתוח את היישום פק. קולית ואת התיקייה פרופילים שלו. לחץ על 3⁄2 ובחר כלים > פק. קולית > פרופילים; ההתקן יצור תוויות קוליות עבור היישומים והפרופילים. לשימוש בפקודות קוליות משופרות, לחץ והחזק את המקש ר במצב המתנה ואמור פקודה קולית. הפקודה הקולית היא שם היישום או הפרופיל המוצגים ברשימה.

להוספת יישומים נוספים לרשימה, בחר אפשרויות > יישום חדש. להוספת פקודה קולית שנייה, שניתן להשתמש בה כדי להפעיל את היישום, בחר אפשרויות > שינוי פקודה, ולאחר מכן הזן את הפקודה הקולית החדשה כטקסט. הימנע משימוש בשמות קצרים במיוחד, בקיצורים ובראשי תיבות.

להאזנה לתווית הקולית המסונתזת, בחר אפשרויות > השמעה.

לשינוי הגדרות של פקודה קולית, בחר אפשרויות > הגדרות. לכיבוי הסינתיסייזר שמשמיע תוויות קוליות ופקודות שזוהו בשפת ההתקן שנבחרה, בחר סינתיסייזר > מופסק. לאיפוס לימוד זיהוי הקול (לדוגמה, עם החלפת המשתמש הראשי בהתקן), בחר איפוס התאמות קוליות.

## מנהל יישומים

לחץ על 🚱 . ובחר כלים > מנ. יישומים. באפשרותר להתקיו שני סוגים של יישומים ותוכנות בהתקן:

- ענושאים Java יישומי Java. המבוססים על טכנולוגיית Java ונושאים סיומת jad. או jar. ( 🚉).
- תוכנות ויישומים אחרים המתאימים למערכת ההפעלה sis (ﷺ). קובצי ההתקנה נושאים את הסיומת). התקן רק תוכנות אשר מיועדות במיוחד להתקן Nokia N93 שברשותר. ספקי תוכנה יציינו לעיתים קרובות את מספר הדגם הרשמי של מוצר זה: Nokia N93-1.

באפשרותך להעביר קובצי התקנה להתקן ממחשב תואם, להורידם במהלך גלישה או שהם יישלחו אליך בהודעת מולטימדיה, כמסמך Bluetooth מצורף להודעת דואר אלקטרוני או באמצעות קישוריות Nokia Application או אינפרא אדום. תוכל להשתמש ביישום Installer שב-Nokia PC Suite שב-Installer אם אתה משתמש בסייר Microsoft Windows להעברת קובץ. שמור את הקובץ לכרטיס זיכרון (דיסק מקומי).

## התקנת יישומים ותוכנות

🛋 הסמל מציין יישום sis.. הסמל 🎎 מציין יישום Java. הסמל 🛍 מציין שהיישום אינו מותקן באופן מלא והסמל 💷 מציין שהיישום מותקו בכרטיס הזיכרוו.

חשוב: התקן והשתמש אך ורק ביישומים ובתוכנות 🕰 אחרות שהגיעו ממקורות המציעים אבטחה והגנה נאותה מפני תוכנות מזיקות.

לפני ההתקנה. שים לב לדברים הבאים:

- להצגת סוג היישום. מספר הגרסה. והספק או היצרו של היישום. בחר אפשרויות > הצגת פרטים.
- להצגת פרטי תעודת האבטחה של היישום. בחר אפשרויות > **הצגת תעודה**. ראה 'ניהול תעודות'. בעמוד 106.
  - אם תתקין קובץ המכיל עדכון או תיקון ליישום קיים, תוכל . לשחזר את היישום המקורי רק אם יש ברשותך את קובץ ההתקנה המקורי או עותק גיבוי מלא של חבילת התוכנה שהוסרה. כדי לשחזר את היישום המקורי. הסר את היישום והתקן את היישום שוב מקובץ ההתקנה המקורי או מעותק הגיבוי.
- להתקנת יישומי Java דרוש קובץ ה-jar. אם קובץ זה חסר, ההתקן עשוי לבקש ממך להוריד אותו. אם לא הוגדרה נקודת גישה עבור היישום. תתבקש לבחור אחת. כשאתה מוריד את קובץ ה-jar., ייתכן שתתבקש להזין שם משתמש וסיסמה כדי לגשת לשרת. תקבל פרטים אלה מהספק או מיצרן היישום.

- 1 לאיתור קובץ התקנה, לחץ על לחלופין, חפש בזיכרון ההתקן או בכרטיס הזיכרון (אם הוכנס) במנ' קבצים, או פתח הודעה בהודעות > דואר נכנס המכילה קובץ התקנה.
- 2 במנ. יישומים, בחר אפשרויות > התקנה. ביישומים אחרים, גלול אל קובץ ההתקנה ולחץ על ● כדי להתחיל בהתקנה. במהלך ההתקנה, ההתקן מציג מידע לגבי התקדמות ההתקנה. אם אתה מתקין יישום ללא חתימה או תעודה דיגיטלית, ההתקן מציג אזהרה. המשך בהתקנה רק אם אתה בטוח במקור ובתוכן של היישום.

להפעלת יישום מותקן, אתר אותו בתפריט ולחץ על 💽.

ליצירת חיבור לרשת ולהצגת מידע נוסף על היישום, בחר אפשרויות > מעבר לכתובת URL, אם האפשרות זמינה.

להצגת חבילות התוכנה שהותקנו או הוסרו, ומועד ההתקנה או ההסרה, בחר אפשרויות > הצגת יומן.

לשליחת יומן ההתקנה לתמיכה טכנית, כדי שיוכלו לבחון מה הותקן או הוסר, בחר **אפשרויות > שליחת יומן > דרך הודעות קצרות** או **דרך דואר** (האפשרות זמינה רק אם הגדרות הדואר האלקטרוני נקבעו כהלכה).

חשוב: ההתקן שברשותך מסוגל לתמוך ביישום אנטי-וירוס אחד בלבד. הפעלת יותר מיישום אנטי-וירוס אחד עלולה להשפיע על הביצועים ועל הפעולה של ההתקן, או לגרום לו להפסיק לפעול.

## הסרת יישומים ותוכנות

גלול אל חבילת תוכנה ובחר אפשרויות > הסרה. בחר כן לאישור.

אם תסיר את התוכנה, תוכל להתקין אותה מחדש רק אם יש ברשותך את חבילת התוכנה המקורית או גיבוי מלא של חבילת התוכנה שהסרת. אם תסיר חבילת תוכנה, ייתכן שלא תוכל עוד לפתוח מסמכים שנוצרו עם תוכנה זו.

**הערה:** אם חבילת תוכנה אחרת תלויה בחבילת התוכנה שהסרת, ייתכן שחבילת התוכנה האחרת תפסיק לפעול. לקבלת פרטים, עיין בתיעוד חבילת התוכנה המותקנת.

## הגדרות

בחר אפשרויות > הגדרות, ובחר מבין האפשרויות הבאות:

בדיקת תעודה מקוונת—בחר באפשרות זו כדי לבדוק את התעודות המקוונות לפני התקנת יישום.

כתובת אינטרנט מחדל—הגדר את הכתובת שתשמש כברירת מחדל בעת בדיקת תעודות מקוונות.

עבור יישומי Java מסוימים, ייתכן שיהיה צורך בשיחת טלפון, שליחת הודעה או חיבור רשת לנקודת גישה מסוימת לשם הורדת נתונים או רכיבים נוספים. בתצוגה הראשית של מנ. יישומים, גלול אל יישום ובחר אפשרויות > הגדרות חבילה כדי לשנות הגדרות הקשורות ליישום מסוים זה.

..... i

## אישורי הפעלה עבור קבצים מוגני-זכויות יוצרים

הגנות על זכויות יוצרים עלולות למנוע העתקה, שינוי או העברה של תמונות, מוסיקה (לרבות צלצולים) ותכנים אחרים.

להצגת אישורי ההפעלה להרשאות הדיגיטליות השמורות בהתקן, לחץ על 3⁄2, בחר כלים > אישורי הפ', ולאחר מכן בחר מבין האפשרויות הבאות:

א. הפע' חוקיים—להצגת אישורים שמחוברים לקובץ מדיה אחד או יותר, ואישורים שעדיין אינם תקפים.

א. הפע' לא חוקיים—להצגת אישורים שאינם תקפים; פרק הזמן לשימוש בקובץ המדיה חלף, או שקיים קובץ מדיה מוגן בהתקן אולם אין לו אישור הפעלה.

לא בשימוש—להצגת אישורים שלא מחוברים אליהם קובצי מדיה בהתקן.

לרכישת זמן שימוש נוסף בקובץ מדיה, או להארכת תקופת השימוש בו, בחר **אישור** הפעלה ולאחר מכן **אפשרויות > קבלת** אישור הפעלה. לא ניתן לעדכן אישורי הפעלה אם קבלת הודעות שירות אינטרנט מבוטלת. ראה 'הודעות שירות אינטרנט', בעמוד 47.

להצגת מידע מפורט, כגון מצב התוקף של הקובץ והאם ניתן לשנות אידע משורט, באון משלוח אותו, בחר אישור הפעלה כלשהו ולחץ על .

## פתרון בעיות

## שאלות ותשובות

## קודי גישה

שאלה: מהי הסיסמה שלי עבור קודי הנעילה, ה-PIN וה-PUK?

**תשובה:** קוד הנעילה המוגדר כברירת מחדל הוא 12345. אם שכחת או איבדת את קוד הנעילה, פנה לספק ההתקן שלך.

אם שכחת או איבדת קוד PIN או PUK, או אם לא קיבלת קוד כלשהו, פנה אל ספק שירותי הרשת. למידע אודות סיסמאות, צור קשר עם ספק נקודת הגישה, לדוגמה, ספק שירותי אינטרנט (ISP) מסחרי, ספק שירותים, או מפעיל רשת סלולרית.

#### יישום שאינו מגיב

**שאלה:** כיצד סוגרים יישום שאינו מגיב?

תשובה: לפתיחת חלון מיתוג היישומים, לחץ והחזק את המקש 🕄 נווט אל היישום, ולחץ על 📘 כדי לסגור אותו.

## קישוריות Bluetooth

**שאלה:** מדוע איני יכול לאתר את ההתקן של חברי?

**תשובה:** ודא שבשני התקני הטלפון הופעלה קישוריות Bluetooth. ודא שהמרחק בין שני ההתקנים קטן מ-10 מטרים ושאין קירות או מכשולים אחרים בין שני ההתקנים.

ודא שההתקן השני אינו במצב נסתר. ודא ששני ההתקנים תואמים.

שאלה: מדוע איני מצליח לסיים חיבור Bluetooth?

תשובה: אם התקן אחר מחובר להתקן שלך, תוכל לנתק את החיבור מההתקן האחר, או לבטל את קישוריות Bluetooth. בחר חיבור > Bluetooth > מבוטל.

### שירותי דפדפן

שאלה: מה עלי לעשות אם מוצגת ההודעה הבאה: <mark>לא הוגדרה</mark> נקודת גישה חוקית. האם להגדיר נקודה בהגדרות שירותים?

**תשובה:** הזן את הגדרות הדפדפן הנכונות. לקבלת הוראות, פנה לספק השירות שלך.

### מצלמה

**שאלה:** מדוע תמונות נראות מטושטשות?

תשובה: הסר את סרט ההגנה הפלסטי המכסה את הצג ואת המצלמה. ודא שהחלון המגן על עדשת המצלמה נקי.

שאלה: מדוע ישנו רעש הבוקע מהמצלמה כאשר המיקוד האוטומטי או הזום האופטי בשימוש?

תשובה: תנועות זום ועדשות AF גורמות לרעשים מכניים.

בחר א<mark>פשרויות > הגדרות > זום אופטי במהלך הקלטה ></mark> מופסק, כדי למנוע רעשים מכניים שנוצרים מתנועה של העדשות במהלך הקלטה.

- **שאלה:** מדוע תמונות או וידאו קליפים שצולמו באמצעות מצב לילה, נוטים להיות רועשים יותר בתנאי תאורה חשוכה, בהשוואה למצב רגיל?
- **תשובה:** הפלט של חיישן התמונה תחת תנאי תאורה חשוכה הינו מוגבר במצב לילה מאשר במצב רגיל, כדי לספק בהירות טובה יותר. כתוצאה מכך, רמת הרעש בתמונה או בווידאו קליפ גדלה.
- שאלה: מדוע תמונות וידאו VGA מופיעות משוננות כאשר ייצוב וידאו מופעל?
- תשובה: כל תמונת וידאו מוגדת מגודל קטן בתוך VGA לגודל של VGA כאשר ייצוב מופעל. כתוצאה, האיכות של כל תמונה פוחתת בהשוואה לווידאו ללא מצב ייצוב.

#### תצוגה

- שאלה: מדוע חסרות נקודות על הצג, או שמופיעות נקודות נטולות צבע או בהירות בכל פעם שאני מפעיל את ההתקן?
- **תשובה:** זוהי תופעה אופיינית של סוג תצוגה זה. תצוגות מסוימות עשויות להכיל פיקסלים או נקודות שנשארים מופעלים או כבויים. זוהי תופעה רגילה, לא תקלה.

### רשת ביתית (UPnP)

שאלה: מדוע איני יכול לשתף קבצים עם התקנים אחרים? תשובה: ודא שהגדרת את הגדרות הרשת הביתית. בחר

#### קישוריות > רשת ביתית > שיתוף תוכן > שיתוף תוכן ואת ההתקו השני. שהוא תואם UPnP.

#### יומן

**פאלה:** מדוע היומן נראה ריק?

תשובה: ייתכן שהפעלת מסנן כלשהו, ושלא תועדו אירועי תקשורת המתאימים למסנן זה. כדי להציג את כל האירועים, בחר היישומים שלי > יומן > אפשרויות > סינון > כל התקשורת.

#### מעט זיכרון

שאלה: מה עלי לעשות אם בהתקן נותר רק מעט זיכרון?

תשובה: באפשרותך למחוק את הפריטים הבאים באופן קבוע כדי למנוע מהזיכרון להתמלא:

- הודעות מהתיקיות דואר נכנס, טיוטות ונשלחו
  ביישום הודעות.
- הודעות דואר אלקטרוני שאוחזרו מזיכרון ההתקן
  - דפי דפדפן שנשמרו
  - תמונות וצילומים בגלריה

כדי למחוק מידע אנשי קשר, הערות לוח-שנה, מוני שיחות, מוני עלויות שיחה, תוצאות משחקים או נתונים אחרים, עבור ליישום המתאים כדי למחוק את הנתונים. אם אתה מוחק כמה פריטים ואחת מההערות הבאות מוצגת: אין מספיק זיכרון לביצוע הפעולה. מחקו חלק מהנתונים תחילה. או מעט זיכרון. מחקו חלק מהנתונים., נסה למחוק פריטים אחד אחרי השני (התחל בפריט הקטן ביותר).

שאלה: כיצד ניתן לשמור את הנתונים לפני מחיקתם?

**תשובה:** שמור את הנתונים באמצעות אחת מהשיטות הבאות:

- השתמש בתוכנה Nokia PC Suite כדי ליצור עותק גיבוי של כל הנתונים במחשב תואם.
  - שלח תמונות לכתובת הדואר האלקטרוני שלך ולאחר מכן שמור את התמונות במחשב שלך.
    - שלח נתונים בעזרת קישוריות Bluetooth להתקן תואם.
      - אחסן נתונים בכרטיס זיכרון תואם.

#### הודעות

**פאלה:** מדוע איני מצליח לבחור איש קשר?

**תשובה:** כרטיס איש הקשר אינו כולל מספר טלפון או כתובת דואר אלקטרוני. הוסף את המידע החסר לכרטיס איש הקשר באנשי קשר.

## הודעות מולטימדיה

שאלה: מה עלי לעשות כשההתקן אינו מסוגל לקבל הודעת מולטימדיה מכיוון שהזיכרון מלא?

תשובה: כמות הזיכרון הנדרשת מצוינת בהודעת השגיאה: אין מספיק מקום לאחזור הודעה. מחקו חלק מהנתונים תחילה. להצגת סוג הנתונים שברשותך, וכמה זיכרון קבוצות הנתונים השונות צורכות, בחר מנהל קבצים > אפשרויות > פרטי זיכרון.

שאלה: ההודעה מאחזר הודעה מוצגת לזמן קצר. מה קורה?

**תשובה:** ההתקן מנסה לאחזר הודעת מולטימדיה ממוקד הודעות המולטימדיה.

ודא שההגדרות עבור הודעות מולטימדיה נקבעו כהלכה ושאין שגיאות במספרי טלפון או בכתובות. בחר <mark>הודעות</mark> > אפשרויות > הגדרות > הוד' מולטי'.

**שאלה:** כיצד אוכל לנתק חיבור נתונים כשההתקן מתחיל חיבור נתונים שוב ושוב?

**תשובה:** כדי למנוע מההתקן לבצע חיבור נתונים, בחר **הודעות** ולאחר מכן באחת מהאפשרויות הבאות:

בעת קבלת הודעה > עיכוב אחזור—כדי שמוקד הודעות המולטימדיה ישמור את ההודעה לאחזור מאוחר יותר, לדוגמה, לאחר שבדקת את ההגדרות. לאחר ביצוע שינוי זה, ההתקן עדיין חייב לשלוח הודעות מידע לרשת הסלולרית. לאחזור ההודעה כעת, בחר אחזור מיידי.

בעת קבלת הודעה > דחיית הודעה—כדי לדחות את כל הודעות המולטימדיה הנכנסות. לאחר ביצוע שינוי זה, ההתקן חייב לשלוח הודעות מידע לרשת הסלולרית ומוקד הודעות המולטימדיה ימחק הודעות מולטימדיה שממתינות לשליחה אליך.

**קבלת מולטימדיה > מופסק**כדי להתעלם מכל הודעות המולטימדיה הנכנסות. לאחר ביצוע שינוי זה ההתקן לא יצור חיבורים כלשהם לרשת הקשורים להודעות מולטימדיה.

#### קישוריות מחשב

שאלה: מדוע אני נתקל בבעיות בחיבור ההתקן למחשב שלי?

מותקנת ופועלת Nokia PC Suite מותקנת ופועלת Nokia PC Suite במחשב. ראה את המדריך למשתמש עבור Nokia PC Suite

ב-DVD-ROM. למידע נוסף אודות השימוש ב-DVD-ROM או Suite, השתמש בפונקצית העזרה ב-Nokia PC Suite או בקר בדפי התמיכה, בכתובת www.nokia.com.

## רשת תקשורת מקומית (LAN) אלחוטית

- שאלה: מדוע אינני מסוגל לראות נקודת גישה לרשת תקשורת מקומית אלחוטית (WLAN) מסוימת למרות שאני יודע שאני נמצא בטווח הקליטה שלה?
- תשובה: ייתכן, שנקודת הגישה לרשת התקשורת המקומית האלחוטית משתמשת במזהה ערכת שירות (SSID וDentifier נסתר. תוכל לגשת לרשתות שמשתמשות ב-SSID נסתר רק אם אתה יודע את ה-SSID הנכון, ויצרת בהתקן מדגם Nokia שברשותך נקודת גישה לאינטרנט ברשת תקשורת מקומית אלחוטית עבור הרשת.
  - שאלה: כיצד מכבים רשת תקשורת מקומית אלחוטית (WLAN) בהתקן מדגם Nokia שברשותי?
  - **תשובה:** לא ניתן לכבות רשת תקשורת מקומית אלחוטית בהתקן מדגם Nokia שברשותך. לחיסכון בצריכת חשמל מהסוללה, תוכל לקבוע שההתקן מדגם Nokia שברשותך לא יסרוק רשתות זמינות.

לכיבוי הסריקה ברקע:

- . לחץ על 😚 ובחר כלים > הגדרות > חיבור > LAN אלחוטי. 1
  - 2 בחר סריקה לאיתור רשתות > אף פעם.
    - לשמירת השינויים, בחר <mark>בוצע</mark>. 3

כשהפונקציה סריקה לאיתור רשתות קבועה למצב אף פעם,

ההתקן מדגם Nokia שברשותך עדיין מאזין לרשתות זמינות, ותוכל להשתמש ברשתות התקשורת המקומיות האלחוטיות הזמינות כרגיל.

# מידע על סוללות

## טעינה ופריקה

ההתקן שברשותך מופעל על-ידי סוללה נטענת. ביצועים מלאים של סוללה חדשה יתקבלו רק לאחר שניים או שלושה מחזורים מלאים של טעינה ופריקה. ניתן לטעון ולפרוק את הסוללה מאות פעמים, אך בסופו של דבר היא תתבלה. כשזמן הדיבור וזמן ההמתנה קצרים באופן ניכר מהרגיל, החלף את הסוללה. השתמש רק בסוללות שאושרו על-ידי Nokia ומעדו להתקן זה.

אם אתה משתמש בסוללה חלופית בפעם הראשונה, או אם הסוללה לא הייתה בשימוש במשך זמן רב, ייתכן שיהיה עליך לחבר את המטען, ולאחר מכן לנתקו ולחברו שוב, כדי להתחיל בטעינת הסוללה.

נתק את המטען משקע החשמל בקיר ומההתקן כשאינך משתמש בו. אל תשאיר סוללה טעונה לחלוטין מחוברת למטען, כיוון שטעינת-יתר עלולה לקצר את חייה. סוללה טעונה לחלוטין תתרוקן במשך הזמן גם אם אינה בשימוש.

אם הסוללה ריקה לחלוטין, ייתכן שיחלפו מספר דקות עד שמחוון הטעינה יוצג, או בטרם ניתן יהיה לשוחח בטלפון.

השתמש בסוללה אך ורק למטרה שלה נועדה. אין להשתמש בסוללה או במטען פגומים.

אל תקצר את הדקי הסוללה. קצר חשמלי לא-מכוון עלול להיגרם כשחפץ מתכתי (כגון מטבע, מהדק משרדי או עט) מחבר באופן ישיר את ההדק החיובי (+) והשלילי (-) של הסוללה (נראים כפסי מתכת על הסוללה). דבר זה עלול לקרות, לדוגמה, כשאתה נושא סוללה רזרבית בכיס או בארנק. קיצור הדקי הסוללה עלול לגרום נזק לסוללה או לחפץ המקצר.

השארת הסוללה במקומות חמים או קרים, כגון מכונית סגורה החונה בחוץ, בקיץ או בחורף, תפחית את הקיבולת שלה ותקצר את חייה. השתדל לשמור את הסוללה בטמפרטורות שבין 25°C ל-25°C. התקן בעל סוללה חמה או קרה מדי עלול לא לפעול באופן זמני, גם כשהסוללה טעונה לחלוטין. ביצועי הסוללה מוגבלים במיוחד בטמפרטורות הנמוכות מנקודת הקיפאון.

אל תשליך סוללות לאש, כי הן עלולות להתפוצץ. סוללות עלולות להתפוצץ גם אם הן פגומות. בסוללות שהתבלו יש לנהוג על-פי התקנות המקומיות. סוללות בלויות יש למחזר במידת האפשר. אין להשליך סוללות כאשפה רגילה.

## הנחיות לאימות המקוריות של סוללות Nokia

השתמש תמיד בסוללות מקוריות של Nokia למען בטחונך. כדי לוודא שקיבלת סוללה מקורית של Nokia, רכוש אותה ממשווק מורשה של Nokia Original Enhancements, חפש את הסמל Nokia שעל האריזה ובחן את תווית ההולוגרמה על-פי השלבים הבאים: גם אם תסיים לבצע בהצלחה את ארבעת השלבים האלה, אין בכך ערובה מלאה לכך שהסוללה מקורית. אם יש לך סיבה כלשהי לחשוד שהסוללה אינה סוללה מקורית של Nokia, עליך להימנע מלהשתמש בה ולקחת אותה לנקודת השירות המאושרת של Nokia הקרובה למקום מגוריך (או למשווק) כדי לקבל סיוע. מוקד השירות המורשה של Nokia או המשווק יבחנו אם הסוללה מקום שבו רכשת אותה.

## אימות ההולוגרמה

- כשאתה מתבונן בהולוגרמה שעל התווית, עליך לראות את סמל הידיים הנפגשות של Nokia מזווית אחת, ואת הלוגו Nokia Original באשר אתה מסתכל מזווית אחרת.
- 2 כאשר אתה מסובב את ההולוגרמה של הלוגו שמאלה, ימינה, מטה ומעלה, עליך לראות 1, 2, 3 ו-4 נקודות בכל צד, בהתאמה.

גרד את התווית בצידה ותוכל לראות קוד בן 20 ספרות, לדוגמה, לראות קוד בן 20 ספרות, לדוגמה, 1234567891986543210 סובב את הסוללה באופן שהספרות יפנו כלפי מעלה. הקוד בן 20 הספרות מתחיל מהמספר שבשורה העליונה וממשיך אל השורה התחתונה.

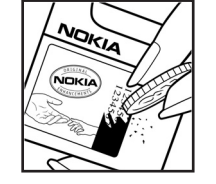

4 ודא שהקוד בן 20 הספרות תקף על-פי ההוראות שבכתובת www.nokia.com/batterycheck.

כדי ליצור הודעת טקסט, הזן את הקוד בן 20 הספרות, לדוגמה, 12345678919876543210 ושלח למספר 200276 444 - ל

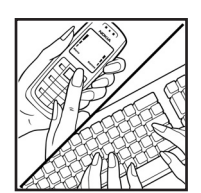

עליך לקחת בחשבון עלויות תקשורת מקומיות ובין-לאומיות.

עליך לקבל הודעה המציינת אם ניתן לאמת את הקוד.

## ואם הסוללה שבידך איננה מקורית?

אם אינך מצליח לקבוע שהסוללה של Nokia בעלת ההולוגרמה על התווית היא אכן סוללה מקורית של Nokia, אל תשתמש בה. לקבלת סיוע, קח את הסוללה לנקודת השירות של Nokia הקרובה למקום מגוריך או אל המשווק. השימוש בסוללה שלא אושרה על-ידי היצרן עלול להיות מסוכן ועלול לגרום לביצועים נחותים של ההתקן ואביזרי ההעשרה שבידך, ואף לגרום להם נזק. הדבר גם עלול לגרום לפקיעת התקפות של כל אישור או אחריות המתייחסים להתקן.

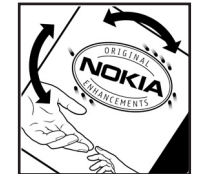

למידע נוסף על סוללות מקוריות של Nokia בקר באתר www.nokia.com/battery.

119 Copyright © 2006 Nokia. All rights reserved.

# טיפול ותחזוקה

ההתקן שברשותך תוכנן ויוצר בקפידה, ומחייב טיפול הולם. ההצעות הבאות יסייעו לך לשמור על תנאי האחריות.

- הקפד שההתקן יישאר יבש. רטיבות, לחות וכל סוגי הנוזלים עלולים להכיל מינרלים שיגרמו לשיתוך של מעגלים חשמליים. אם ההתקן נרטב, הסר את הסוללה ותן להתקן להתייבש לחלוטין לפני החזרת הסוללה.
  - הימנע משימוש בהתקן או מאחסונו באזורים מאובקים ומלוכלכים.
    החלקים המכניים והרכיבים האלקטרוניים שבו עלולים להיפגם.
    - הימנע מאחסון ההתקן במקומות חמים. טמפרטורות גבוהות עלולות לקצר את אורך חייהם של התקנים אלקטרוניים, לפגום בסוללות ולהתיך חלקים פלסטיים מסוימים.
- הימנע מאחסון ההתקן במקומות קרים. כשההתקן מתחמם לטמפרטורה רגילה, עלולה להצטבר לחות בתוכו ולפגום במעגלים אלקטרוניים.
  - אל תנסה לפתוח את ההתקן באופן שלא תואר במדריך זה.
  - אל תפיל את ההתקן ואל תנער אותו. טיפול אגרסיבי מדי עלול לגרום לשבירה של מעגלים אלקטרוניים ומכניקה עדינה בתוך ההתקן.
    - אל תשתמש לניקוי ההתקן בכימיקלים חזקים, בחומרי ניקוי ממיסים או בדטרגנטים חזקים.
  - אל תצבע את ההתקן. צבע עלול להדביק את החלקים הנעים ולמנוע הפעלה נאותה.
  - השתמש במטלית רכה, נקייה ויבשה כדי לנקות עדשות (כגון עדשת המצלמה, חיישן הקרבה וחיישן התאורה).

- השתמש רק באנטנה המקורית, או באנטנה חלופית המסופקת או מאושרת על-ידי היצרן. חיבור אנטנות לא מאושרות, וכן ביצוע שינויים או חיבורים באנטנה, עלולים להזיק להתקן ואף להפר תקנות המסדירות את השימוש בהתקני רדיו.
  - השתמש במטענים בבית.
- צור תמיד גיבוי של נתונים שברצונך לשמור (כגון אנשי קשר והערות יומן) לפני שליחת ההתקן שלך למוקד השירות המורשה.
- כדי לאפשר איפוס של ההתקן, כבה את ההתקן והוצא את הסוללה מעת לעת לקבלת ביצועים מיטביים. הכן עותקי גיבוי של כל הנתונים החשובים.

כל ההמלצות שהובאו לעיל חלות באופן שווה על ההתקן, על הסוללה, על המטען ועל כל אביזר העשרה. אם התקן כלשהו אינו פועל כשורה, מסור אותו למוקד השירות המורשה הקרוב למקום מגוריך לתיקון.

## מידע בטיחות נוסף

ההתקן שברשותך ואביזרי ההעשרה שלו עלולים להכיל חלקים קטנים. הרחק חלקים אלה מהישג יד של ילדים קטנים.

## סביבת הפעלה

זכור לפעול על-פי ההנחיות המיוחדות החלות בכל מקום שאתה נמצא בו. כבה את ההתקן במקום שבו השימוש בו אסור, או כשהוא עלול לחולל הפרעה או להוות סכנה. הקפד על אחיזה נכונה של ההתקן. התקן זה תואם את הנחיות החשיפה לתדרי רדיו (RF) בשימוש רגיל כשהוא מוצמד לאוזן, או כשהוא נמצא במרחק של לפחות 2.2 ס"מ מהגוף. נרתיק, תפס הגורה או קרס לנשיאה על הגוף לא יכילו חלקי מתכת, ויציבו את ההתקן במרחק שצוין לעיל מהגוף.

כדי לשדר קובצי נתונים או הודעות, התקן זה חייב חיבור איכותי לרשת הסלולרית. במקרים מסוימים, שידור קובצי נתונים או הודעות עלול להשתהות עד להשגת חיבור איכותי זמין. הקפד על מרחק ההפרדה המתואר לעיל עד לסיום השידור.

חלקים מסוימים בהתקן הם מגנטיים. חומרים מתכתיים יכולים להימשך אל ההתקן. אל תניח כרטיסי אשראי או אמצעי אחסון מגנטיים אחרים סמוך להתקן, כיוון שהמידע השמור בהם עלול להימחק.

#### התקנים רפואיים

הפעלה של כל התקן אלקטרוני שמשדר גלי רדיו, לרבות טלפונים סלולריים, עלולה להפריע לפעולה התקינה של התקנים רפואיים שאינם מוגנים כהלכה. היוועץ ברופא או ביצרן ההתקן כדי לקבוע אם ההתקן מוגן כהלכה בפני גלים אלקטרומגנטיים חיצוניים, או אם יש לך שאלות אחרות כלשהן. כבה את ההתקן בעת כניסה למרכזים רפואיים בכל מקום שבו יש כרזות שמורות לך לעשות זאת. בתי חולים או מרכזים רפואיים אחרים עלולים להשתמש במכשור שעלול להיות רגיש לגלים אלקטרומגנטיים (RF).

### קוצבי לב

היצרנים של קוצבי לב ממליצים על מרחק מינימלי של 15.3 ס"מ בין הטלפון הסלולרי לגוף הקוצב, כדי למנוע הפרעה לפעולת הקוצב. המלצות אלו תואמות למחקר הבלתי-תלוי של Wireless Technology Research ולהמלצות הניתנות בו. בעל קוצב לב:

- הקפד לשמור את ההתקן תמיד במרחק הגדול מ-15.3 סנטימטרים מהקוצב
  - אין לשאת את ההתקן בכיס החולצה.
  - הצמד את ההתקן לאוזן שבצד הנגדי לצד שמושתל בו הקוצב, כדי להקטין את הסיכון להפרעה.

אם אתה חושש שישנה הפרעה, כבה את ההתקן והרחק אותו.

### התקני שמיעה

התקנים סלולריים דיגיטליים מסוימים עלולים להפריע לפעולה התקינה של התקני שמיעה. במקרה של הפרעה לפעולת התקן השמיעה, היוועץ בספק השירות שלך.

## כלי רכב

גלים אלקטרומגנטיים בתחומי התדרים שמשמשים לשידורי רדיו (RF) עלולים להפריע למערכות אלקטרוניות בכלי רכב, אם הן אינן מותקנות או מסוככות כהלכה (כגון מערכות אלקטרוניות להזרקת דלק, מערכות למניעת נעילת בלמים [ABS], מערכות אלקטרוניות לבקרת מהירות וכריות אוויר). למידע נוסף, היוועץ ביצרן (או בנציג היצרן) של הרכב או של הציוד שנוסף לו.

תיקון ההתקן והתקנתו ברכב יבוצעו אך ורק על-ידי טכנאי מוסמך. התקנה או תיקון לא נאותים עלולים להיות מסוכנים ולגרום לתפוגת האחריות החלה על ההתקן. בדוק מדי פעם שהציוד הסלולרי שמותקן ברכבך מחוזק היטב למקומו ופועל כשורה. אל תאחסן נוזלים דליקים, גזים או חומרים נפיצים בתא שבו נמצאים ההתקן, חלקיו או אביזרי העשרה כלשהם. כרית האוויר ברכב מתנפחת בעוצמה רבה. אין להניח חפצים, לרבות מכשור סלולרי מותקן או נייד, מעל לכרית האוויר או בטווח הניפוח שלה. התקנה לא נאותה של התקן סלולרי כלשהו שאינו מחוזק היטב למקומו, עלולה לגרום לפציעה קשה כאשר כרית האוויר מתנפחת.

השימוש בהתקן שברשותך אסור במהלך טיסה. כבה את ההתקן לפני העלייה למטוס. השימוש בהתקני טלפון סלולריים במטוסים עלול להיות מסוכן, לשבש את פעולת רשת הטלפון האלחוטית, ובמקרים מסוימים גם אינו חוקי.

## סביבת חומרי נפץ

כבה את ההתקן כשאתה נמצא במקום שמתבצעת בו עבודה עם חומרים נפיצים, ופעל על-פי השילוט וההנחיות במקום. סביבות חומרי נפץ כוללות אזורים שבהם אתה מתבקש בדרך כלל לכבות את מנוע הרכב שלך. ניצוצות במקומות כאלה עלולים לגרום לפיצוץ או לשריפה, שעלולים להסתיים בפגיעה בנפש ואף במוות. כבה את ההתקן בתחנות שעל השימוש בהתקני רדיו בתחנות דלק, במחסנים ובאזורי חלוקה, על השימוש בהתקני רדיו בתחנות דלק, במחסנים ובאזורי חלוקה, מקומות שיש בהם סכנת פיצוץ פוטנציאלית מסומנים ברוב המקרים מקומות שיש בהם סכנת פיצוץ פוטנציאלית מסומנים ברוב המקרים שינוע לכימיקלים ומחסני כימיקלים, כלי רכב המשתמשים בגז פחמימני מעובה (כגון פרופאן או בוטאן), מקומות שהאוויר בהם מכיל כימיקלים או חלקיקים, כדוגמת גרגרים, אבק או אבקות מתכתיות.

## שיחות חירום

חשוב: טלפונים סלולריים, לרבות התקן זה, משתמשים באותות רדיו, ברשתות אלחוטיות וקרקעיות ובפונקציות המתוכנתות על-ידי המשתמש. לפיכך, לא ניתן להבטיח חיבור בכל תנאי. לעולם אל תסמוך על התקן סלולרי בלבד לניהול תקשורת חיונית, כמו במצבי חירום רפואיים.

### לביצוע שיחת חירום:

- 1 אם ההתקן אינו פועל, הפעל אותו. ודא שעוצמת האות מספקת. רשתות סלולריות מסוימות מחייבות התקנה נאותה של כרטיס SIM תקף בהתקן.
- 2 לחץ על את ההתקן לשיחות.
- 3 הזן את מספר החירום בהתאם למקום שבו אתה נמצא. מספרי חירום עלולים להשתנות ממקום אחד למשנהו.
  - . 🝆 לחץ על המקש 🖌

אם תכונות מסוימות הופעלו בהתקן שברשותך, ייתכן שיהיה עליך לבטלן בטרם תוכל לחייג שיחת חירום. למידע נוסף עיין במדריך זה או פנה לספק השירות שלך.

בשיחת חירום, זכור כי עליך לספק בדיוק מרבי את כל המידע הדרוש. ההתקן הסלולרי שברשותך עשוי להיות אמצעי התקשורת היחידי בזירת התאונה. אל תנתק את השיחה עד שתתבקש לעשות זאת.

## (SAR) מידע אישור

התקן סלולרי זה תואם את הנחיות החשיפה לגלי רדיו.

ההתקן הסלולרי שברשותך הוא משדר/מקלט רדיו. התקן זה תוכנן כך שלא יחרוג מערכי הסף לחשיפה לגלי רדיו, שהומלצו על-ידי הנחיות בינלאומיות. הנחיות אלו פותחו על-ידי הארגון המדעי העצמאי ICNIRP, וכוללות שולי בטיחות שנועדו להבטיח הגנה על כל בני האדם, ללא קשר לגיל ולמצב בריאותי.

הנחיות החשיפה להתקנים סלולריים כוללות יחידת מדידה, המכונה SAR אם Specific Absorption Rate ("שיעור ספיגה ספציפי") או SAR. ערך הסף ל-SAR שמצויין בהנחיות ה-ICNIRP הוא 2.0 אמtts/ kilogram (W/Kg) בממוצע לכל 10 גרמים של רקמת גוף. בדיקות SAR מבוצעות בתנאי תפעול רגילים, כשההתקן משדר בהספק SAR-

המרבי המאושר בכל התדרים הנבדקים. רמת ה-SAR בפועל של התקן פועל עשויה להיות נמוכה מהערך המרבי, כיוון שההתקן תוכנן להשתמש רק בהספק שנדרש כדי להתחבר לרשת הסלולרית. הספק זה משתנה בהתאם למספר גורמים, כגון מידת הקרבה שלך לתחנת ממסר סלולרית. ערך ה-SAR הגבוה ביותר להתקן זה לפי הנחיות ה-ICNIRP, שנמדד כשהוא צמוד לאוזן, הוא ICNIRP.

השימוש באביזרים ובאביזרי העשרה עשוי להביא לידי ערכי SAR אחרים. ערכי SAR עשויים להיות תלויים בדרישות הדיווח והבחינה של מדינות שונות ובתדר הרשת. מידע SAR נוסף עשוי להינתן בסעיף מידע מוצר' (product information) באתר www.nokia.com.

## אינדקס

## В

80 Bluetooth

אבטחה 81 דיבורית אישית 108 חיבור בין שני התקנים, תיאום 82 כיבוי 83 כתובת התקן 82 תיאום 82

## J

Java

ראה יישומים

## Ρ

packet data connections הגדרות 104 PC Suite העברת קובצי מוסיקה לכרטיס הזיכרון 38

הצגת נתונים מזיכרון ההתקן 20 נתוני לוח-שנה 71 סינכרון 84

## Q

92 Quickoffice

### U

17 Universal Plug and Play אבטחה 18

דיבורית ראה רמקול

х

ב

ג

Π.

גיבוי 19

גלריה 29

אינטרנט

ראה רשת

אישורי הפעלה 112

בקרת עוצמת קול 14

רמקול 14

מצגות 34

דואר אלקטרוני 44

הגדרות 51

פתיחה 48

קובצי גיבוי 40

אחזור אוטומטי 48

47 אחזור מתא דואר

תא דואר מרוחק 47

הצגת מסמכים מצורפים 48

במהלך שיחה 54

מצב יציאת טלוויזיה 33

סידור קבצים באלבום 34, 35

## ה

הגדרות

הגדרות יצרן 99 הפניית שיחות 107 התאמה אישית של הטלפון 95 חירורי נתונים 101 חסימת שיחות 107 לוח-שנה 72 נקודות גישה 101 קוד 105 PIN קוד 105 UPIN 106 UPUK קוד קוד נעילה 105 קודי גישה 104 81 Bluetooth הישוריות שומר מסך 100 שפה 98 תאריך ושעה 104 תעודות 106 חצוגה 100 הגדרות דיבורית אישית 108 הגדרות חיבור 101 הגדרות עזר שמיעה 108 הגנה על זכויות יוצרים ראה אישורי הפעלה

Copyright © 2006 Nokia. All rights reserved.

## 124

## הודעות דואר אלקטרוני 44 הודעות טקסט 44 הודעות מולטימדיה 44 הודעות טקסט 44 הודעות מולטימדיה 44 הודעות קוליות 54 העברת תוכו מהתקו אחר 12 העתקה אנשי קשר בין כרטיס ה-SIM וזיכרון ההתקן 65 השתקת קול 76 התאמה אישית 96

## וידאו קליפים 29

## τ

זיכרון הצגת צריכת הזיכרון 20 ניקוי הזיכרון 20, 62

## n

חיבורי מחשב 84 חיבורי מחשב 84 חיבורי נתונים מחוונים 13 ניתוק 85 פרטים 85 חיוג מהיר 55

## חיוג קבוע 65 חיוג קולי 55 יומן 63 מחיקת אנשי קשר 63 סינון יומו שיחות ראה יומו יישום עזרה 21 יישומי משרד 92 יישומים 110 Java התקנה 110

## С

5

SIM כרטיס הודעות 49

העתקת שמות ומספרי טלפון אל הטלפון 65 שמות ומספרי טלפוו 65 כרטיס זיכרון 19 64 כרטיסי אנשי קשר הוספת תמונות 64 שליחה 64 61 DTMF שמירת צלילי

## לוח-שנה יצירת ערכים 71

סינכרוו PC Suite סינכרוו

## n

מחוונים 13 מטמוו. ניקוי 69 מנהל התקנים 86 מנהל קבצים 20 81 מרוחק SIM מרוחק מצב המתנה 95 מצרים מצר תצוגה 10 עריכת תמונה 10 פומית סגורה 9 פומית פתוחה 10 מצלמה הבזק 27 הגדרות הגדרת תמונה 27 הגדרות המצלמה עבור תמונות סטילס 25

הגדרות רשח הווידאו 23 התאמת תאורה וצבע 27 מצב עריכת תמונה 10 מצב רצף 26 סצנות 27 30 עריכת וידאו צילום עצמי 26 שמירת וידאו קליפים 22 משך זמן יומן 63

#### נ

נגן וידאו ראה RealPalyer נוג מוסיקה 38 נודניק 14 ניהול הרשאות דיגיטליות, DRM *ראה אישורי הפעלה* ניקוי מסך ראה מצב המתנה נקודות גישה 101 נקודות גישה לאינטרנט (IAP) ראה נקודות גישה

### 0

סוגי צלצול צלצול אישי 66 קבלה בהודעת טקסט 46 סימניות 67 סינכרון 85 ספר טלפונים ראה כרטיסי אנשי קשר סצנות וידאו 28 סצנות תמונה 28 סרטים, muvees מעיפנא

#### **ע** עריכת וידאו

הוספת אפקטים 31 הוספת מעברים 30 הוספת קליפים קוליים 30 התאמה אישית של וידאו קליפים 30 ערכות נושאים 96

#### פ

פקודות 42 USSD פקודות קוליות 109 פקודות שירות 42 פרופילים 95

## 7

קובץ 110 sis קובצ קובצי מדיה קובצי מדיה הרצה לאחור 76 הרצה קדימה 76 השתקת קול 76 קוד חבניות קבצים 75 קוד NT 105 UPIN קוד אבטחה קוד אבטחה קוד נעילה 105 קוד נעילה 105 קוד נעילה 105

קוד 105 PIN2 קוד קוד אבטחה 105 קוד נעילה הולות הקלטת קולות 91 השתקת צלצול 60 קיצורים 11 קליפים קוליים 29 ר 73 FM רדיו רדיו חזותי 73 הצגת תוכן 74 מזהה שירות חזותי 74 רמקול 14 רשת דפדפו 67 נקודות גישה, ראה נקודות גישה רשת ביתית 17 רשת תקשורת מקומית (LAN) אלחוטית 15 אבטחה 18 הגדרות לנקודת גישה 102 יאירת IAP 16 יאירת Universal Plug and Play ראה גם ש

#### ש שיחות

בינלאומיות 54 הגדרות 100 הגדרות להפניית שיחות 107

העברה 61 משך 62 נכנסות 62 שיחות יוצאות 62 שיחת וידאו 56 דחייה 60 מענה 60 שיחת ועידה 54 שליחה וידאו קליפים 32 64 כרטיסי אנשי קשר, כרטיסי ביקור שעה 14 שעון 14 הגדרות 15 תזכורת 14 Л 47 תא דואר אחזור אוטומטי 48 47 תא דואר מרוחק

תא דואר 47 אחזור אוטומטי 48 תא דואר מרוחק 47 הפניית שיחות לתא הדואר הקולי 107 שינוי מספר הטלפון 54 תאריך 14 תבניות קבצים 110 .jad 110 .sis 75 RealPlayer

## תוויות קוליות 109 ביצוע שיחות 55 תוכנות העברת קובץ אל ההתקן 110 תזכורות שעון מעורר 14

תפריט. סידור מחדש 95

106 תעודות